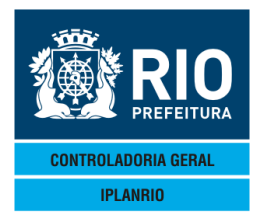

|                                                                  | 6      |
|------------------------------------------------------------------|--------|
| 4. TELA EUOUM – MENO DE PEDIDOS                                  | 0<br>6 |
| 4 1 1 F020T Cadastro de Pedidos pelo Órgão                       |        |
| 4 1 1 1 F021T Cadastro de Gêneros do Pedido (seguência da F020T) | ,<br>8 |
| 4.1.2 E022T Pedidos Pendentes de Anrovação                       | ۵      |
| 4.1.2 E0221 Pedido a Δρrovar                                     | 10     |
| 4.1.4 E024T Pedidos Aprovados - em Aberto                        | 11     |
| 4 1 6 E026T Pedidos Aprovados - Fechados                         | 13     |
| 4.1.7 E0277 Consulta Pedido Fechado                              | 13     |
| 4.1.8 E028T Exclui Pedido Estornado                              | 14     |
| 4.1.9 E020T Altera data de entrega de pedido aprovado            | 1/     |
| 4.1.9 E0291 Altera data de entrega de pedido aprovado            | 14     |
| 4.1.10 E0401 Consulta Fedidos do Orgao                           | 10     |
| 4.1.12 E240C Fedidos Extras – Codostro                           | 10     |
| 4.1.13 E2401 Pedidos Extras – Cadastro                           | 10     |
| 4.1.13.1 E2411 Pedidos Extras – Generos                          | 19     |
| 4.1.13.2 E2421 Pedidos Extras – Orgaos                           | 19     |
| 4.1.14 E2431 Pedidos Extras – Orgaos                             | 20     |
| 4.2. EUSUM Menu de calculo de pedidos                            | 20     |
| 4.2.1 E0491 Cadastro de Datas de Preparo                         | 21     |
| 4.2.2 E0501 Cadastro para Calculo do Pedido                      | 22     |
| 4.2.2.1 E051T Comensais por Segmento - refeição                  | 23     |
| 4.2.2.2 E052T Comensais por Segmento - sobremesa                 | 24     |
| 4.2.3 E054C Pedidos Pendentes de Distribuição                    | 26     |
| 4.2.4 E055T Distribuição das Quantidades Calculadas              | 26     |
| 4.2.5 E056T Cancela Cálculo do Pedido                            | 28     |
| 4.2.6 E057T Distribuição das Quantidades pelo Preparo            | 29     |
| 4.2.7 E058T Consulta Preparos do Órgão                           | 30     |
| 4.2.8 E059T Altera Fornecedor dos Pedidos                        | 30     |
| 4.2.9 E760T Cardápios Sazonais do Órgão                          | 31     |
| 4.2.10 E760C Totalização de Cardápios Sazonais do Órgão          | 31     |
| 4.3. E500M Menu de cálculo de pedido extra                       | 32     |
| 4.3.1 E500T Cadastro para cálculo de pedido extra                | 33     |
| 4.3.1.1 E501T Extra – Comensais por segmento – Refeição          | 33     |
| 4.3.1.2 E502T Extra – Comensais por segmento - Sobremesa         | 35     |
| 4.3.2 E054C Pedidos pendentes de distribuição                    | 35     |
| 4.3.3 E505T Distribuição das quantidades calculadas              | 36     |
| 4.3.4 E506T Cancela cálculo do pedido extra                      | 36     |
| 4.3.5 E507T Distribuição das quantidades pelo preparo            | 37     |
| 4.3.6 E508T Consulta preparos do órgão                           | 38     |
| 4.4 E550M Menu de Simulação de Cálculo de Pedido                 | 38     |
| 4.4.1 E550T Cadastro para Simulação de Cálculo de Pedido         | 39     |

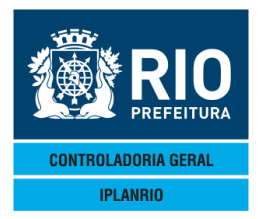

| 4.4.1.1 E551T Comensais por Segmento – Simulação de Refeições                       | 39 |
|-------------------------------------------------------------------------------------|----|
| 4.4.1.1.1 E552T Comensais por Segmento – Simulação de Sobremesas                    | 40 |
| 4.4.2 E557T Simulação da Distribuição das Quantidades pelo Preparo                  | 41 |
| 4.5. E200M Menu de pedidos acumulados                                               | 41 |
| 4.5.1 E220M Menu do Pedido Acumulado Digitado                                       | 42 |
| 4.5.1.1 E220T Cadastro de pedidos acumulados                                        | 42 |
| 4.5.1.2 E221T Itens do pedido acumulado digitado                                    | 43 |
| 4.5.1.3 E222T Pedidos que compõem o acumulado digitado                              | 44 |
| 4.5.2 E230M Menu do Pedido Acumulado Calculado                                      | 46 |
| 4.5.2.1 E230T Pedido Acumulado Calculado                                            | 47 |
| 4.5.2.2 E231T Itens do Pedido Acumulado Calculado                                   | 47 |
| 4.5.2.3 E232T Pedidos que compõe o Acumulado Calculado                              | 48 |
| 4.5.2.4 E233C Consulta Pedidos Pendentes de Fechamento – Pedido Acumulado Calculado | 49 |
| 4.5.2.5 E234C Quantidades Recebidas – Pedido Acumulado Calculado                    | 50 |
| 4.5.2.6 E235T Pedido Extra para Pedido Acumulado Calculado                          | 51 |
| 4.6 E060M Menu de Parâmetros de Pedidos                                             | 52 |
| 4.6.1 E060T Parâmetros do Módulo de Pedidos                                         | 53 |
| 4.6.2 E065T Percentual de Arredondamento por Gênero                                 | 54 |
| 4.7 E600M Menu de Relatórios dos Órgãos                                             | 55 |
|                                                                                     |    |

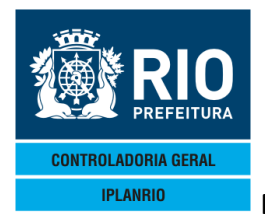

Introdução

O Menu de Pedidos será utilizado quando o usuário for realizar todas as atividades inerentes a pedido de gêneros alimentícios dentro do SISGEN.

A partir de janeiro/2018 o sistema passou a não permitir o cadastro de quantidades de gêneros alimentícios na emissão de pedidos fora da unidade padrão de medida e consequentemente o recebimento de itens em desacordo com as gramaturas, embalagens fracionadas.

Procedimentos para a realização de pedidos de gêneros alimentícios

Planejamento do pedido

Os cardápios são definidos pelo Instituto de Nutrição e cadastrados no sistema (Menu de Cadastro - Cardápios). A forma como serão utilizados esses cardápios é descrita no planejamento (tela C770T).

De acordo com o cardápio planejado e o nº de alunos (comensais cadastrados), a escola/creche/unidade (unidade consumidora de gênero - UCG) deverá fazer o pedido por meio do sistema SISGEN.

A escola/creche informa para cada cardápio/dia (já definido no planejamento) o número de comensais e o sistema calcula a quantidade de gênero alimentício a ser pedida considerando o per-capta definido para cada segmento (creche, educação infantil, educação fundamental, funcionários, etc). Essa definição por segmento é realizada quando do cadastramento do cardápio.

# Aprovação do pedido

Uma vez cadastrados, os pedidos são aprovados automaticamente pelo sistema desde que haja saldo de contrato. Se o usuário não utilizar o cálculo do pedido (tela E050T) e fizer o pedido pela E020T, este fica a espera de aprovação a qual é confirmada pela CRE ou usuário responsável pela mesma. Os pedidos são encaminhados por e-mail ao fornecedor, E11018.

Se o usuário estiver utilizando a tela de cálculo do pedido - E050T, após calculadas as

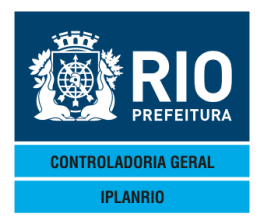

quantidades necessárias para o período de preparação, estas deverão ser distribuídas pelos dias possíveis de entrega. O sistema calcula as quantidades necessárias para cada dia considerando o cadastro do cardápio, per-capta, planejamento, mas não existe parâmetro para determinar o dia de entrega de um determinado gênero. Os dias de entrega (distribuição das quantidades) são determinados pelo usuário, exceto quanto aos pedidos ref. a agricultura familiar os quais tem especificado dia para entrega conforme tela E060T de parâmetros do pedido.

# Fechamento do pedido

O pedido será fechado após a entrega de todos os gêneros alimentícios nas unidades de consumo.

Por meio magnético (input na N016T) ou manualmente (N014T) o usuário informa ao sistema a entrega dos gêneros pedidos, as respectivas quantidades de alimentos, dados da NF e a data da entrega.

Não é permitido o cadastro de quantidades de gêneros alimentícios na emissão de pedidos fora da unidade padrão de medida.

# Pedidos ref. a Compra da Agricultura Familiar

Conforme comentado acima existem duas formas de ser realizado o pedido: Através do cálculo do mesmo pela E050T e solicitação ao fornecedor contratado ou pela solicitação das quantidades necessárias para o preparo da refeição diretamente pela E020T como pedido extra.

Os pedidos podem ser feitos então de 4 maneiras considerando-se que existem também 2 formas de serem realizados os pedidos acumulados (total do pedido feito pela CRE), pedido acumulado calculado ou digitado ref a compra da agricultura familiar.

A diferença básica entre o pedidos acumulado calculado e digitado é que o primeiro é feito antes do pedido das escolas/creches através de uma estimativa de consumo, o segundo é calculado somente após serem realizados os pedidos pelas unidades. O pedido calculado é mais automatizado sendo o consumo da permissão calculado e reduzido da permissão pelo sistema e diminui a necessidade de digitação de pedidos E além disso os gêneros somente ficam disponíveis após a efetiva entrada dos mesmos. A segunda forma, digitado, é utilizada quando precisa ser realmente feito um pedido extra pela unidade.

# Pedido Acumulado Calculado

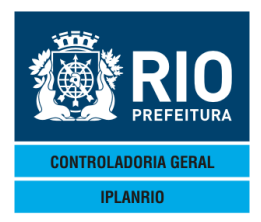

É realizado um pedido único pela CRE que refere-se a compra estimada semanal das UCGs. Após a entrega no operador logístico os gêneros estariam disponíveis para pedido pelas escolas/creches. Ao ser realizado o cálculo do pedido pela E050T o sistema identifica automaticamente se existe saldo de gênero em estoque no operador logístico de acordo com a prioridade estabelecida na tela C141T para o contrato.

# Pedido Acumulado Digitado

São realizados os pedidos antecipadamente pelas escolas/creche pela E050T ou pela E020T diretamente. Os pedidos são totalizados e com base nesse total é realizado o pedido ao agricultor familiar. Os pedidos feitos pela E050T devem ser estornados e feito um pedido E (extra) pela E020T pois pela E050T o sistema automaticamente identifica permissões para consumo ou notas já entregues. A totalização então de todos os pedidos extras realizados pela E020T virariam o total do pedido ao agricultor familiar. Após a chegada dos gêneros no operador logístico, a entrega é feita de acordo com os pedidos extras realizados.

# Pedido Extra Calculado

Utilizado quando da necessidade de ser incluído um cardápio extra não abrangido pelo planejamento semanal. O sistema permite realizar o cálculo de cada gênero que compõem o cardápio informando os comensais por período de preparação.

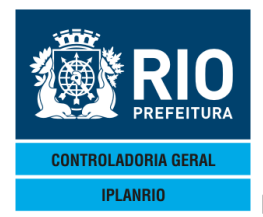

### 4. TELA E000M – MENU DE PEDIDOS

As telas correspondentes aos menus de relatórios encontram-se no Módulo 2 - Menu de Relatórios.

| □       ■       ■       □       ■       □       ■       □       ■       □       ■       ■       □       ■       ■       □       ■       ■       □       ■       ■       ■       ■       ■       ■       ■       ■       ■       ■       ■       ■       ■       ■       ■       ■       ■       ■       ■       ■       ■       ■       ■       ■       ■       ■       ■       ■       ■       ■       ■       ■       ■       ■       ■       ■       ■       ■       ■       ■       ■       ■       ■       ■       ■       ■       ■       ■       ■       ■       ■       ■       ■       ■       ■       ■       ■       ■       ■       ■       ■       ■       ■       ■       ■       ■       ■       ■       ■       ■       ■       ■       ■       ■       ■       ■       ■       ■       ■       ■       ■       ■       ■       ■       ■       ■       ■       ■       ■       ■       ■       ■       ■       ■       ■       ■       ■       ■       ■       ■ | 6∢                         |
|----------------------------------------------------------------------------------------------------|----------------------------|
| E000M - MENU DE PEDIDOS Rotina                                                                                                    |                            |
| Codigo Descricao Selecao                                                                                                    |                            |
| E001MMenu de relatoriosE002MMenu de relatorios BATCHE010MMenu de atualizacao e consulta de pedidosE050MMenu de calculo de pedidosE500MMenu de calculo de pedido extraE550MMenu de simulacao de calculoE200MMenu de pedidos acumuladosE060MMenu de parametros de pedidosE600MMenu de relatorios dos Orgaos                                                                                                    | - Xmit <b>⊳</b> @ <b>4</b> |

67 7 Pg=1 FORM RCV LTAI

#### Tela inicial do Menu de Pedidos.

Possibilita ao usuário ter acesso aos menus de relatórios de pedidos e as telas em que irá cadastrar, aprovar, consultar, estornar, excluir ou fazer as alterações com relação aos pedidos de gêneros alimentícios que serão consumidos pelo órgão em seus respectivos menus, cálculo de pedidos, pedido extra ou pedido acumulado (agricultura familiar).

#### 4.1 E010M Menu de Atualização e Consulta de Pedidos

Possibilita ao usuário ter acesso aos menus de atualização e consulta de pedidos onde poderá cadastrar, aprovar, consultar, estornar, excluir ou fazer alterações com relação aos pedidos de gêneros alimentícios que serão consumidos pelo órgão.

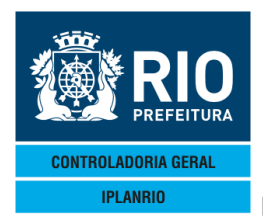

| Accessory Manager - [Terminal M18D45]                                                                                      |                                                                                                    |                                |     |
|----------------------------------------------------------------------------------------------------|----------------------------------------------------------------------------------------------------|--------------------------------|-----|
| 📕 File Edit View Tools Session Op                                                                                          | tions Window Help                                                                                                    |                                |     |
| D 🗲 🖬 🚑 🐰 🖻 💼 🖵 🗎                                                                                                    |                                                                                                    |                                |     |
| ◆E010MT00000510DE2<br>IPLANRIO<br>E010M - MEN                                                                              | Z184018124 ) 4 <=Opcao<br>SISGEN - CONTROLE DE GENEROS ALIMENTICIOS<br>NU DE ATUALIZAÇÃO E CONSULTA DE PEDIDOS                                                                                                    | SME<br>10/12/2018<br>Rotina: ▶ | •   |
| Codigo                                                                                                    | Descricao                                                                                                    | Selecao                        |     |
| E020T<br>E022T<br>E022T<br>E024T<br>E025T<br>E026T<br>E026T<br>E027T<br>E029T<br>E040T<br>E041T<br>E240C<br>E240T<br>E243T | Cadastro de pedidos pelo orgao<br>Pedidos pendentes de aprovacao<br>Pedidos aprovados - em aberto<br>Pedidos aprovados - em aberto<br>Pedidos aprovados - fechados<br>Consulta pedido fechado<br>Exclui pedido estornado<br>Altera dt entrega de pedido aprovado<br>Consulta pedidos do orgao<br>Altera cab.de pedidos sem tipo contrato<br>Pedidos Extras - Consulta<br>Pedidos Extras - Cadastro<br>Pedidos Extras - Exclusao | Xmit                           | ©◀  |
| - 49:39:15:01 PE                                                                                                    | 66 7                                                                                                    | Pg=1 FORM RCV L                | TAI |

#### 4.1.1 E020T Cadastro de Pedidos pelo Órgão

Esta tela tem por finalidade o cadastro dos pedidos de gêneros alimentícios feitos pela unidade consumidora. Caso seja utilizado o campo " Copia Pedido", serão levados para o novo pedido apenas os códigos dos gêneros do pedido antigo, e não as quantidades, facilitando a digitação do mesmo.

Obs.: O sistema não permitirá o cadastro de quantidades de gêneros alimentícios na emissão de pedidos fora da unidade padrão de medida.

| Accessory Man                  | ager - [Terminal IplanR                                            | io M18DC8]                            |                                                                                            | and the second second                                                 |                                                                        | -                                |                                  |                            |            |
|--------------------------------|--------------------------------------------------------------------|---------------------------------------|--------------------------------------------------------------------------------------------|-----------------------------------------------------------------------|------------------------------------------------------------------------|----------------------------------|----------------------------------|----------------------------|------------|
| E020TT<br>IPLA                 | 10015 Session<br>00001209N<br>0001209N<br>0001209N                 | Options Window<br>OV11 ◀◆11<br>SISGEN | Heip       ⑦ E Ø B I N       11 ● IN       - CONTROLE D                                    | C <b>4</b> <==0pca<br>E GENEROS                                       |                                                                        | CIOS                             | 09/11/2                          | 2011                       | •          |
| Orgao:  <br>Fornece<br>Entrega | ▶Ø<br>dor: ▶0<br>: ▶0 ◀                                            | E020<br>4<br>/}0 4/}0                 | 1 - CADASTRO 4 a ♦0 4/                                                                     | • DE PEDIL<br>♦0 ◀/♦0                                                 | Grupo: (Con                                                            | ) ◀ Pedi<br>Semai                | Rotin<br>do: ▶0<br>ha: ▶4        |                            | •          |
|                                |                                                                    |                                       |                                                                                            |                                                                       |                                                                        |                                  |                                  |                            |            |
|                                |                                                                    |                                       | Impresso                                                                                   | ra: 🕨                                                                 | •                                                                      |                                  |                                  | ▶ ◀                        |            |
| Obs.:                          | Inclusao<br>Alteraca<br>Exclusao<br>Dias Ent<br>Semana<br>Copia pe | - n<br>o - u<br>r - u<br>dido - u     | ao informe n<br>se para inc,<br>se para excl<br>se para info<br>/ B / C / D<br>se quando o | umero do<br>alt ou e<br>uir todo<br>rmar quan<br>⁄E (Pec<br>novo pedi | pedido<br>xc genero<br>o pedido<br>tidade de<br>ido Extra<br>do for ig | osempe<br>dias.l<br>)<br>Juala u | didos ex<br>Maximo =<br>m existe | istentes<br>5 dias<br>ente | <b>a</b> 4 |
| 16:25:                         | 37:16                                                              | PEDIDO D                              | E ENTRADA                                                                                  |                                                                       |                                                                        | 0.00<br>4                        | Pg=1 FC                          | RM RCV L                   | TAI        |

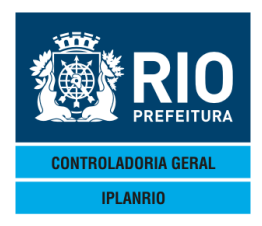

O usuário irá informar todos os campos relativos ao cadastro do pedido: Órgão – Deverá ser informado o código da UCG, código fornecedor, informar o período de entrega e a letra da semana do cardápio correspondente ao pedido.

No campo "Pedido" o usuário deverá digitar o número do pedido se for alteração, exclusão ou consulta. Quando na inclusão o Sistema se encarrega de numerá-lo automaticamente.

No período de entrega serão pulados os feriados.

No campo "Cópia Pedido" o usuário deverá digitar somente se o novo pedido for igual a um existente. Informe o pedido existente.

Após o preenchimento do cabeçalho o sistema abrirá a tela E021T para digitação dos gêneros do pedido.

Caso desejar imprimir o pedido, basta digitar o Código do órgão, o número do pedido/ano e o endereço da impressora.

# 4.1.1.1 E021T Cadastro de Gêneros do Pedido (sequência da E020T)

Nesta tela serão informados os gêneros do pedido distribuídos por data de entrega. Se o pedido já tiver sido aprovado, o mesmo não poderá mais ser alterado. O status do pedido aparece no cabeçalho, exemplo "Fechado"

| 📽 Accessory Manager - [Terminal M18D6F]                             |                   |                  |                         |              |               |               |                                            |                  |
|---------------------------------------------------------------------|-------------------|------------------|-------------------------|--------------|---------------|---------------|--------------------------------------------|------------------|
| Edit View Tools Session Options Window H                            | lelp              |                  | 4 4                     |              |               |               |                                            |                  |
|                                                                     |                   |                  | ſ <u></u> <u>№</u> ?    |              |               |               |                                            |                  |
| ◆E0211100001001JUN124◆1206                                          |                   | ICON•            | <pre>(&lt;==0pcac</pre> | )<br>        | TTOTO         | <u>,</u> €017 | /06/2012                                   | 24               |
| IPLANRIU SISGEN -                                                   | LUNTRU<br>NASTRO  | DE ITE           | INS DO PE               | ALIMEN       |               | > ♥<br>₽      | Rotinad                                    |                  |
| Orgao: <b>♦10810 ◀</b> 02 05 0<br>Fornecedor: <b>♦182 ◀</b> COMERCI | )01 EM<br>:AL MIL | TOMAS<br>.ANO BF | DE AQ G<br>RASIL LTC    | Grupo:<br>A. | <b>♦2 ∢</b> F | Pedido:       | ♦1778<br>Fechado                           | <b>∢/</b> ♦2012∢ |
| Entrega : ♦194/♦3 4/♦201                                            | 2 <b>4</b> a ♦    | 234/40           | 3 ∢∕♦2012               | 24           | 9             | Semana:       | ♦A◀                                        |                  |
| Genero                                                              | Dia               | 19               | Dia 20                  | Dia          | 21            | Dia 22        | Dia                                        | 23 I/A/E         |
| ▶1 ◀▶736 ◀FIGADO BOVIN ▶                                            | •0                | <b>♦</b> 0       | •                       | 28,00        | <b>∢</b> ▶Ø   | •             | •0                                         |                  |
| ▶1 <b>4</b> ▶817 <b>4</b> CARNE BOV PA ▶                            | 28,00             | <b>♦</b> 0       |                         | 0            | <b>4</b> ▶0   | •             | ●0                                         | < ▶ <            |
| ▶3 ◀▶743 ◀FILE FRANGO ▶                                             | 48,00             | ●0               | •                       | 0            | ••0           | •             | 0                                          |                  |
| ▶8 ◀▶175 ◀OVO, GALINHA ▶                                            | ·0<br>10 00       | •0               | 1                       | 0            | <b>●</b> 0    | •             | ●37,00                                     |                  |
| ▶9 ♥₽803 €LEITE INTEGR ₽<br>▶114▶1780 4∧DD07 DADROT ▶               | 19,00<br>55 00    |                  | X                       | .0<br>.0     |               |               |                                            |                  |
| ► 114 1860 4FET.IAO PRETO                                           | 30 00             | - Xo             | X                       | ю<br>- А     | Тø            |               |                                            |                  |
| ▶114▶2084 4FEIJAO CARIO ▶                                           | 11.00             | ₩ŏ               |                         | 0            | ₩ŏ            | •             | 6ŏ                                         |                  |
| ▶124>337 ∢ABOBRINHA                                                 | 17,00             | ₩Ō               |                         | 0            | ₩Ō            | •             | ₩0                                         |                  |
| ▶124▶760 ∢ALHO ▶                                                    | 1,00              | <b>●</b>         |                         | 0            | <b>4</b> ▶Ø   | •             | •0                                         | ▲ ▶ ◀            |
| ▶124▶1066 4BATATA LAVAD ▶                                           | •0                | <b>●</b> 0       |                         | 29,00        | <b>4</b> ▶Ø   | •             | ●0                                         | ▲ ▶ ◀            |
| ▶124▶1570 4CEBOLA                                                   | 16,00             | ●0               |                         | 0            | <b>●</b> Ø    | •             | ●0                                         |                  |
| ▶124▶1651 (CENOURA )                                                | •0_               | <b>●</b> ●Ø      | <b>4</b> )              | 13,00        | _ ••0_        | •             | ●8,00                                      |                  |
| Ubs.: I/A/E = Inc, Alt ou                                           | I Exc p           | ara op           | ocao ALT                |              | r             | Novo Peo      | dido <s∕< td=""><td>′N&gt;: ▶N◀</td></s∕<> | ′N>: ▶N◀         |
|                                                                     | lido fe           | chado            | nao node                | cor o        | ltorad        | <br>          |                                            | AMI ( ) U        |
|                                                                     |                   | Chado            | nao poue                | , зег а      | 3 1           | 10 Pa="       | I FORM                                     | RCV LTAI         |

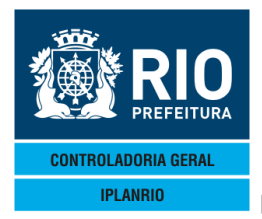

#### Inclusão – Opção INC

O usuário deve informar : O código da subclasse, O código do gênero e as quantidades respectivas para cada dia do período. Após a digitação dos dados, transmitir a tela.

#### Alteração - Opção ALT

Session has been established.

Nesta opção o usuário pode, através da coluna I/A/E, fazer inclusões de novos gêneros, alterar a quantidade de um gênero já cadastrado ou excluir um gênero do pedido bastando somente informar na coluna se <l>nclusão <A>lteração <E>xclusão

# 4.1.2 E022T Pedidos Pendentes de Aprovação

Nesta tela o usuário consulta os Pedidos Pendentes de Aprovação e marca um "X" na linha correspondente ao pedido que deseja aprovar e seu respectivo Tipo de Contrato na coluna "TC". Normalmente são os pedidos oriundos da E020T. Após o transmite, será chamada a tela E023T que fará as verificações dos gêneros quanto às permissões para o tipo de contrato informado.

Caso o usuário desejar ver a partir de um determinado pedido , basta digitá-lo no campo "Consulta a partir do Pedido".(digitar pedido/ano) e transmitir.

A partir desta tela pode ser executado o relatório de pedidos pendentes de aprovação, que emitirá uma listagem com todos os pedidos que aparecem na E022T.

Obs.: para emissão do relatório devem ser informados os campos Grupo e Impressora.

| Acce                                                                                                    | essory Manager - [Termir                   | nal IplanRio M18                   | 8DC8]                  |                                                    |                                       | -                     |         |                   |                        |                                                                                             |             | <br>X |
|----------------------------------------------------------------------------------------------------|--------------------------------------------|------------------------------------|------------------------|----------------------------------------------------|---------------------------------------|-----------------------|---------|-------------------|------------------------|---------------------------------------------------------------------------------------------|-------------|-------|
| 📕 File                                                                                                    | e Edit View Tools                          | Session Optio                      | ons Window Help        |                                                    |                                       |                       |         |                   |                        |                                                                                             |             | - 8 × |
| <u> </u>                                                                                                    | E E E X E C<br>22TT000014<br>IPLANRIO<br>E | 8 - 10<br>409NOV1<br>51<br>5022T - | <u>9</u>               | Ø <b>B</b> I №<br>) Con<br>Ontrole de<br>Pendentes | <pre>&lt;==Opca GENEROS DE APRC</pre> | IO<br>SALII<br>IVACAI | MENTICI | 0S<br>            | ♦09/11/2<br>♦<br>Rotir | 2011 <b>∢</b><br>∎a <b>∢</b> }                                                              | 1           |       |
|                                                                                                    | Grupa                                      | ⇒: ▶0 ◀                            | (                      | Consulta a                                         | a partir                              | do j                  | pedido: | ÞØ                | <b>∢∕</b> ⊁∅           | •                                                                                           |             |       |
|                                                                                                    | Pedido                                     |                                    | Orgao Fo               | rnecedor                                           | Sem                                   | ana                   | Period  | o de              | Entrega                | тс                                                                                          | (×)         |       |
| <ul> <li>₽</li> <li>₽</li></ul> |                                            |                                    |                        |                                                    |                                       |                       |         |                   |                        | 8<br>8<br>8<br>8<br>8<br>8<br>8<br>8<br>8<br>8<br>8<br>8<br>8<br>8<br>8<br>8<br>8<br>8<br>8 |             |       |
|                                                                                                    | 0bs.:                                      | TC = 1<br>(X) in                   | fipo de C<br>ndica ped | ontrato<br>ido a ser a                             | aprovado                              |                       | Impress | ora:              | •                      | •                                                                                           |             |       |
| 16                                                                                                    | :52:04:46                                  | PEI                                | DIDO DE E              | NTRADA                                             |                                       |                       | 17      | <u>0.0</u> 0<br>5 | )<br>Pg=1 FC           | Xmit<br>DRM RCV                                                                             | ▶@◀<br>Ltai |       |

NUM 16:52

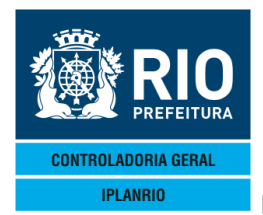

# 4.1.3 E023T Pedido a Aprovar

Nesta tela o usuário fará a manutenção dos itens do Pedido a ser aprovado. O sistema fará as críticas com relação as verificações junto às permissões.

Se o pedido for referente a um mesmo tipo de contrato, informe o número do TC no cabeçalho ou na coluna TC na parte de repetição da tela Essa tela é utilizada para consulta dos pedidos a aprovar provenientes da tela E020T ou então para consulta dos itens do pedido calculados pela E050T.

De posse do relatório E11023, o usuário pode consultar os pedidos na tela E023T e alterá-los, informando o tipo de contrato no campo "TC", que este será validado para todos os itens do pedido sem precisar voltar à tela E022T.

#### Alteração – Opção ALT

Nesta opção o usuário pode, através da coluna I/A/E, fazer inclusões de novos gêneros, alterar a quantidade de um gênero já cadastrado ou excluir um gênero do pedido bastando somente informar na coluna se <I>nclusão <A>Iteração <E>xclusão. A coluna "TC" virá preenchida com o tipo de contrato digitado na tela E022T

Campo "Aprova o Pedido", sendo marcado com "S" o pedido estará automaticamente aprovado, sumindo da Tela E022T.

| Accessory Manager<br>File Edit View<br>COMPANY<br>FILE<br>FOR<br>FOR<br>TPLANR | - [Terminal Ipla<br>Tools Sessio<br>                   <br> | nRio M18DC8)<br>n Options Window Help     | © ∎∎ №<br>► ALT<br>CONTROLE DE | [【<==0pcao<br>E GENEROS / | AL IMENTIC     |                            | 2011 <b>4</b>                    | _ 0 _ X |
|--------------------------------------------------------------------------------|-------------------------------------------------------------|-------------------------------------------|--------------------------------|---------------------------|----------------|----------------------------|----------------------------------|---------|
| Orgao: ▶0<br>Fornecedo<br>Ope.Logis<br>Entrega                                 | r: ♦0<br>t: ♦0<br>: ♦0                                      | €0231                                     | 4 a ♦0 4/4                     | Gi<br>€0 €/€0             | rupo: ♦Ø •     | (Pedido: ▶0<br>Semana: ♦ ( | TC: <b>}0</b> ◀                  |         |
| Genero                                                                         |                                                             |                                           |                                |                           |                |                            | TC I/A/E                         |         |
| ▶∅ ◀▶∅                                                                         | •                                                           | ÞØ                                        | <b>∢</b> ▶∅                    | <b>∢</b> ▶ Ø              | <▶∅            | <b>∢</b> ▶ ∅               | <b>∢</b> ▶∅ <b>∢</b> ▶ <b>∢</b>  |         |
| ▶0 ◀▶0                                                                         | •                                                           | ÞØ                                        | <b>∢</b> ▶ Ø                   | <b>∢</b> ▶ Ø              | <b>∢</b> ▶ 0   | <b>∢</b> ▶ Ø               | <b>∢</b> ▶∅ <b>∢</b> ▶ <b>∢</b>  |         |
| ▶0 ◀▶0                                                                         | 4                                                           | ÞØ                                        | <b>∢</b> ▶ Ø                   | <b>∢</b> ▶Ø               | <b>∢</b> ▶ Ø   | <b>∢</b> ▶ Ø               | <b>∢</b> ▶∅ <b>∢</b> ▶ <b>∢</b>  |         |
| ▶0 ◀▶0                                                                         | •                                                           | ÞØ                                        | <b>∢</b> ▶ Ø                   | <b>∢</b> ▶Ø               | <b>∢</b> ▶ Ø   | <b>∢</b> ▶ ∅               | <b>∢</b> ▶∅ <b>∢</b> ▶ <b>∢</b>  |         |
| ▶0 ◀▶0                                                                         | •                                                           | ÞØ                                        | <b>∢</b> ▶ Ø                   | ∢►∅                       | <b>∢</b> ▶ Ø   | <b>∢</b> ▶ ∅               | <b>∢</b> ▶∅ <b>∢</b> ▶ <b>∢</b>  |         |
| Obs.: I/                                                                       | A/E =<br>TC =<br>* =                                        | Inc, Alt ou<br>Tipo de Con<br>Genero acum | Exc para d<br>trato<br>ulado   | opcao ALT<br>Impro        | )<br>essora: • | Aprova Pedido<br>  N       | <s∕n>: ▶N¶<br/>I.Vias: ▲1¶</s∕n> |         |
| 16:53:51                                                                       | :66                                                         | PEDIDO DE (                               | CONSULTA                       |                           | 9              | 4 Pg=1 FC                  | DRM RCV LTAI                     |         |

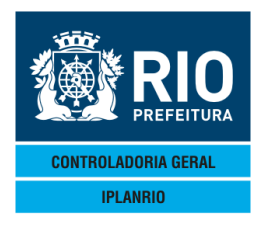

Pode ser alterada a quantidade de um gênero que já esteja com tipo de contrato cadastrado.

Pode ser alterada a quantidade de um gênero que já esteja aprovado.

Pode ser alterada a quantidade de um gênero que tenha sua quantidade parcialmente estornada ou recebida, desde que a nova quantidade não seja inferior à soma das quantidades estornada e recebida.

Não pode ser alterada a quantidade de gêneros fechados.

Pode ser emitido o relatório do pedido diretamente desta tela informando o orgão, pedido, impressora e número de vias (no máximo 3).

Para o caso do gênero ultrapassar 70% da quantidade permitida, será mostrado o percentual real ultrapassado.

### 4.1.4 E024T Pedidos Aprovados - em Aberto

Nesta tela o usuário fará a Consulta dos Pedidos Aprovados que estão em aberto, sem recebimento de nota fiscal.

Demonstra também o status dos pedidos quanto a sua impressão, gravação em arquivo ou ambos.

| Accessory Manager - [Terminal JplanRio M18     File Edit View Tools Session Option     D                                                                                                    | S Window Hep<br>M D'O'E'C B'S'N<br>14↓11114 ► CON4<==0pc;<br>SGEN - CONTROLE DE GENEROS<br>- PEDIDOS APROVADOS - EM ; | ao<br>S ALIMENTICIOS ↓<br>ABERTO                            | 09/11/2011◀<br>- Rotina∢▶ ◀       | - 0 × |
|----------------------------------------------------------------------------------------------------|----------------------------------------------------------------------------------------------------|-------------------------------------------------------------|-----------------------------------|-------|
| Grupo: 🕨 🗸                                                                                                    | Consulta a parti                                                                                                    | r do pedido: ▶0                                             | <b>∢</b> ∕ <b>▶</b> ∅ <b>∢</b>    |       |
| Pedido                                                                                                    | Orgao Fornecedor                                                                                                    | Sem Periodo de                                              | Entrega I/A (X)                   |       |
| <ul> <li>0</li> <li>0</li></ul> | Obs.: I/A - I=Impresso<br>(X) indica pedido<br>* indica pedido<br>IDO DE CONSULTA                                     | A=Arquivo 2=Ambo<br>a ser estornado<br>acumulado<br>17 5 Pe | s<br>Xmit▶@∢<br>g=1 FORM RCV LTAI |       |

#### Session has been established. CAP NUM [16:54

#### Grupo

Neste campo o usuário deverá digitar a área de Planejamento, Coordenadoria Regional ou similar que agrupa órgãos de uma mesma secretaria usuária do Sistema.

Campo numérico de 2 posições.

Consulta a partir do Pedido

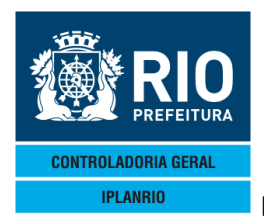

Neste campo o usuário deverá digitar o número do pedido. Serão mostrados os pedidos a partir do número informado.

Campo numérico de 6 posições.

Os outros campos serão mostrados pelo Sistema.

(X) Neste campo o usuário deverá digitar X no pedido a ser estornado.

Campo alfabético de 1 posição.

Após marcar com X, o sistema irá para a Tela E025T – Pedido a Estornar, contendo seus itens.

#### 4.1.5 E025T Pedido a Estornar

Nesta tela o usuário fará a manutenção / estorno dos itens do Pedido. Será acessada via E024T ou menu.

O sistema apresenta nesta tela, os dados pertinentes ao pedido escolhido na tela anterior (E024T), bem como a situação atual do pedido no que diz respeito ao STATUS e o total das quantidades pedida e recebida, permitindo que seja estornada a quantidade que ainda não foi entregue para um ítem do pedido ou mesmo para todos os ítens, vale ressaltar que as quantidades estornadas voltam a compor o saldo da permissão ao qual o ítem corresponde.

Caso o usuário venha direto para esta tela, sem passar pela anterior, será necessário informar o órgão e o número do pedido/ano.

Devem ser estornadas as quantidades pedidas que não mais serão recebidas, do contrário tais quantidades permanecerão baixadas do saldo contratual.

O Sistema se encarregará de mostrar todos os itens do pedido solicitado e o usuário digitará a quantidade do Gênero a ser estornado, devendo marcar com (X) a linha correspondente com opção ALT.

O estorno poderá ser parcial ou total por item. Para estorno total do pedido pode ser marcada com <S> o campo "Estorna todas quantidades restantes do pedido".

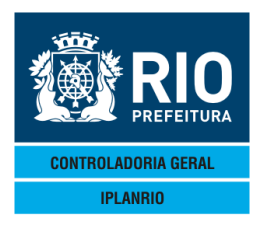

|                                                           | NOVEMBR                                     | RO / 18         |                                                                                                    |                                  |            |             |
|-----------------------------------------------------------|---------------------------------------------|-----------------|----------------------------------------------------------------------------------------------------|----------------------------------|------------|-------------|
| 🐨 Accessory Manager - [Terminal IplanRio M18DC8]          | Children with                               |                 |                                                                                                    |                                  |            |             |
| Edit View Tools Session Options Window Help               |                                             |                 |                                                                                                    |                                  |            |             |
| ·D☞₽ 曇 <u>४ № №</u> -⊽ <u>з</u> • ₽ ₽ 8 € ♥ <b>№</b>      | ?                                           |                 |                                                                                                    |                                  |            |             |
| ◆E025TT00001709NOV114◆11114<br>IPLANRIO SISGEN - CONTROLE | ALT4<==Opca<br>DE GENEROS                   | BO<br>BALIMENT: | ICIOS 🔶                                                                                                    | 11/2011◀                         | •          |             |
| E025T - PEDIDO<br>Orgao: ▶0 ◀<br>Fornecedor: ♦0 ◀         | A ESTORNAR                                  | Grupo: ∳(       | F<br>Ø∮Pedido:                                                                                                    | Rotina∢)<br>▶0 ∢⁄)0              |            |             |
| Entrega : ♦0 ◀/♦0 ◀/♦0 ◀ a ♦0                             | <b>∢</b> ∕ <b>♦</b> ∅ <b>∢</b> ∕ <b>♦</b> ∅ | •               | Semana:                                                                                                    | ♦ ◀                              |            |             |
| Genero                                                    | TC ST                                       | Pedida          | Quantidade<br>Recebida                                                                                                    | Estornada                        | (×)        |             |
|                                                           |                                             |                 | }                                                                                                    |                                  |            |             |
|                                                           |                                             |                 | 2                                                                                                    | 0                                |            | Para        |
|                                                           |                                             |                 |                                                                                                    | 0                                |            | i di d      |
|                                                           |                                             |                 | j i kalendar i kalendar i ka | · Ø                              | ▶ ┥        | continuar   |
|                                                           |                                             |                 | •                                                                                                    | •0                               |            | vendo itens |
|                                                           |                                             |                 | 2                                                                                                    | 0                                |            | venuo nens  |
| Obs : * = Genero acumulado                                |                                             |                 | •                                                                                                    |                                  | • <b>y</b> | do pedido   |
| ST = Status A = Aprovado F<br>(X)= Genero a ser estornado | = Fechado                                   | Esto:<br>resta  | rna todas qu<br>antes do pec                                                                                                    | uantidades<br>lido <s n="">:</s> | ►<br>N¶    | digite "S"  |
| 16:55:56:06 PEDIDO DE CONSULTA                            |                                             | ·               | 9 4 Pa=1                                                                                                    | FORM RCV                         | LTAI       |             |

# 4.1.6 E026T Pedidos Aprovados - Fechados

Nesta tela o usuário fará a consulta dos pedidos Aprovados e já fechados (já possuem nota fiscal ou foram estornados).

Caso o usuário desejar ver a partir de um determinado pedido , basta digitá-lo no campo "Consulta a partir do Pedido".(digitar pedido/ano) e transmitir.

| Accessory Manager - [Terminal IplanRio MI]<br>File Edit View Tools Session Optic<br>Dia 1 3 3 1 2 2 2 2 2 2 2 2 2 2 2 2 2 2 2 2 | 80C8)<br>ans Window Help<br>ang @ ⑦ Ἐ ② 暋 ■ №<br>III ◀ IIIII ◀ ▷ CON◀<==C<br>ISGEN - CONTROLE DE GENE<br>- PEDIDOS APROVADOS - F | pcao                                                                    |  |
|----------------------------------------------------------------------------------------------------|----------------------------------------------------------------------------------------------------|-------------------------------------------------------------------------|--|
| Grupo: ▶Ø ◀<br>Pedido                                                                                                    | Consulta a par<br>Orgao Fornecedor                                                                                               | tir do pedido: ▶0 <b>√</b> ▶0 <b>◀</b><br>Semana Periodo de Entrega (X) |  |
|                                                                                                    | Obs.: (X) = pedido a e<br>* = pedido acu                                                                                         | Marque "X" para ver<br>os detalhes do<br>pedido.                        |  |
| 16:56:45:69 PE                                                                                                    | DIDO DE CONSULTA                                                                                                    | Xmit▶@◀<br>17 5 Pg=1 FORM RCV LTAI                                      |  |

# 4.1.7 E027T Consulta Pedido Fechado

Nesta tela o usuário irá consultar os itens do pedido já fechado. O Sistema se encarregará de mostrar todos os itens do pedido solicitado.

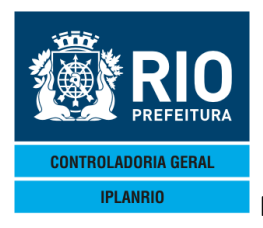

Para realizar a consulta o usuário deverá informar o órgão e o número do pedido que deseja consultar, <enter>.

| Accessory Manager - [Terminal IplanRio M18DC8] | and the second                    | the second second second second second second second second second second second second second second second s | and the second second se |               |       |
|------------------------------------------------|-----------------------------------|----------------------------------------------------------------------------------------------------|----------------------------------------------------------------------------------------------------|---------------|-------|
| 📕 File Edit View Tools Session Options Window  | Help                              |                                                                                                    |                                                                                                    |               | _ 8 × |
|                                                | D ⊨ 🖉 🗗 🖌                         |                                                                                                    |                                                                                                    |               |       |
| ♦E027TT00001909NOV114♦111                      | 1 ◀ ► CON◀ < == Op                | ocao                                                                                                    | <b>♦</b> Ø97                                                                                                    | /11/2011      |       |
| IPLANRIO SISGEN -                              | - CONTROLE DE GENER               | ROS ALIMENT                                                                                                    | ICIOS 🔶                                                                                                    | • • • • • • • |       |
| E0271 - C                                      | CONSULIA PEDIDO FEC               | CHADO                                                                                                    | A Destidat                                                                                                    | Rotina4       |       |
| Eorpecedor: AQ                                 |                                   | Grupo: 📢                                                                                                    | • • Pealao:                                                                                                    |               |       |
| Opelogist: •0                                  |                                   |                                                                                                    |                                                                                                    |               |       |
| Entrega : ♦0 ◀/♦0 ◀/♦0                         | a ♦0  /♦0  /♦0                    | ) (                                                                                                    | Semana:                                                                                                    | • •           |       |
|                                                |                                   |                                                                                                    |                                                                                                    |               |       |
| Genero                                         | ТС                                | Pedida                                                                                                    | Quantidade<br>Recebida                                                                                                    | Estorpada     |       |
| denero                                         | 16                                | reurua                                                                                                    | Necebida                                                                                                    | Estornada     |       |
| ♦                                              |                                   |                                                                                                    |                                                                                                    |               |       |
| ★ ↓ ↓                                          |                                   |                                                                                                    |                                                                                                    |               |       |
| ♦ 4< 4                                         |                                   |                                                                                                    |                                                                                                    |               |       |
| • • •                                          |                                   |                                                                                                    |                                                                                                    |               |       |
|                                                |                                   |                                                                                                    |                                                                                                    |               |       |
|                                                |                                   |                                                                                                    |                                                                                                    |               |       |
| ↓ ↓↓ ↓                                         |                                   |                                                                                                    |                                                                                                    |               |       |
| ★ 4★ 4                                         |                                   |                                                                                                    |                                                                                                    |               |       |
| ♦ 4♦ 4                                         |                                   |                                                                                                    |                                                                                                    |               |       |
| C                                              | bs.: IC = Tipo de<br>* = Genero a | Contrato<br>acumulado                                                                                          |                                                                                                    | Versith @4    |       |
|                                                |                                   |                                                                                                    |                                                                                                    | Amit 🦉 🖤      |       |
| TO TO TO TED IDO DE                            |                                   |                                                                                                    | 9 4 Pa=1                                                                                                    |               |       |

# 4.1.8 E028T Exclui Pedido Estornado

Se o pedido sofrer estorno, nesta tela o usuário poderá excluir o pedido.

# 4.1.9 E029T Altera data de entrega de pedido aprovado

O usuário poderá informar a data limite da entrega do pedido, desde que a diferença de dias entre a data limite e a data início não seja superior a 5 dias pulando-se sábados e domingos.

No caso da data limite não ser informada, o sistema calculará a nova data limite com diferença de 5 dias a partir da data de início.

O sistema impedirá a diminuição de dias de entrega de um pedido que tenha quantidades de gêneros digitadas nas colunas que deveriam ser excluídas.

Ex.: Pedido com data início = 12/09/2006 e data limite = 18/09/2006Atualização: mesma data início = 12/09/2006 e nova data limite = 15/09/2006O pedido passará a ter as datas 12/09/2006, 13/09/2006, 14/09/2006 e 15/09/2006.

Obs.: O sistema somente aceitará esta atualização se não existirem quantidades de gêneros digitadas no dia 18/09/2006.

Pedido com data início = 11/09/2006 e data limite = 15/09/2006

Atualização: nova data início = 12/09/2006 e data limite = 0

O pedido passará a ter as datas 12/09/2006, 13/09/2006, 14/09/2006,

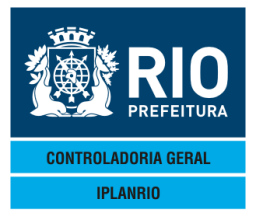

15/09/2006 e 18/09/2006.

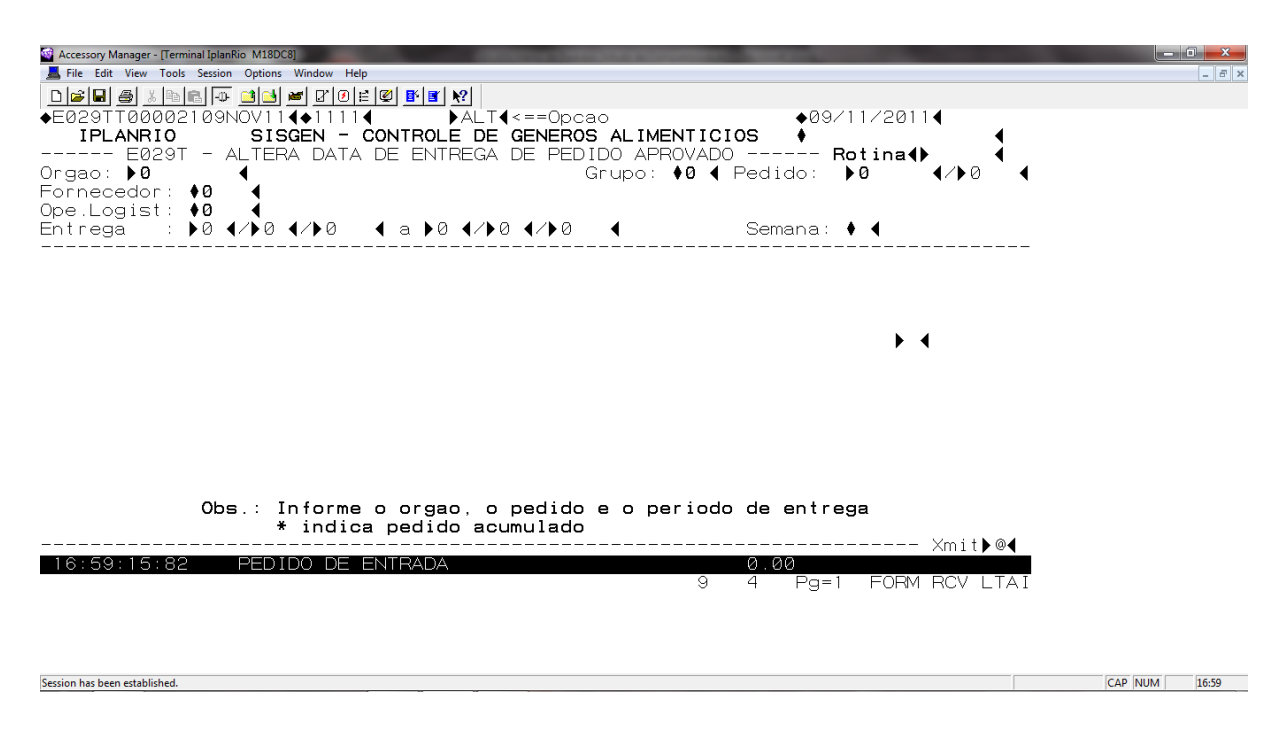

# 4.1.10 E040T Consulta Pedidos do Órgão

Esta tela permite ao órgão consultar os números de seus pedidos

| 📕 File Edit View Tools Session Options Window Help             |        |
|----------------------------------------------------------------|--------|
|                                                                |        |
| ◆E040TT00002209NOV114◆11114                                    |        |
| IPLANRIO SISGEN - CONTROLE DE GENEROS ALIMENTICIOS +           | 4      |
| E0401 - CONSULTA PEDIDOS DO ORGÃO Rotinat                      | •      |
| Orgao: 😼 🧹 Grupo: 🖗 🗸                                          |        |
| Pedido Fornecedor Semana Periodo de Entrega Stat               | us (X) |
|                                                                |        |
|                                                                |        |
|                                                                |        |
|                                                                |        |
|                                                                |        |
| • • • •                                                        |        |
| +                                                              | ▶ ◀    |
| Consulta a partir do pedido: ▶0                                |        |
| Obs.: (X) = consulta generos do pedido<br>* = pedido acumulado |        |
| X                                                              | nit▶@◀ |
| 17:00:07:12 PEDIDO DE ENTRADA 0.00                             |        |

Ao consultar o órgão, todos os pedidos serão listados e caso o usuário marque com x a coluna (X) será direcionado para a tela E021T onde poderá ver todos os detalhes

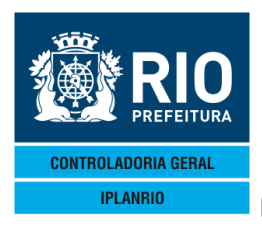

do pedido como fornecedor, período de entrega e gêneros que compõem o pedido com os quantitativos por data da semana.

| 🎡 Accessory Manager - 🛛 | Terminal IplanRio M18DC8] |                          |         | terre contacts |            | the second second second second second second second second second second second second second second second s |                                       |
|-------------------------|---------------------------|--------------------------|---------|----------------|------------|----------------------------------------------------------------------------------------------------|---------------------------------------|
| 📕 File Edit View T      | ools Session Options V    | Vindow Help              |         |                |            |                                                                                                    |                                       |
|                         | 6 6 🗗 🖬 📥 🖊               | ▮ ଅ 0  ⊨  ♥  ₽           | r N?    |                |            |                                                                                                    |                                       |
| ◆E021TT000              | 04423NOV114               | ♦11114                   |         | <==Opcao       |            |                                                                                                    | · •                                   |
| IPLANRI                 | O SISG                    | EN - CONTRO              | LE DE   | GENEROS A      | LIMENTICIO | S 🕴                                                                                                    | · · · · · · · · · · · · · · · · · · · |
|                         | E021T                     | - CADASTRO               | DE ITE  | ENS DO PED     | IDO        | Roti                                                                                                    | na∢) ∢                                |
| Orgao: 🔶                | •                         |                          |         | ' Gri          | upo: 🔶 ┥   | Pedido: 🕴                                                                                                    |                                       |
| Fornecedor              | : 🛊 : 🔺 🗌                 |                          |         |                |            | Fec                                                                                                    | hado                                  |
| Entrega                 | : • .4/• 4                | /♦ ¯ ◀ a ◀               | ▶ ः¶Z♦. | _              |            | Semana: ♦ <b>D</b> ∢                                                                                           |                                       |
|                         |                           |                          |         |                |            |                                                                                                    |                                       |
| Genero                  |                           | Dia                      | 12      | Dia 13         | Dia 14     | Dia 15                                                                                                    | Dia 16 I/A/E                          |
| N 1 5 4N 400            |                           | 040 NZ 00                | 4.0     | 4.0            | 40.0       | 4.0                                                                                                    |                                       |
| ▶15 <b>4</b> ▶489       | 4 ERVILHA U               | UNS 17,00                | 20      | <b>1</b> 0     |            | <b>1</b> 0                                                                                                    |                                       |
| D 37 4 200              | JULEU, SUJ                | A 11 00                  | XÖ      | X0             | Xe         | <b>1</b> 0                                                                                                    |                                       |
| 204 500                 |                           | 15 00                    | Xa      | Xø             | Xe         |                                                                                                    |                                       |
|                         |                           | MAT 173 00               | Xõ      | Xõ             | Xõ         | Xõ                                                                                                    |                                       |
| 414 426                 | 4 FERMENITAD              | MAT \$70,00<br>ΜΔ \$9 00 | Xă      | Xõ             | Xa         | 1 A A                                                                                                    |                                       |
|                         |                           | .o ∧ µo,oo<br>▶a         | Жă      | Жă             | - Xă       | Жă                                                                                                    |                                       |
| ba dba                  | 4                         | Ьŏ                       | ₩ŏ      | ₩ŏ             | ₩ŏ         | ₩ŏ                                                                                                    | à à à                                 |
| Þō ¥Þō                  | 4                         | Þö                       | ₩ō      | ₩ē             | ۵Ö         | ₩ē                                                                                                    | à à à                                 |
| <b>)</b> 0 <b>()</b> 0  | 4                         | ÞØ                       | ₩0      | ₩0             |            | () () () () () () () () () () () () () (                                                                       |                                       |
| ▶0 ♦ 0                  | 4                         | ÞØ                       | ●0      | () ()          | () ()      | ● Ø                                                                                                    |                                       |
| ▶0 ∢▶0                  | 4                         | ÞØ                       | <₽0     | <₽0            | (♦ 0       | <₽0                                                                                                    | <b> </b>                              |
| ▶0 ◀▶0                  | ◀                         | $\triangleright$ Ø       | <₽0     | <►0            | <► Ø       | <▶0                                                                                                    | < ▶ <                                 |
| Obs.: I/A               | ∕E = Inc, A               | lt ou Exc p              | oara op | ocao ALT       |            | Novo Pedido                                                                                                    | <s∕n>: ▶N€</s∕n>                      |
|                         |                           |                          |         |                |            |                                                                                                    | Xmit▶@◀                               |
| ATENCAO                 | 01                        | * Pedido fe              | echado  | nao pode :     | ser altera | do *                                                                                                    |                                       |
|                         |                           |                          |         |                | 3          | 10 Pg=1 F                                                                                                    | URM REV LIAI                          |

# 4.1.11 E041T Altera cabeçalho de pedidos sem tipo de contrato

Para os pedidos digitados pela E020T, em caso de erro no cabeçalho do pedido, este pode ser alterado por esta tela sem que haja necessidade de exclusão de todo o pedido.

Isso somente pode ser realizado se o pedido ainda não tiver sido aprovado.

Os usuários poderão alterar o código do fornecedor, a data inicial da entrega ou o cardápio, desde que o pedido a ser alterado não possua gêneros com tipo de contrato já informado e não exista pedido já cadastrado com os novos dados.

O usuário deverá informar o órgão, número do pedido e os novos valores dos campos possíveis de alteração. Os campos não informados serão preenchidos com os valores antigos do pedido.

Será pedido confirmação das alterações.

Quanto a alteração da data de entrega, segue as mesmas regras da E029T.

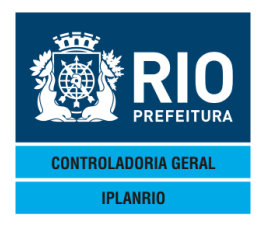

17:00:51:56 PEDIDO DE CONSULTA

# MANUAL DO SISTEMA DE GÊNEROS ALIMENTÍCIOS – SISGEN NOVEMBRO / 18

| Accessory Manager - [Terminal IplanRio M18DC8]                                  |                      |
|---------------------------------------------------------------------------------|----------------------|
| 📕 File Edit View Tools Session Options Window Help                              |                      |
| D <b>╔╗╝</b> ॖॖ ୬,₀िि,⊕ <mark>॒</mark> ] <b>⋈</b> ि.0 ⊨ <b>© b e</b> <u>k</u> ? |                      |
| ◆E041TT00002309NOV11◀◆1111◀                                                     | ◆09/11/2011 <b>∢</b> |
| IPLANRIO SISGEN - CONTROLE DE GENEROS ALIMENTICIOS                              | * 4                  |
| EØ41T - ALTERA CABECALHO DE PEDIDO SEM TIPO CONTRATO ·                          | Rotina∢              |
| Orgao: ▶Ø                                                                       | edido: ▶0            |
| Fornecedor: 🕨 🖣                                                                 |                      |
| Entrega : ▶0 ◀/▶0 ◀/▶0 ◀ a ▶0 ◀/▶0 ◀/▶0 ◀ Se                                    | emana: 🕨 ┥           |
|                                                                                 |                      |

| 0bs.: | Preencha | Orgao, | Pedido | е | os | campos | que | serao | alterados | Ym i t N @4  |
|-------|----------|--------|--------|---|----|--------|-----|-------|-----------|--------------|
| <br>  |          |        |        |   |    |        |     |       |           | ANTI ( 🕨 🔍 🗨 |

# TELAS PARA DIGITAÇÃO DE PEDIDOS EXTRAS POR ESCOLA

▶ ◀

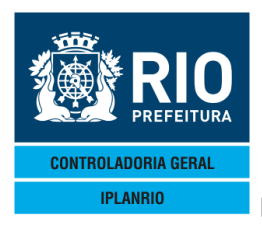

### 4.1.12 E240C Pedidos Extras - Consulta

| Accessory Manager - [Terminal M18D45]                                                                                                    |                                                                                                    | These in Participants and Print in Computer                                                                                                    | and the set of the set             |
|----------------------------------------------------------------------------------------------------|----------------------------------------------------------------------------------------------------|----------------------------------------------------------------------------------------------------|------------------------------------|
| 📕 File Edit View Tools Session Opt                                                                                                    | ions Window Help                                                                                                    |                                                                                                    |                                    |
| D 🚅 🖬 🚙 🐰 🖻 🛍 🗔 📑                                                                                                    | 🛃 🜌 🛛 🖉 🖹 🖉 📑 😽 😵                                                                                                    |                                                                                                    |                                    |
| ◆E240CT00000610DEZ<br>IPLANRIO<br>E24                                                                                                    | 184¢18124 ▶CC<br>SISGEN - CONTROLE<br>0C - PEDIDOS EXTR∕                                                                                                    | DN <b>4 &lt;=Opcao</b><br>DE GENEROS ALIMENTIC<br>AS - CONSULTA                                                                                                    | SME<br>IOS 10/12/2018<br>Rotina: ▶ |
| Grupo: ▶Ø ◀                                                                                                    |                                                                                                    | Consulta a par                                                                                                    | tir de: ▶0 ◀/▶0 ◀/▶0 ◀             |
| Entrega                                                                                                    |                                                                                                    | TC Fornecedor                                                                                                    | Status X                           |
| 0       /       0       /       0       0       0       0       0       0       0       0       0       0       0       0       0       0       0       0       0       0       0       0       0       0       0       0       0       0       0       0       0       0       0       0       0       0       0       0       0       0       0       0       0       0       0       0       0       0       0       0       0       0       0       0       0       0       0       0       0       0       0       0       0       0       0       0       0       0       0       0       0       0       0       0       0       0       0       0       0       0       0       0       0       0       0       0       0       0       0       0       0       0       0       0       0       0       0       0       0       0       0       0       0       0       0       0       0       0       0       0       0       0       0       0       0       0       0 </td <td>•       •       •       •       •       •       •       •       •       •       •       •       •       •       •       •       •       •       •       •       •       •       •       •       •       •       •       •       •       •       •       •       •       •       •       •       •       •       •       •       •       •       •       •       •       •       •       •       •       •       •       •       •       •       •       •       •       •       •       •       •       •       •       •       •       •       •       •       •       •       •       •       •       •       •       •       •       •       •       •       •       •       •       •       •       •       •       •       •       •       •       •       •       •       •       •       •       •       •       •       •       •       •       •       •       •       •       •       •       •       •       •       •       •       •       •       •       •       •</td> <td>•2       •2         •2       •2         •2       •2         •2       •2         •2       •2         •2       •2         •2       •2         •2       •2         •2       •2         •2       •2         •2       •2         •2       •2         •2       •2         •2       •2         •2       •2         •2       •2         •2       •2         •2       •2         •2       •2</td> <td></td> | •       •       •       •       •       •       •       •       •       •       •       •       •       •       •       •       •       •       •       •       •       •       •       •       •       •       •       •       •       •       •       •       •       •       •       •       •       •       •       •       •       •       •       •       •       •       •       •       •       •       •       •       •       •       •       •       •       •       •       •       •       •       •       •       •       •       •       •       •       •       •       •       •       •       •       •       •       •       •       •       •       •       •       •       •       •       •       •       •       •       •       •       •       •       •       •       •       •       •       •       •       •       •       •       •       •       •       •       •       •       •       •       •       •       •       •       •       •       • | •2       •2         •2       •2         •2       •2         •2       •2         •2       •2         •2       •2         •2       •2         •2       •2         •2       •2         •2       •2         •2       •2         •2       •2         •2       •2         •2       •2         •2       •2         •2       •2         •2       •2         •2       •2         •2       •2 |                                    |
|                                                                                                    | Obs.: X = Cons                                                                                                    | sulta detalhe                                                                                                    |                                    |
|                                                                                                    |                                                                                                    |                                                                                                    | Xmit▶@◀                            |
| ERRO                                                                                                    | 01 * Nao existem 1                                                                                                    | registros cadastrados<br>9                                                                                                    | *<br>4 Pg=1 FORM RCV LTAI          |

# 4.1.13 E240T Pedidos Extras - Cadastro

|                           | 110040]                                     | BURNING MANAGEMENT                                           | and in this & longetune it |                                 |
|---------------------------|---------------------------------------------|--------------------------------------------------------------|----------------------------|---------------------------------|
| File Edit View Tools Sess | ion Options Window Help                     |                                                              |                            |                                 |
|                           |                                             |                                                              |                            |                                 |
| ♦E240TT0000071            | ØDEZ18 <b>4</b> ♦1812 <b>4</b>              | ▶INC4 <=Opc                                                  | ao                         | SME                             |
| IPLANRIO                  | SISGEN -                                    | CONTROLE DE GENER                                            | OS ALIMENTICIOS            | 10/12/2018                      |
|                           | E240T - PEDI                                | DOS EXTRAS - CADA                                            | STRO                       | Rotina: 🕨 🛛 🖣                   |
| Grupo : ▶Ø                | •                                           |                                                              |                            | C : ▶Ø ◀                        |
| Fornecedor: ▶0            |                                             | 4                                                            | o 4                        | Semana : •E•                    |
| Entrega : 🕨               | <b>∢</b> ∕ <b>)</b> 0 <b>∢</b> ∕ <b>)</b> 0 | ¶ a ♦0 ¶/♦0 ¶/♦                                              | 0 4                        | Dias Entr.: ▶5◀                 |
|                           |                                             |                                                              |                            |                                 |
|                           |                                             |                                                              |                            |                                 |
|                           |                                             |                                                              |                            |                                 |
|                           |                                             |                                                              |                            |                                 |
|                           |                                             |                                                              |                            |                                 |
|                           |                                             |                                                              |                            | ▶ ◀                             |
|                           |                                             |                                                              |                            |                                 |
|                           |                                             |                                                              |                            |                                 |
|                           |                                             |                                                              |                            |                                 |
|                           |                                             | Impressora: 🕨                                                | •                          |                                 |
|                           |                                             | Impressora: 🕨                                                | •                          |                                 |
|                           |                                             | Impressora: 🕨                                                | 4                          |                                 |
|                           |                                             | Impressora: 🕨                                                | 4                          |                                 |
| Obs. ·                    | TC -                                        | Impressora: )                                                | 4                          |                                 |
| Obs.:                     | TC –<br>Dias Entr –                         | Impressora: )<br>Tipo Contrato                               | <b>↓</b>                   | iae Mavimo = 5 diae             |
| Obs.:                     | TC -<br>Dias Entr -                         | Impressora: ▶<br>Tipo Contrato<br>use para informar          | ◀<br>quantidade de d       | ias. Maximo = 5 dias            |
| Obs.:                     | TC -<br>Dias Entr -                         | Impressora: ▶<br>Tipo Contrato<br>use para informar          | ◀<br>quantidade de d       | ias. Maximo = 5 dias<br>×mit▶@∢ |
| Obs.:<br>10:09:32:40      | TC -<br>Dias Entr -<br>PEDIDO DE C          | Impressora:<br>Tipo Contrato<br>use para informar<br>ONSULTA | ◀<br>quantidade de d       | ias. Maximo = 5 dias<br>Xmit▶@∢ |

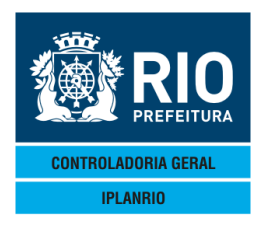

| Q                                                    |                                     | ń                            |
|------------------------------------------------------|-------------------------------------|------------------------------|
| iplan.rio.rj.gov.br Web Enabler for ClearPath NSE127 |                                     |                              |
| File Edit Fort Advanced Help                         |                                     |                              |
| E241TT000011010UT18 1810                             | CON <=Opcao                         | SME                          |
| IPLANRIO SISGEN -                                    | CONTROLE DE GENEROS ALIMEN          | TICIOS 01/10/2018            |
| E241T - P                                            | EDIDOS EXTRAS - GENEROS             | Rotina:                      |
| Grupo : 1                                            |                                     | TC : 34                      |
| Fornecedor: 182 COMERCI                              | AL MILANO BRASIL LTDA.              | Semana : E                   |
| Entrega : 24 / 9 / 2                                 | 018 a 28 / 9 / 2018                 |                              |
|                                                      |                                     |                              |
|                                                      | Genero                              | I/E                          |
|                                                      |                                     |                              |
|                                                      | <ol> <li>705 PEIXE CACAO</li> </ol> |                              |
|                                                      | 8 . 175 OVO, GALINHA                |                              |
|                                                      | 12 . 256 ABOBORA                    |                              |
|                                                      | 0.0                                 |                              |
|                                                      | 0.0                                 |                              |
| T                                                    | 0.0                                 |                              |
|                                                      | 0.0                                 |                              |
|                                                      | 0.0                                 |                              |
|                                                      | 0.0                                 |                              |
|                                                      | 0.0                                 |                              |
|                                                      | • •                                 |                              |
|                                                      |                                     |                              |
| Obs.: I/E = Inc ou Exc pa                            | ra opcao ALT                        | Consulta / Atualiza          |
| * = Genero sem qu                                    | antidades digitadas                 | Quantidades <s n=""> : N</s> |
|                                                      |                                     | Xmit @                       |
| 12:57:50:62 PEDIDO DE                                | ENTRADA                             | 0.00                         |
| Row 10 Col 27 Page 1                                 | receive                             | forms CAPS                   |

# 4.1.13.1 E241T Pedidos Extras – Gêneros

# 4.1.13.2 E242T Pedidos Extras - Órgãos

| iplan.rio.rj.gov.br Web Enabler for ClearPath NSE127 |             |            |            |           |                 |
|------------------------------------------------------|-------------|------------|------------|-----------|-----------------|
| File Edit Fort Advanced Help                         |             |            |            |           |                 |
| E242TT000012010UT18 1810                             | CON         | =Opcao     |            | SME       |                 |
| IPLANRIO SISGEN - CO                                 | NTROLE DE G | ENEROS ALI | MENTICIOS  | 01/10/    | 2018            |
| E242T - PEDI                                         | DOS EXTRAS  | - ORGAOS - |            | Rotina    |                 |
| Grupo : 1                                            |             |            | т          | с : З     | 4               |
| Fornecedor: 182 COMERCIAL                            | MILANO BRAS | IL LTDA.   | s          | emana : E | :               |
| Entrega : 24 / 9 / 2018                              | a 28 / 9    | / 2018     |            |           |                 |
| Genero : 4 . 705 PEI                                 | XE CACAO    | Prox.Gen   | <s>: Q</s> | t.Dig :   | 250,000         |
|                                                      |             |            |            |           |                 |
| Orgao                                                | Dia 24      | Dia 25     | Dia 26     | Dia 27    | Dia 28          |
|                                                      |             |            |            |           |                 |
| 10785 01 01 001 EM VICENT                            | E 10,00     | 0          | 0          | 0         | 0               |
| 10786 01 02 504 CIEP AV.                             | DO          | 20,00      | 0          | 0         | 0               |
| 10787 01 02 505 CIEP JOSE                            | 0           | 0          | 0          | 0         | 0               |
| 10788 01 03 001 EM ESTADO                            | s o         | 0          | 0          | 0         | 0               |
| 11223 01 01 803 EDI ANTON                            | IO          | 0          | 40,00      | 0         | 0               |
| 11224 01 01 003 EM DARCY                             | v o         | 0          | 0          | 0         | 0               |
| 11225 01 01 004 EM BENJAM                            | IO          | 0          | 0          | 0         | 0               |
| 11226 01 01 005 EM GENERA                            | LO          | 0          | 0          | 80,00     | 0               |
| 11227 01 01 006 EM FRANCI                            | s o         | 0          | 0          | 0         | 0               |
| 11228 01 01 007 EM MAL. M                            | A O         | 0          | 0          | 0         | 100,00          |
| 11229 01 01 008 EM MAL. E                            | s 0         | 0          | 0          | 0         | 0               |
| Consulta a partir de: 11229                          | 01 01 00    | 8 EM MAL.  | ESPI Ger   | a Pedidos | <s n="">: N</s> |
| Impressora : I5E0DA                                  |             |            | Con        | s Generos | <s n="">: N</s> |
|                                                      |             |            |            |           | - Xmit 0        |
| 12:58:03:26 PEDIDO DE CON                            | SULTA       |            |            |           |                 |
| Row 11 Col 32 Page 1                                 | receive     |            | forms (    | CAPS      |                 |

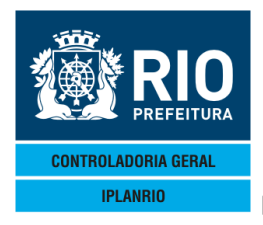

| 4.1.14 E243T Pedidos Extras – Órgãos                                                                                                    |                                                                                                    |
|----------------------------------------------------------------------------------------------------|----------------------------------------------------------------------------------------------------|
| 🔐 Accessory Manager - [Terminal M18D45]                                                                                                    | and the second second se |
| Event and the second second se |                                                                                                    |
|                                                                                                    | OVE                                                                                                    |
| IPLANETO SISGEN - CONTROLE DE GENEROS ALIMENTICIOS                                                                                                    | 10/12/2018                                                                                                    |
| E243T - PEDIDOS EXTRAS - EXCLUSAO DE PEDIDOS GERADOS                                                                                                    | Rotina: 🕨 🖪                                                                                                    |
| Grupo : 🕨 🖌                                                                                                    | TC : <b>)0 (</b>                                                                                                    |
| Fornecedor: 10 4<br>Entrogo : 10 4/ 10 4/ 10 4 0 40 4/40 4/40                                                                                                    | Semana : ♦E∢                                                                                                    |
|                                                                                                    |                                                                                                    |
|                                                                                                    |                                                                                                    |
|                                                                                                    |                                                                                                    |
|                                                                                                    |                                                                                                    |
|                                                                                                    |                                                                                                    |
|                                                                                                    | ▶ ◀                                                                                                    |
|                                                                                                    |                                                                                                    |
| Impressora: ▶118D5C ◀                                                                                                    |                                                                                                    |
|                                                                                                    |                                                                                                    |
|                                                                                                    |                                                                                                    |
|                                                                                                    |                                                                                                    |
| Obs.: TC - Tipo Contrato                                                                                                    |                                                                                                    |
|                                                                                                    |                                                                                                    |
|                                                                                                    | Ymit <b>\</b> @4                                                                                                    |
| 10:42:49:85 PEDIDO DE ENTRADA 0.00                                                                                                    |                                                                                                    |
| 14 4 Pg                                                                                                    | =1 FORM RCV LTAI                                                                                                    |

# 4.2. E050M Menu de cálculo de pedidos

Engloba as telas de cadastro de cálculo dos pedidos e a sua distribuição.

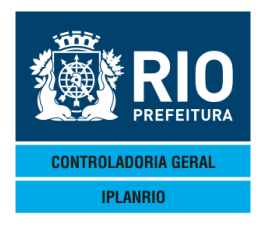

| G Accessory Manager - [Terminal M18D45]                                                |                                                                                                    |                   |   |  |  |
|----------------------------------------------------------------------------------------|----------------------------------------------------------------------------------------------------|-------------------|---|--|--|
| 📕 File Edit View Tools Session                                                         | Options Window Help                                                                                                    |                   |   |  |  |
|                                                                                        |                                                                                                    |                   |   |  |  |
| ◆E050MT00000428J                                                                       | UL164+16074                                                                                                    | ♦28/07/2016       |   |  |  |
| IPLANRIO                                                                               | SISGEN - CONTROLE DE GENEROS ALIMENTICIOS                                                                                                    | •                 | • |  |  |
| E0                                                                                     | 50M - MENU DE CALCULO DE PEDIDOS                                                                                                    | Rotina <b>∢</b> ▶ | • |  |  |
| Codigo                                                                                 | Descricao                                                                                                    | Selecao           |   |  |  |
|                                                                                        |                                                                                                    |                   |   |  |  |
| E049T<br>E050T<br>E054C<br>E055T<br>E056T<br>E057T<br>E058T<br>E059T<br>E760T<br>E760C | Cadastro de Datas de Preparo<br>Cadastro para Calculo do Pedido<br>Pedidos Pendentes de Distribuicao<br>Distribuicao das Quantidades Calculadas<br>Cancela Calculo do Pedido<br>Distribuicao das Quantidades pelo Preparo<br>Consulta Preparos do Orgao<br>Altera Fornecedor dos Pedidos<br>Cadastro de Cardapios Sazonais do Orgao<br>Totalizacao de Cardapios Sazonais do Orgao |                   |   |  |  |

|             |                   |             |      | Xmit <b>}@∢</b> |
|-------------|-------------------|-------------|------|-----------------|
| 10:00:21:01 | PEDIDO DE ENTRADA | 0           | .00  |                 |
|             |                   | INS/LN 68 8 | Pg=1 | FORM LOC LTAI   |

4.2.1 E049T Cadastro de Datas de Preparo

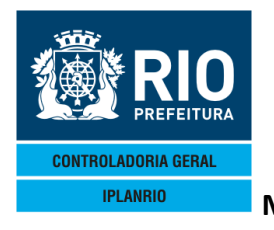

| MANUAL DO SISTEMA DE GÊNEROS ALIMENTÍCIOS – SISGEN | J |
|----------------------------------------------------|---|
| NOVEMBRO / 18                                      |   |

| 📽 Accessory Manager -  | - [H1977F]      |                             |                  |                  |                |                                |                 |              | L.                  |
|------------------------|-----------------|-----------------------------|------------------|------------------|----------------|--------------------------------|-----------------|--------------|---------------------|
| 📕 File Edit View Tools | Session Options | s Window Help               |                  |                  |                |                                |                 |              |                     |
|                        | à 🖪 🗗 🖸         | 3 🛃 😹 🖓                     | ً 🗵 🖉 📑          | <b>¥ N?</b>      |                |                                |                 |              |                     |
| €049TT00000            | 825MAR13        | 34♦13034                    |                  | √ <b>∢</b> <==0p | cao            |                                | ♦25/0           | 3/2013       |                     |
| IPLANRIO               | SIS             | GEN - CO                    | NTROLE DE        | E GENEF          | ROS AL         | IMENTICI                       | 0S 🔶            |              | •                   |
|                        | E049T -         | <ul> <li>CADASTE</li> </ul> | RO DE DATA       | AS DE F          | PREPAR         | 0                              | Ro              | tina∢►       | •                   |
|                        | Grupo :         | ▶∅ ◀                        | Consult          | ta a pa          | artir 🤇        | da data:                       | <b>▶0 ∢⁄ ▶0</b> | <b>∢∕</b> ▶0 |                     |
|                        |                 |                             |                  |                  |                |                                |                 |              | I/A/E               |
| Preparacao             | :               |                             |                  | ( a ♦0           | 4/40 ·         | <b>4∕</b> ♦0 <b>4</b>          | D: 1            | <b>–</b> 1   |                     |
| Entrega norm           | al :<br>logisti |                             |                  | l a ♥0           |                |                                | Dias de         | Entrega:     |                     |
| Entrega oper           | . logist :      | P0 97 P0                    |                  | <b>a</b> ♥0      | ¶/♥0 '         | ¶/♥0 ¶                         | Dias de         | Entrega      | PUT                 |
| Prenaracao             | :               | ►0 <b>4/</b> ►0             | 1 <b>4∠</b> ⊳α – | 1 a ♦0           | 4/≜0 -         | <b>4∠</b> ●Ø 4                 |                 |              | • •                 |
| Entrega norm           | al :            | ►0 4/►0                     | i d∠ba d         | l a ∳0           | 4∕40 ⋅         |                                | Dias de         | Entrea:      | <b>▶</b> 0 <b>√</b> |
| Entrega oper           | .logist:        | ▶0 4/▶0                     | ) ∢∕≽0 →         | ( a ♦0           | 4/♦0 -         | <b>∢</b> ∕♦Ø <b>∢</b>          | Dias de         | Entrega:     | ÌØ∢                 |
|                        | -               |                             |                  |                  |                |                                |                 | -            |                     |
| Preparacao             | :               | ▶0 ◀/▶0                     | ) ◀/▶0 - ◀       | ( a ♦0           | <b>∢/</b> ♦0 · | <b>∢/</b> ♦0 <b>∢</b>          |                 |              | ▶ ◀                 |
| Entrega norm           | al :            | ▶0 ◀/▶0                     | ) ∢∕▶0     •     | ( a ♦0           | 4/♦0 ·         | <b>4</b> ∕ <b>♦</b> ∅ <b>4</b> | Dias de         | Entrega      | ▶0∢                 |
| Entrega oper           | .logist:        | ▶0 ◀/▶6                     | 0 4/▶0 •         | ( a ♦0           | 4/€0 •         | <b>∢∕</b> ♦0 <b>∢</b>          | Dias de         | Entrega:     | ►Ø◀                 |
| Droporocoo             |                 | NO 4/NO                     |                  |                  | <b>▲</b> 2▲0   | 4 240 4                        |                 |              | •                   |
| Entrega norm           | al ·            |                             |                  | l a ♥0           |                |                                | Dias de         | Entrega      | 6                   |
| Entrega oper           | logist:         |                             |                  | l a ♦0           | 4/40 €         |                                | Dias de         | Entrega:     | bã∢                 |
| 2                      | .109100         | ,                           |                  |                  |                |                                | 2100 00         | 2            | ,                   |
|                        |                 |                             |                  |                  |                |                                |                 |              |                     |
|                        | Obs.            | : I/A/E                     | = Inc, Al        | lt ou E          | xc pa          | ra opcao                       | ALT             |              |                     |
|                        |                 |                             |                  |                  |                |                                |                 | Xmi          | t▶@ <b>∢</b>        |
| 10:18:25:78            | PEDI            | DO DE EN                    | ITRADA           |                  |                | 00                             |                 |              |                     |
|                        |                 |                             |                  |                  |                | 23                             | 4 Pg=1          | FURM RCV     | LIAI                |

Nesta tela são cadastradas as datas de preparo a serem utilizadas na E050T. Permite que seja identificada data de entrega diferente para a utilização do operador logístico.

4.2.2 E050T Cadastro para Calculo do Pedido

| Accessory Manager - | [Terminal Iplan | Rio M18DC8]       |              |              |                    | -     |              |          |         |      | - 0 × |
|---------------------|-----------------|-------------------|--------------|--------------|--------------------|-------|--------------|----------|---------|------|-------|
| 📕 File Edit View    | Tools Session   | Options Windo     | w Help       |              |                    |       |              |          |         |      | _ 5 × |
|                     | - 🔁 🛍 - O-      | 📑 📑 🖻             | 10 ⊨ 🖉 🖺     | <b>≝ №</b> ? |                    |       |              |          |         |      |       |
| ♦E050TT000          | 2009221         | JOV11 <b>4</b> ♦1 | 1114         | ► INC        | ( <b>∢</b> < ==0po | cao   |              | ◆22/11/  | 20114   |      |       |
| IPLANR:             | 10              | SISGEN            | - CONTR      | OLE DE       | GENER              | OS AL | IMENTICIOS   | •        |         |      |       |
|                     | E056            | )T - CAD          | ASTRO PA     | RA CAL       | CULO D             | D PEL | DIDO         | Roti     | na∢▶    | •    |       |
| Orgao: ▶Ø           |                 |                   | o 4 -        |              | 0 4/40             |       | Grupo: 🕫 🖣   |          |         |      |       |
| Freparacad          |                 |                   |              |              | 0 1/40<br>.0 1/40  |       | Diac da Entr |          |         |      |       |
|                     |                 |                   | 0 <b>1</b> a |              | ·······            |       |              | ega. ÞJ¶ |         |      |       |
|                     |                 |                   |              |              |                    |       |              |          |         |      |       |
|                     |                 |                   |              |              |                    |       |              |          |         |      |       |
|                     |                 |                   |              |              |                    |       |              |          |         |      |       |
|                     |                 |                   |              |              |                    |       |              |          |         |      |       |
|                     |                 |                   |              |              |                    |       |              |          |         |      |       |
|                     |                 |                   |              |              |                    |       |              |          | ▶ ◀     |      |       |
|                     |                 |                   |              |              |                    |       |              |          |         |      |       |
|                     |                 |                   |              |              |                    |       |              |          |         |      |       |
|                     |                 |                   |              |              |                    |       |              |          |         |      |       |
|                     |                 |                   |              |              |                    |       |              |          |         |      |       |
|                     |                 |                   |              |              |                    |       |              |          |         |      |       |
|                     |                 |                   |              |              |                    |       |              |          |         |      |       |
|                     |                 |                   |              |              |                    |       |              |          |         |      |       |
|                     | 0bs.:           | Opcao             |              | - INC        | , ALT,             | EXC   | ou CON       |          |         |      |       |
|                     |                 | Dias de           | Entrega      | – Qua        | ntidade            | e de  | dias. Maximo | = 5 dia  | 3       |      |       |
|                     |                 |                   |              |              |                    |       |              |          | Xmit    | ▶@◀  |       |
| 16:01:35            | :34             | PEDIDO            | DE ENTRA     | .DA          |                    |       | 0.0          | 0        |         |      |       |
|                     |                 |                   |              |              |                    |       | 94           | Pg=1 F   | JHM RCV | LIAI |       |

Tela de início do processo de cálculo de pedidos pelos cardápios.

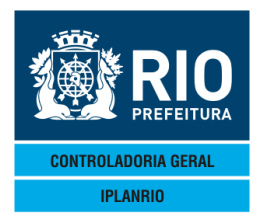

O usuário irá informar o dia inicial da preparação do alimento. O sistema calculará os cardápios de 07 dias corridos a partir da data inicial da preparação informada.

O usuário deverá informar o dia inicial da entrega dos gêneros que não pode ser maior que a data inicial da preparação dos cardápios.

O usuário deverá informar a quantidade de dias de entrega dos gêneros. O campo possui como padrão o número 5 (cinco) que é a quantidade máxima de dias de entrega de um pedido. Após preencher os dados solicitados e teclar <enter> o usuário deverá verificar se a data final de preparação e de entrega estão corretas. Se os dados estiverem corretos, o usuário deverá informar "S" no campo de confirmação. Se após a confirmação dos dados o usuário verificar que a data de entrega não está correta, este poderá chamar novamente a tela E050T e informar uma nova data de entrega. Se a data de preparação estiver incorreta após a confirmação, o usuário poderá voltar a tela E050T, excluir esta preparação com a opção (EXC) e começar novamente o processo com a data correta.

No cálculo da data de entrega são pulados os feriados cadastrados na tela C806T.

|                                               |           | 0        | 3         |          |         |             |         |
|-----------------------------------------------|-----------|----------|-----------|----------|---------|-------------|---------|
| Accessory Manager - [Terminal M18D6F]         |           |          |           |          |         |             |         |
| 📕 File Edit View Tools Session Options Window | Help      |          |           |          |         |             |         |
| ncipa strate of the                           | RIDER     |          |           |          |         |             |         |
| €051TT00001225MAI124€120                      | 54        |          |           |          | ▲257    | 05/20124    |         |
| TPLANRIO SISGEN -                             |           |          | FROS AL T | MENTICIO | s 🔺     | UUT LUIL .  | 4       |
| E051T - COMENS                                | ALS POR : | SEGMENTO | - REFEI   | CAO      | R       | otina∢      |         |
| Drgao: 411780 4 10 19 3                       | 211 CIEP  | MALIOR M | AN G      | rupo :   |         | otinaty     |         |
| Preparacao: \$224/\$5 4/\$20                  | 124 a ♦2  | 84/45 4/ | €20124 S  | eamento: | ♦1 4 FD | TNEANTT     | Ĩ       |
| Entrega : \$214/\$5 4/\$20                    | 124 a ♦2  | 54/05 4/ | €20124 C  | reche :  | Nao     | 111 (111) 1 | end.    |
| * REQUISICAO I                                | PROCESSAI | DA *     |           | Semana   |         |             |         |
|                                               | A         | Α        | Α         | Α        | Α       | Α           | В       |
| Refeicao                                      | 22 TER    | 23 QUA   | 24 QUI    | 25 SEX   | 26 SAB  | 27 DOM      | 28 SEG  |
| ♦1                                            | ▶0 ◀      | ▶0 ◀     | ▶0 ◀      | ▶0 ◀     | ▶0 ◀    | ▶0 ◀        | ▶0 ◀    |
| ♦2 		 DESJEJUM                                | ▶116 ◀    | ▶116 ◀   | ▶116 ◀    | ▶116 ◀   | ▶0 ◀    | ▶0 ◀        | ▶116 ◀  |
| ♦3 ◀ LANCHE                                   | ▶116 ◀    | ▶116 ◀   | ▶116 ◀    | ▶116 ◀   | ▶0 ◀    | ▶0 ◀        | ▶116 ◀  |
| ♦4 ◀ ALMOCO                                   | ▶144 ◀    | ▶144 ◀   | ▶144 ◀    | ▶144 ◀   | ▶0 ◀    | ▶0 ◀        | ▶144 ◀  |
| ♦5 ◀ JANTAR                                   | ▶44 ◀     | ▶44 ◀    | ▶44 ◀     | ▶44 ◀    | ▶0 ◀    | ▶0 ◀        | ▶44 ◀   |
| ♦7 ◀ LANCHE EMERG. PREP.                      | ▶0 ◀      | ▶0 ◀     | ▶0 ◀      | ▶0 ◀     | ▶0 ◀    | ▶0 ◀        | ▶0 ◀    |
| ♦8 		 LANCHE EMERG. INDIV.                    | ▶0 ◀      | ▶0 ◀     | ▶0 ◀      | ▶0 ◀     | ▶0 ◀    | ▶0 ◀        | ▶0 ◀    |
| ♦11◀ LANCHE IV                                | ▶0 ◀      | ▶0 ◀     | ▶0 ◀      | ▶0 ◀     | ▶0 ◀    | ▶0 ◀        | ▶0 ◀    |
| ♦134 CANJICA                                  | ▶0 ◀      | ▶0 ◀     | ▶0 ◀      | ▶0 ◀     | ▶0 ◀    | ▶0 ◀        | ▶0 ◀    |
| ♦144 LANCHE EMERG SEMI PR                     | ▶0 ◀      | ▶0 ◀     | ▶0 ◀      | ▶0 ◀     | ▶0 ◀    | ▶0 ◀        | ▶0 ◀    |
| ♦164 FORMULA SOJA 992                         | ▶0 ◀      | ▶0 ◀     | ▶0 ◀      | ▶0 ◀     | ▶0 ◀    | ▶0 ◀        | ▶0 ◀    |
| ♦18◀ REFEICAO EMERGENCIAL                     | ▶0 ◀      | ▶0 ◀     | ▶0 ◀      | ▶0 ◀     | ▶0 ◀    | ▶0 ◀        | ▶0 ◀    |
| ♦19◀ ALMOCO INTEGRAL                          | ▶0 ◀      | ▶0 ◀     | ▶0 ◀      | ▶0 ◀     | ▶0 ◀    | ▶0 ◀        | ▶0 ◀    |
| Tela Anterior 🕨 🖣                             | ou Prox   | ima 🕨 🖣  |           |          |         |             |         |
|                                               |           |          |           |          |         | <u> Xr</u>  | nit▶@◀  |
| 11:02:02:39 PEDIDO DE                         | ENTRADA   |          |           |          | 0.00    |             |         |
|                                               |           |          |           | 28       | 10 Pa=1 | FORM R      | CV LIAI |

#### 4.2.2.1 E051T Comensais por Segmento - refeição

Tela acessada após preenchimento da E050T.

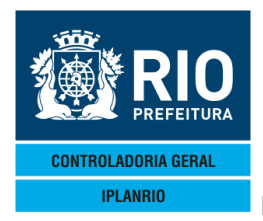

Nesta tela o usuário deverá informar por segmento e refeição os comensais para os dias de semana da preparação correspondentes.

A letra da semana, referente ao planejamento dos cardápios, pode ser visualizada abaixo da linha "Semana".

Não pode ser utilizada refeição já cadastrada no pedido extra calculado.

O usuário não pode informar mais comensais do que o máximo para seu órgão conforme cadastro na tela C200T e somente serão apresentadas as refeições cadastradas nessa tela.

A quantidade máxima de comensais para o segmento/refeição, no caso de crítica, será informada à esquerda na linha de crítica.

Exemplo: "4 02 <- Quant. Comensais maior que o maximo permitido \*", onde 4 = Quantidade máxima de comensais

02 = Linha onde ocorreu a crítica

O segmento que está cadastrado no momento pode ser verificado no cabeçalho da tela na mesma linha da data de preparação.

O usuário pode consultar o que foi digitado no segmento anterior informando qualquer caracter no campo tela anterior no final das linhas de refeição.

Para navegar para o próximo segmento, informar qualquer caracter no campo "Próxima". O usuário também pode navegar entre telas com esses campos Tela Anterior e Próxima.

Se o usuário estiver consultando o último segmento cadastrado para o órgão, ao marcar o campo Próxima a tela chamada será a do 1º. segmento. Mas no caso de estar no 1º. segmento não haverá uma tela de segmento anterior.

#### 4.2.2.2 E052T Comensais por Segmento - sobremesa

Tela posterior e acessada após o preenchimento da E051T.

Nesta tela, o usuário informará os códigos de sobremesa para os dias e refeições e poderá alterar as quantidades de comensais.

Os comensais já virão preeenchidos como na tela anterior.

Se a sobremesa for a mesma para todas as refeições do dia, o código poderá ser informado uma única vez na linha "Cod Sobr. Do Dia".

No caso das sobremesas serem diferentes o código deverá ser informado nas linhas "Cod. Sobr." de cada refeição.

O usuário poderá deixar de pedir a sobremesa para uma determinada refeição informando (0) zero para os comensais correspondentes.

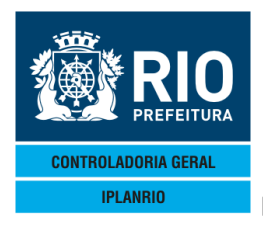

Não poderá ser pedida sobremesa para uma refeição que não tenha comensais cadastrados nas telas anteriores. Não poderá ser pedida sobremesa que não estiver de acordo com a frequência de frutas cadastrada para o mês correspondente nem se for ultrapassada a quantidade máxima do mês desta mesma frequência. Só poderá existir sobremesa se existirem comensais para a refeição.

| 📽 Accessory Manager - [Termin  | nal M18D6F]         |                       |           |          |           |                   | [        |
|--------------------------------|---------------------|-----------------------|-----------|----------|-----------|-------------------|----------|
| 📕 File Edit View Tools Session | Options Window Help |                       |           |          |           |                   |          |
|                                |                     |                       | 2         |          |           |                   |          |
| €E052TT00001325M               | AT124012054         | ► CON4<=              | =Opcao    |          | ♦25.      | /05/2012          | 4        |
| IPLANRIO                       | SISGEN - COM        | TROLE DE GE           | NEROS AL  | IMENTICI | os 🕴      |                   | ` 4      |
| E052T -                        | - COMENSAIS F       | OR SEGMENTO           | - SOBREI  | MESA     |           | Rotina∢           | 4        |
| Orgao: <b>(11780</b>           | 10 19 211           | CIEP MAJOR            | MAN       | Grupo    | ♦10◀      |                   | 0.200    |
| Preparacao: +224/              | /♦5 ∢/♦2012∢        | a ♦284/♦5 ◀           | /♦20124 : | Segmento | : ♦1 ◀ El | INFANT            | IL       |
| Entrega : ♦21∢/                | /♦5 ∢/♦2012∢        | a ♦254/♦5 ∢           | /♦20124   | Creche   | Nao       |                   |          |
| * RE(                          | QUISICAO PROC       | CESSADA * -           |           | - Semana |           |                   |          |
|                                | 4                   | A A                   | А         | Α        | A         | Α                 | В        |
| Cod.Sobr                       | . do Dia:▶0         | <b>∢ )</b> ∅ <b>∢</b> | ▶0 ◀      | ▶0 ◀     | ▶0 ◀      | ▶0 ◀              | ▶0 ◀     |
| Refeicao                       | 22                  | TER 23 QUA            | 24 QUI    | 25 SEX   | 26 SAB    | 27 DOM            | 28 SEG   |
| ♦4 (ALMOCO                     | Cod.Sob:▶3          | ∢ ▶9      ∢           | ▶11 ◀     | ▶3 ◀     | ▶0 ◀      | ▶0 ◀              | ▶6 ◀     |
|                                | Comens :144         | 4 ◀ ▶144 ◀            | ▶144 ◀    | ▶144 ◀   | ▶0 ◀      | ▶0 ◀              | ▶144 ◀   |
| ♦5 (JANTAR                     | Cod.Sob: 3          | < ▶9 <                |           | ▶3 ◀     | ▶0 ◀      | ▶0 ◀              | ▶6 ◀     |
|                                | Comens : 144        | ●●44 ●                | ▶44 ◀     | ▶44 ◀    | ▶0 ◀      | ▶0 ◀              | ▶44 ◀    |
|                                | Cod.Sob: D0         |                       |           | Þ0 •     |           |                   | 10       |
|                                | Comens : 10         |                       |           |          |           |                   |          |
| ♦8 ¶LANCHE EMERG               |                     |                       |           |          |           |                   |          |
|                                |                     |                       |           |          |           |                   |          |
| VII LANCHE IV                  | Comons : NO         |                       |           |          |           |                   |          |
|                                | Cod Sob : M         |                       |           |          |           |                   |          |
| VI JUNCANDICA                  | Comens : 10         |                       |           |          |           |                   |          |
| Tela Ante                      |                     | Provima 1             | 10        | 10       |           |                   |          |
| Antei                          |                     |                       |           |          |           |                   | xmit▶@∢  |
| 11:05:04:03                    | PEDIDO DE CON       | JSULTA                |           |          |           |                   |          |
|                                |                     |                       |           | 27       | 9 Pa=     | 1 FORM F          | RCV LTAT |
|                                |                     |                       |           | 0.000    | . 9       | a <u>sana</u> a i |          |

Os comensais da sobremesa podem ser menores ou maiores do que os comensais das refeições, respeitando o máximo de comensais permitido para o órgão e refeição.

Para atualizar os comensais, não é necessário alterar o campo "Opção" de INC para ALT, basta apenas alterar de acordo com a necessidade e teclar <enter>.

Para limpar a tela para redigitação, informar EXC no campo "Opção"

Se o usuário terminar o cadastramento do último segmento do órgão, nesta tela aparecerá o campo "Calcula Pedido" na mesma linha das telas de navegação. Colocando "S" no campo o sistema chamará a tela de distribuição das quantidades pelo preparo – E057T.

A distribuição da quantidade calculada dos pedidos pelas datas de entrega será realizada para cada fornecedor.

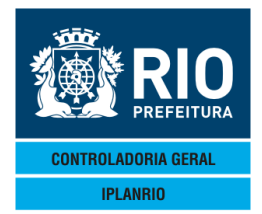

# 4.2.3 E054C Pedidos Pendentes de Distribuição

Tela para consulta de pedidos pendentes de distribuição. O pedido visualizado nesta tela estará com as quantidades comprometidas no contrato mas não poderá ser entregue ao fornecedor até que as quantidades sejam totalmente distribuídas na tela E055T, onde o status do pedido será atualizado para "A" de aprovado.

São visualizados primeiro os pedidos mais recentes, entretanto podem ser consultados períodos anteriores paginando com <enter> ou preenchendo consulta a partir do pedido.

| Access                                                                                                    | ory Manager - [Termin                                                                                                    | nal IplanRio N         | 18DC8]                           |                      |                     | The R Property lies           |              |            |              |                |             |       |
|----------------------------------------------------------------------------------------------------|----------------------------------------------------------------------------------------------------|------------------------|----------------------------------|----------------------|---------------------|-------------------------------|--------------|------------|--------------|----------------|-------------|-------|
| E File                                                                                                    | Edit View Tools                                                                                                    | Session Op<br>∋l[m. ⇔t | tions Window Hel<br> ⊶l⊶l⊡2looli | p<br>≃loziasiasi sol |                     |                               |              |            |              |                |             | - 8 × |
| ◆E05                                                                                                    | 4CT00001(                                                                                                    | 022NOV                 | /11◀♦1111                        |                      | <b>∢</b> <==0pca    | 10                            |              | ♦22        | /11/20       | 011◀           |             |       |
| I                                                                                                    | PLANRIO                                                                                                    | 254C -                 | PEDIDOS                          | PENDENTES            | GENEROS<br>De distr | <b>ALIMENTI</b><br>RIBUICAO - | CIOS         | •<br>      | Rotina       | •••            | 1           |       |
|                                                                                                    | Grup                                                                                                    | ⊃: ▶Ø                  | •                                | Consulta             | a partir            | do pedic                      | lo : 🕨       | Ø          | <b>∢/</b> }0 | •              |             |       |
|                                                                                                    | Pedido                                                                                                    |                        | Orgao                            | Fornecedor           |                     | S                             | em           | Perio      | do de        | Entreg         | ja          |       |
| <ul> <li>♦</li> <li>♦</li></ul> | <pre>(/ + 0)<br/>(/ + 0)<br/>(/ + 0)<br/>(/ + 0)<br/>(/ + 0)<br/>(/ + 0)<br/>(/ + 0)<br/>(/ + 0)<br/>(/ + 0)<br/>(/ + 0)<br/>(/ + 0)<br/>(/ + 0)<br/>(/ + 0)</pre> |                        |                                  |                      |                     |                               |              |            |              |                |             |       |
| 16:                                                                                                    | 01:59:78                                                                                                    | PE                     | DIDO DE                          | ENTRADA              |                     | 1                             | <br>Ø<br>7 5 | .00<br>Pg= | 1 FOF        | Xmit<br>RM RCV | ▶@◀<br>Ltai |       |

# 4.2.4 E055T Distribuição das Quantidades Calculadas

Nesta tela serão informados os pedidos para cada fornecedor, os gêneros que deverão ser entregues pelo mesmo e as quantidades calculadas para os comensais informados nas telas anteriores.

A quantidade calculada leva em consideração a quantidade mínima de fracionamento do gênero tela C050T e o arredondamento previsto na tela E060T. Ex = se for calculado 1100 ml de fermentado acético, o sistema, com um percentual de

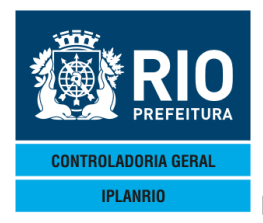

arredondamento de 60% e considerando 1 unidade de 750ml como fracionamento, calcularia o pedido de 1 unidade (1100/750=1,46), se fossem 1300ml o sistema calcularia 2 unidades (1300/750=1,73)

O fracionamento também é conferido no momento da distribuição.

Estas quantidades deverão ser distribuídas pelos dias de entrega até o limite máximo da quantidade calculada. Não é possível distribuir mais do que o calculado, mas é possível distribuir menos se houver sobra de gênero alimentício na despensa/estoque.

O usuário poderá consultar a distribuição das quantidades pelos dias de preparo informando um código de gênero no campo "Consulta distr. do gênero".

No cabeçalho da tela é possível visualizar o número do pedido, o fornecedor, operador logístico (caso exista), período de entrega, semana e tipo de contrato.

O "\*" após a coluna (X) informa gêneros que não possuem quantidades distribuídas para facilitar a visualização.

Ao final da distribuição aparecerá o campo "Aprova Pedido", onde deverá ser informado "S".

Se tiver mais de um fornecedor após a aprovação do primeiro pedido aparecerá a mensagem "Tecle <enter> para o pedido PPPPPP/AAAA"

Serão mostrados os gêneros do próximo fornecedor, com o respectivo pedido. Estes devem ser distribuídos da mesma forma que o anterior, ou excluídos.

Este procedimento se repetirá até que não existam mais pedidos com gêneros a serem distribuídos.

Ao final do processo a mensagem informada será "Não existem gêneros a distribuir".

Não é possível chamar um pedido sem que o anterior esteja totalmente distribuído ou excluído.

Não é possível incluir um gênero no pedido que não tenha sido calculado pelo sistema.

Para excluir um gênero que foi calculado mas que por alguma razão não será pedido, informar "X" na coluna (X) correspondente ao gênero que será retirado do pedido.

Obs Para um determinado período, não pode existir 2 fornecedores entregando o mesmo gênero. Exceção para a agricultura familiar, para a qual pode ser estabelecida prioridade na tela C141T

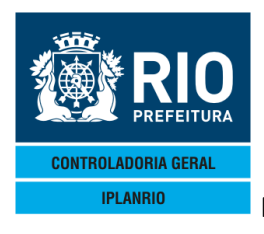

Session has been established.

MANUAL DO SISTEMA DE GÊNEROS ALIMENTÍCIOS – SISGEN NOVEMBRO / 18

| Accessory Manager     | - [Terminal IplanRio M18D | 0C8]          |              | -                  | the second second     |           |                       |                         |       |
|-----------------------|---------------------------|---------------|--------------|--------------------|-----------------------|-----------|-----------------------|-------------------------|-------|
| 📕 File Edit View      | Tools Session Options     | s Window Help |              |                    |                       |           |                       |                         | _ 5 × |
| ∎⊯∎ ⊜ ∦               | B 🖬 🗗 🖬 📑                 | ∞ 2 0 ≣       | 🖉 🖪 🖌 🕅      |                    |                       |           |                       |                         |       |
| ♦ E055TT00            | 001122NOV1                | 14+11114      |              | T <b>4</b> <==0pca | 0                     | €2        | 271172011             | . ◀                     |       |
| IPLANR                | 10 SI                     | SGEN - C      | ONTROLE D    | E GENEROS          | ALIMENTI              | CIOS 🕴    |                       | `                       |       |
| E                     | 055T - DIS                | TRIBUICA      | O DAS QUA    | NTIDADES           | CALCULADA             | s         | Rotina∢               | •                       |       |
| Orgao: 10             | <                         |               |              |                    | Grupo: 🔞              | 🖣 Pedido  | : ♦0                  | <b>∢∕</b> ♦Ø <b>· ∢</b> |       |
| Fornecedo             | r: 🔶 🖉 🚽                  |               |              |                    |                       |           |                       |                         |       |
| Ope.Logis             | t: 🔶 🛛 🔺                  |               |              |                    |                       |           |                       |                         |       |
| Entrega               | _: ♦0 ◀/♦0                | <b>∢</b> ∕♦0  | ◀ a ♦0 ◀/    | ♦0 ◀/♦0            | ◀                     | Semana    | : 🔶 🖣 – TO            | D: ♦Ø ◀                 |       |
|                       |                           |               |              | Distri             | buicao da             | s Quantid | ades                  |                         |       |
| Genero                |                           | Qt.C          | alc          | 41 -               |                       | 41 -      | 41 -                  | (X)                     |       |
| ♦0 ◀♦0                |                           | •             | <b>₽</b> 0   | • • •              | <u></u>               | ₽Ø        | <b>₽</b> 0            |                         |       |
| <b>●</b> 0 <b>●</b> 0 | 1                         | •             | 10           | 10                 | 12                    | 10        | 10                    | * 1                     |       |
|                       |                           | •             | 20           | <b>1</b> 0         | <u><u><u></u></u></u> | 20        | <u><u></u><u></u></u> | X 1                     |       |
|                       |                           | •             | X            | 10                 | X                     |           | Xø                    | X 1                     |       |
|                       |                           |               | Xő           | Xõ                 | Xő                    | Xõ        | Xő                    | X 2                     |       |
|                       |                           |               | Xõ           | Xă                 | Xõ                    | Xă        | Xõ                    | X 2                     |       |
|                       |                           |               | Жă           | Xă                 | Жă                    | Хŏ        | Жă                    |                         |       |
| ĂĂ dĂĂ                |                           |               | ₩ĕ           | ₩й                 | ₩ŏ                    | ₩ŏ        | Жă                    |                         |       |
| ėã dėã                | 4                         | •             | ₩ŏ           | ₩ŏ                 | ₩ŏ                    | ₩ŏ        | ₩ŏ                    | - A A                   |       |
| ♦0 ◀♦0                | 4                         | •             | ₩Ö           | ₩Ö                 | ₩Ö                    | ₩Ö        | ₩Ö                    | - i i                   |       |
| ♦0 ♦♦0                | 4                         | •             | <b>∢</b> ) Ø | () ∅               | <b>4</b> ۯ            | ₩0        | ₩0                    | i i                     |       |
| Consulta              | distr. do                 | genero:       | ▶0 ◀▶0       | •                  |                       |           |                       | ▶ ◀                     |       |
| Obs.: (X              | ) = Exclui                | linha s       | elecionad    | a / * = L          | inha sem              | distribui | cao                   |                         |       |
|                       |                           |               |              |                    |                       |           |                       | Xmit▶@◀                 |       |
| 16:02:18              | :61 PED                   | IDO DE C      | ONSULTA      |                    |                       |           |                       |                         |       |
|                       |                           |               |              |                    | ę                     | 4 Pg      | =1 FORM               | RCV LTAI                |       |
|                       |                           |               |              |                    |                       |           |                       |                         |       |
|                       |                           |               |              |                    |                       |           |                       |                         |       |
|                       |                           |               |              |                    |                       |           |                       |                         |       |

# 4.2.5 E056T Cancela Cálculo do Pedido

| G Accessory Manager - [Terminal IplanRio M18DC8]<br>File Edit View Tools Session Options Window Help |                              |  |
|----------------------------------------------------------------------------------------------------|------------------------------|--|
| D@@@ @ X > R       0 : : : : : : : : : : : : : : : : : : :                                           | ◆22/11/2011◀<br>◆ Rotina◀▶ ◀ |  |
|                                                                                                    | . ۲                          |  |
|                                                                                                    |                              |  |
| 16:02:40:64 PEDIDO DE CONSULTA 9 4                                                                   | Pg=1 FORM RCV LTAI           |  |
|                                                                                                    |                              |  |

Deve ser informada a data inicial de preparo.

Somente pode ser cancelado o cálculo se não tiver sido recebida quantidade. Se o pedido já tiver sido distribuído e enviado ao fornecedor pode ser cancelado no

CAP NUM 16:02

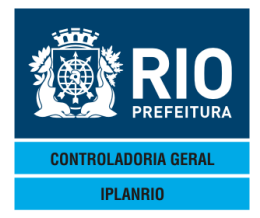

sistema. O aviso ao fornecedor de que o pedido foi cancelado deve ser feito diretamente pelo usuário.

A opção EXC da tela E050T serve para excluir o pedido não calculado. Após o cálculo e aprovação do pedido deve ser utilizada esta tela - E056T.

# 4.2.6 E057T Distribuição das Quantidades pelo Preparo

Esta tela informa ao usuário as quantidades usadas pelos dias de preparo. Tela de consulta para facilitar a distribuição das quantidades por data de entrega e também a retirada do estoque para efetiva preparação.

Deve ser informada a data do preparo.

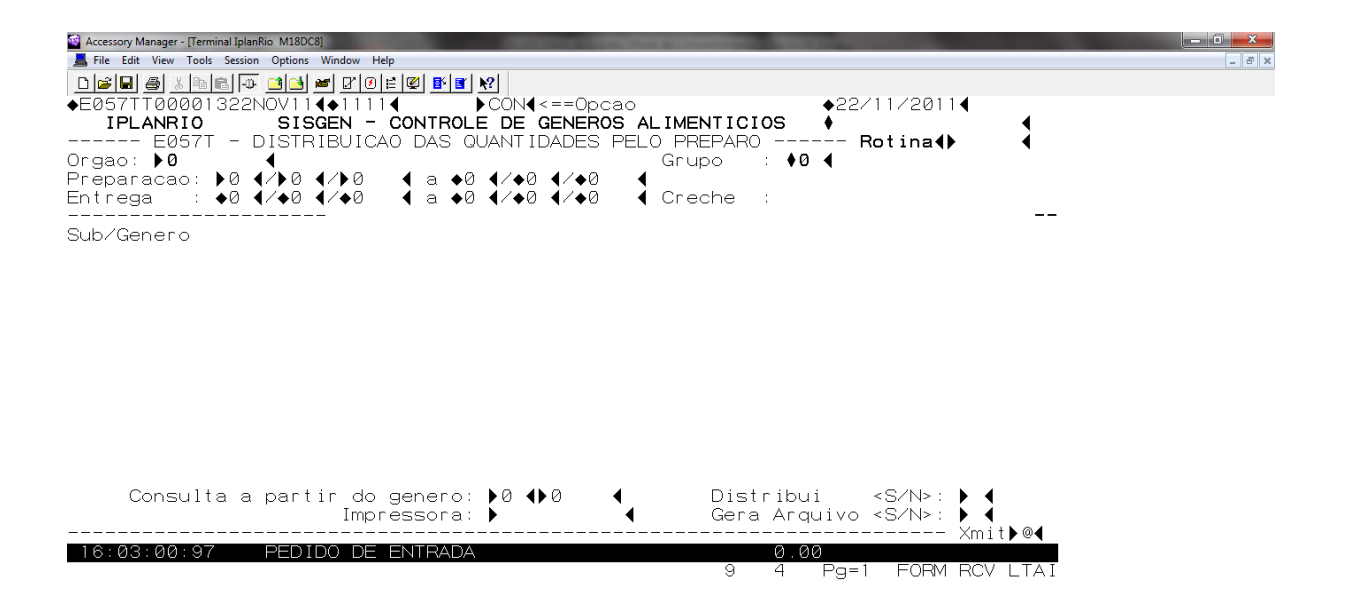

Se for marcada a opção Gera Arquivo <S> será gerada a tela de distribuição em arquivo txt e encaminhado ao e-mail do usuário (relatório E57002).

O usuário pode verificar a distribuição de todos os gêneros teclando <enter>.

O usuário pode consultar a partir de um determinado gênero, informando seu código no campo "consulta a partir do gênero".

Após a consulta da distribuição das quantidades calculadas pelo preparo o usuário pode distribuir as quantidades pelas datas de entrega colocando <S> em distribui.

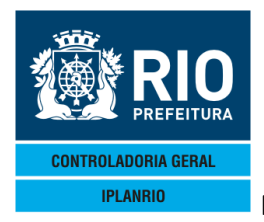

# 4.2.7 E058T Consulta Preparos do Órgão

Nesta tela podem ser consultados todos os períodos de preparo e períodos de entrega. São visualizados primeiro os períodos mais recentes, entretanto podem ser consultados períodos anteriores paginando com <enter> ou preenchendo consulta a partir de.

Se for marcado (X) é consultado o detalhe do pedido pela E050T

| Accessory Manager - [Terminal IplanRio M18DC8]  | and a second second sec | and the second second se |         |       |
|-------------------------------------------------|----------------------------------------------------------------------------------------------------|----------------------------------------------------------------------------------------------------|---------|-------|
| 📕 File Edit View Tools Session Options Window H | elp                                                                                                    |                                                                                                    |         | _ & × |
|                                                 |                                                                                                    | +00/11/00114                                                                                                    |         |       |
| TPLANRIO SISCEN -                               | CONTROLE DE GENEROS AL IMENTICIOS                                                                                                    | ●2271172011¶                                                                                                    | 4       |       |
| E058T - CON                                     | SULTA PREPAROS DO ORGAO                                                                                                    | Rotina∢▶                                                                                                    | 4       |       |
| Orgao: 🕨 🛙                                      | •                                                                                                    | Grupo: 📢 ┥                                                                                                    |         |       |
| Periodo de Preparo                              | Periodo de Entrega                                                                                                    | Status                                                                                                    | (×)     |       |
| • •                                             |                                                                                                    |                                                                                                    |         |       |
| •                                               |                                                                                                    |                                                                                                    |         |       |
| •                                               |                                                                                                    |                                                                                                    |         |       |
|                                                 |                                                                                                    |                                                                                                    |         |       |
| •                                               |                                                                                                    |                                                                                                    |         |       |
| •                                               |                                                                                                    |                                                                                                    |         |       |
| ÷ (                                             |                                                                                                    |                                                                                                    |         |       |
| <ul><li>▲</li></ul>                             |                                                                                                    |                                                                                                    | ▶ ◀     |       |
| Consulta                                        | a a partir de: ▶0 ◀⁄ ▶0 ◀⁄ ▶0   ◀                                                                                                    | 1                                                                                                    |         |       |
|                                                 | Obs.: (X) consulta preparo                                                                                                    | ~                                                                                                    | mit⊾@4  |       |
| 16:03:18:70 PEDIDO DE                           | CONSULTA                                                                                                    | ^                                                                                                    |         |       |
|                                                 | 19 5                                                                                                    | 5 Pg=1 FORM R                                                                                                    | CV LTAI |       |

### 4.2.8 E059T Altera Fornecedor dos Pedidos

Não pode ser alterado se o pedido já estiver fechado ou se não tiver sido aprovado.

| Accesso   | ry Manager - [Terminal IplanRio M18DC8]                                                         | _   |             | And a second second second second second second second second second second second second second second second | - 0 × |
|-----------|-------------------------------------------------------------------------------------------------|-----|-------------|----------------------------------------------------------------------------------------------------|-------|
| 📕 File    | Edit View Tools Session Options Window Help                                                     |     |             |                                                                                                    | - 8 × |
|           | n 🗿 🔏 📭 🗗 🕶 🖬 🖉 📔 🖉 🖬                                                                           | K I | <u> </u>    |                                                                                                    |       |
| ◆E05%<br> | 9TT00001522NOV11 <b>4</b> ◆1111 <b>4</b><br>P <b>LANRIO SISGEN – CONT</b><br>E059T – ALTERA FOR | R   | DLE<br>ECEI | LT<<==Opcao<br>DE GENEROS ALIMENTICIOS<br>OR DOS PEDIDOS Rotina                                                |       |
|           | Grupo                                                                                           | :   | •0          | •                                                                                                    |       |
|           | Entrega                                                                                         | :   | •0          | {/ }0 {/ }0                                                                                                    |       |
| De<br>De  | Fornecedor<br>Tipo Contrato                                                                     | :   | ▶0<br>▶0    | • •                                                                                                    |       |
| Para      | Fornecedores do<br>Tipo Contrato                                                                | :   | ÞØ          | 4                                                                                                    |       |
|           | Pedido                                                                                          | :   | •0          | 4/▶0                                                                                                    |       |
|           | Estorna Quantidades? <s n=""></s>                                                               | :   | •           |                                                                                                    |       |
|           | Impressora                                                                                      | :   | •           | •                                                                                                    |       |
|           |                                                                                                 |     |             | ▶ ◀                                                                                                    |       |
| 16:0      | )3:37:79 PEDIDO DE CONS                                                                         | UL  | _TA         | Xmit▶@∢                                                                                                    |       |

34 5 Pg=1 FORM RCV LTAI

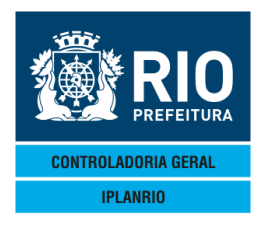

# 4.2.9 E760T Cardápios Sazonais do Órgão

| Accessory Manager - [Terminal M18D45]              | Annual Annual States of States of St | in Million of the local division of the local division of the loca |
|----------------------------------------------------|----------------------------------------------------------------------------------------------------|----------------------------------------------------------------------------------------------------|
| 📕 File Edit View Tools Session Options Window Help |                                                                                                    |                                                                                                    |
|                                                    |                                                                                                    |                                                                                                    |
| ♦E760TT00000410DEZ184♦18124  CON4                  | <=Opcao                                                                                                    | SME                                                                                                    |
| IPLANRIO SISGEN - CONTROLE DE                      | GENEROS ALIMENTICIOS                                                                                                    | 10/12/2018                                                                                                    |
| E760T - CADASTRO CARDAPIOS SAZ                     | ONAIS - ORGAO                                                                                                    | Rotina: 🕨 🖪                                                                                                    |
| Orgao : DØ 4                                       |                                                                                                    | Grupo: 🖗 🖣                                                                                                    |
| Segmento : ÞU 🖣                                    |                                                                                                    |                                                                                                    |
|                                                    |                                                                                                    | Mes : DU 47 DU 4                                                                                                    |
|                                                    |                                                                                                    |                                                                                                    |
| Dia Sobremesa                                      |                                                                                                    | (E)                                                                                                    |
| <ul> <li>▲</li> </ul>                              |                                                                                                    | ▶ ◀                                                                                                    |
| <ul> <li>▲</li> <li>▲</li> </ul>                   |                                                                                                    | ▶ ◀                                                                                                    |
| <ul> <li>▲</li> <li>▲</li> </ul>                   |                                                                                                    | ▶ ◀                                                                                                    |
| •                                                  |                                                                                                    |                                                                                                    |
|                                                    |                                                                                                    |                                                                                                    |
|                                                    |                                                                                                    |                                                                                                    |
|                                                    |                                                                                                    |                                                                                                    |
|                                                    |                                                                                                    |                                                                                                    |
|                                                    |                                                                                                    |                                                                                                    |
| •                                                  |                                                                                                    |                                                                                                    |
| <ul> <li>▲</li> <li>▲</li> </ul>                   |                                                                                                    | i i i i i i i i i i i i i i i i i i i                                                                                                    |
| Obs.: E = exclui cardapio do dia                   | Consulta totalizacao                                                                                                    | do mes: 🕨 🖣                                                                                                    |
| * = pedido extra                                   | Estorna exclusao do                                                                                                    | dia :▶0 ◀                                                                                                    |
|                                                    |                                                                                                    | <u> </u>                                                                                                    |
| 16:22:11:18 PEDIDO DE ENTRADA                      | 0.0                                                                                                    |                                                                                                    |
|                                                    | 13 4                                                                                                    | Pg=I FORM RCV LIAI                                                                                                    |

# 4.2.10 E760C Totalização de Cardápios Sazonais do Órgão

| Accessory Manager - [Terminal M18D45]         | The Designation of the local division of the local division of the | a fundamental of | the second second | Manual Rest of Lot. |                       |
|-----------------------------------------------|----------------------------------------------------------------------------------------------------|------------------|-------------------|---------------------|-----------------------|
| 📕 File Edit View Tools Session Options Window | v Help                                                                                                    |                  |                   |                     |                       |
| D 🛎 🖬 🗸 🖻 💼 🕶 🖻 🜌 🖉                           | 10 🖻 🖉 🖺 🛐 💦                                                                                                    |                  |                   |                     |                       |
| ◆E760CT00000510DEZ184◆1                       |                                                                                                    | <=Opcao          |                   | SME                 |                       |
| - EZANC - CADASTRO CAR                        | N - CONTROLE DE                                                                                                    | - TOTAL B        | POR REFICAC       | 10/12/2             | 018                   |
| Orgao : DO 4                                  | DA 100 DAZUNAIO                                                                                                    | IUIALI           | I ON NEI EIGAU    | Grupo: ♦0           | <b>√</b>              |
| Segmento : ▶0 ◀                               |                                                                                                    |                  |                   |                     | •                     |
| Refeicao : DO 4                               |                                                                                                    |                  |                   | Mes : 🕨 🛛           | <b>∢∕</b> ▶Ø <b>∢</b> |
| Cardapios: +0 4/ +0 4/                        | •0 { a }0 {/ j                                                                                                    | 0 4/ 10          | •                 |                     |                       |
| Cardapio                                      |                                                                                                    |                  | Qt.Solici         | itada Maxi          | mo Mensal             |
| ♦∅ ◀                                          |                                                                                                    |                  |                   |                     |                       |
| ◆Ø ◀                                          |                                                                                                    |                  |                   |                     |                       |
|                                               |                                                                                                    |                  |                   |                     |                       |
|                                               |                                                                                                    |                  |                   |                     |                       |
| ▲Ø ▲                                          |                                                                                                    |                  |                   |                     |                       |
| ₩Ö I                                          |                                                                                                    |                  |                   |                     |                       |
| ♦Ø ◀                                          |                                                                                                    |                  |                   |                     |                       |
| ◆∅ ◀                                          |                                                                                                    |                  |                   |                     |                       |
| ◆Ø ◀                                          |                                                                                                    |                  |                   |                     |                       |
|                                               |                                                                                                    |                  |                   |                     |                       |
|                                               |                                                                                                    |                  |                   |                     |                       |
| ••••                                          | Consulta detall                                                                                                    | ne da sol        | icitacao dos      | cardapios:          | ▶ ◀                   |
|                                               |                                                                                                    |                  |                   |                     | ×mit▶@∢               |
| 16:29:55:87 PEDIDO I                          | DE CONSULTA                                                                                                    |                  |                   |                     |                       |
|                                               |                                                                                                    |                  | 13 4              | Pg=1 FORM           | I RCV LTAI            |

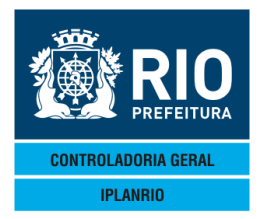

### 4.3. E500M Menu de cálculo de pedido extra

| Accessory Manager - [Terminal] File Edit View Tools Session Op | M18D6F]<br>itions Window Help                                                                                                    |                                                                                                    |   |
|----------------------------------------------------------------|----------------------------------------------------------------------------------------------------|----------------------------------------------------------------------------------------------------|---|
| ●E500MT00000724SET<br>IPLANRIO S<br>E500M -                    | ISGEN - CONTROLE DE GENEROS ALIMENTICIOS<br>EXTRA - MENU DE CALCULO DE PEDIDOS                                                                                                    | ◆24/09/2015∢<br>◆<br>Rotina∢>                                                                                                    | 4 |
| Codigo<br>                                                     | Descricao                                                                                                    | Selecao                                                                                                    |   |
| E500T<br>E054C<br>E505T<br>E506T<br>E507T<br>E508T             | Cadastro para Calculo do Pedido<br>Pedidos Pendentes de Distribuicao<br>Distribuicao das Quantidades Calculadas<br>Cancela Calculo do Pedido<br>Distribuicao das Quantidades pelo Preparo<br>Consulta Preparos do Orgao | A A |   |

|             |                   |    |    |      |      | Xmi | t▶@◀ |
|-------------|-------------------|----|----|------|------|-----|------|
| 12:20:56:77 | PEDIDO DE ENTRADA |    | 0. | 00   |      |     |      |
|             |                   | 68 | 8  | Pg=1 | FORM | RCV | LTAI |

Possibilita o cálculo de pedido extra (semana E) baseado em cardápios não previsto no planejamento (semanas A a D).

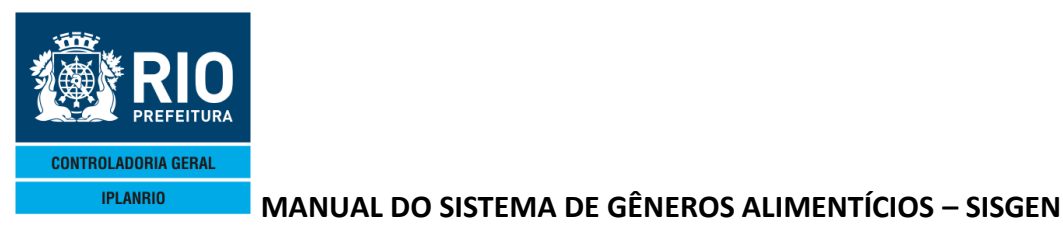

#### Cadastro para cálculo de pedido extra Accessory Manager - [Terminal M18D6F] Je Edit View Tools Session Options Window ♦E500TT00000824SET154€5094 ► INC4<==Opcao IPLANRIO SISGEN - CONTROLE DE GENEROS ALIMENTICIOS ----- E500T - EXTRA - CADASTRO PARA CALCULO DO PEDIDO ---♦24/09/2015◀ ٠ Rotina∢ Orgao: 🕨 🖸 Grupo: ♦0 ◀ • Orgao: ▶७ Preparacao : ▶0 ◀/▶0 ◀/▶0 Entrega : ▶0 ◀/▶0 ◀/▶0 4 a ♦0 €/♦0 €/♦0 4 a ♦0 €/♦0 €/♦0 Dias de Entrega: ▶5∢ < • Obs.: Opcao - INC, ALT, EXC ou CON Dias de Entrega - Quantidade de dias. Maximo = 5 dias

**NOVEMBRO / 18** 

4.3.1 E500T

Xmit▶@◀ PEDIDO DE ENTRADA 12:23:47:26 0 00

Tela com utilização idêntica a E050T. Informar a semana de preparação e dias de entrega para cálculo do pedido extra. Para cada refeição deve ser informado o cardápio. Em sequência são utilizadas as telas E501T e E502T.

Será mostrado o cardápio do planejamento na tela de refeições por segmento com a possibilidade de troca por cardápio diferente caso seja necessária a substituição.

4.3.1.1 E501T Extra – Comensais por segmento – Refeição

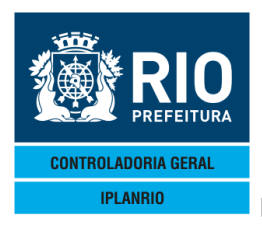

Não pode ser utilizada refeição já cadastrada no pedido da semana.

| 🎕 Accessory Manager - [N1977F]     |                                       |                                       |            |                     |                    | - 7 🛛         |
|------------------------------------|---------------------------------------|---------------------------------------|------------|---------------------|--------------------|---------------|
| Eile Edit View Tools Session Optio | ns Window Help                        |                                       |            |                     |                    | _ @ ×         |
|                                    | <u>i i m</u> 2010 <u>B</u> 7          |                                       |            |                     |                    |               |
| ◆E501TT00000410                    | 6MAR16 <b>4</b> ♦1603 <b>4</b>        | CON4 <=:                              | =Opcao     |                     | <b>♦</b> 16/03     | /2016◀        |
| IPLANRIO                           | SISGEN - CONTR                        | OLE DE GEN                            | NEROS ALI  | MENTICIOS           | 5 🔶                |               |
| E501T -                            | EXTRA - COMENSAI                      | S POR SEGN                            | MENTO - F  | REFEICAO -          | Rot                | ina 🌓 🛛 🖣     |
| Orgao: <b>♦10840</b>               | ◀ 02 06 021 EM                        | ALMIRANTE                             | TAMANDA    | Grupo               | : ♦2 ◀             |               |
| Preparacao : 📢                     | 8 ◀⁄◆3 ◀∕◆2016◀ ∈                     | ∟ <b>♦</b> 14 <b>4</b> 7 <b>♦</b> 3 • | 【∕◆2016◀   | Segmento            | ): ♦40 <b>∢</b> PE | JA/GIN/PROJ   |
| Entrega : ♦                        | 7 ◀/♦3 ◀/♦2016◀ ౾                     | ∟♦114/♦3 ∙                            | 【∕◆2016◀   | Creche              | : Nao              |               |
| * +                                | REQUISICAO PROCES                     | SADA *                                |            | - Semana -          |                    |               |
| Defeire                            |                                       |                                       |            |                     |                    |               |
|                                    |                                       | R 09 QUA                              |            |                     | 12 SAB I           | 3 DOM 14 SEG  |
| ♦4 ¶ALMUUU                         | Comana i Na                           |                                       |            | 167                 |                    | 167           |
| •0                                 | Comens . PO                           |                                       |            |                     |                    |               |
| ●0 ◀                               | 0                                     |                                       |            |                     |                    |               |
| ▲Ø <b>▲</b>                        | N N N N N N N N N N N N N N N N N N N |                                       |            |                     |                    |               |
|                                    | No.                                   | i a                                   | No I       | Kõ di               | .a la              | l lõ l        |
| ▲Ø ◀                               | ► 0                                   |                                       | Nõ A       | Kõ di               | .a 🖌 a             | a kõ a        |
| ••                                 | ► Õ                                   | À Þõ À                                | <b>₩</b> Ø | ▶õ ↓ Þ              | ∙õ ÌÞõ             | À Þõ À        |
| ♦0 ◀                               | ► Ø                                   | <b>↓</b> 0 <b>↓</b>                   |            |                     | 0 4 0              | À DÓ À        |
|                                    | ► Ø                                   | <b>∢)</b> ⊘ <b>∢</b>                  | ▶0 ◀       | <b>▶</b> ⊘ <b>↓</b> | •0 ∢∳0             | ↓ ↓ 0 ↓       |
| ♦0 ◀                               | <b>▶</b> 0                            | <b>∢ )</b> ⊘ <b>∢</b>                 | ▶0 ◀       | ▶0 ◀ ▶              | •0 ∢ ▶0            | ▲ ▶ ⊘ ▲       |
|                                    | ► O                                   | <b>∢ </b> ▶0 <b>∢</b>                 | ▶0 ◀       | ▶0 ◀ ▶              | •0 ◀ ▶0            | <b>∢ </b>     |
|                                    |                                       |                                       |            |                     |                    |               |
| Tela An                            | terior 🕨 📢 ou Pr                      | oxima 🕨 🖣                             |            |                     |                    |               |
|                                    |                                       |                                       |            |                     |                    | Xmit▶@◀       |
| 07:31:15:67                        | PEDIDO DE ENTRA                       | DA                                    |            | 0                   | ).00               |               |
|                                    |                                       |                                       |            | 35 1                | Pg=1               | FORM RCV LTAI |

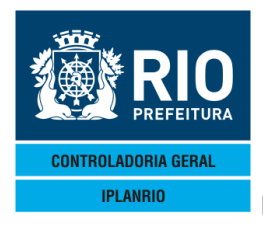

# 4.3.1.2 E502T Extra – Comensais por segmento - Sobremesa

| Accessory Manager - [N1977F] | Padawa Itala                                    |                     |                          |                         |              | - 8 🛛                   |
|------------------------------|-------------------------------------------------|---------------------|--------------------------|-------------------------|--------------|-------------------------|
|                              | אש  בי פּ ≓ פּן <mark>א</mark> ן <b>ד</b>       | <u>N</u> ?          |                          |                         |              | - 0 ×                   |
| ◆E502TT00002329A0            | 30134♦13084                                     | ▶INC◀<=             | =Opcao                   |                         | ♦29/08/20    | 013◀                    |
| IPLANRIO                     | SISGEN - CON                                    | NTROLE DE GE        | NEROS ALI                | MENTICIOS               |              |                         |
| Orgao: \$11400               | Escola Mun                                      | icipal Hilde        | ardo de                  | Grupo :                 | 46 €         |                         |
| Preparacao : \$3 •           | <b>(</b> ∕ <b>♦</b> 9 <b>(</b> ∕ <b>♦</b> 2013( | ( a ♦9 (/♦9 ·       | <b>∢</b> ∕∳2013 <b>∢</b> | Segmento:               | ♦104 FUNC    | IONARIO                 |
| Entrega : <b>\$2</b> •       | <b>∢</b> ∕∳9 <b>∢</b> ∕∳2013•                   | 【 a ∳6 【/∳9 ·       | <b>√</b> ♦2013 <b>{</b>  | Creche :                | Nao          |                         |
|                              | F                                               |                     | <br>R                    | - Semana<br>R           |              | <br>С                   |
| Cod.Sobr                     | . do Dia:▶0                                     | <u>َ</u> ∢ ∢₀ ً ∢   | ▶0 ◀                     | ▶0                      |              | <b>∢ )</b> ⊘ <b>( )</b> |
| Refeicao                     | 03                                              | TER 04 QUA          | 05 QUI                   | 06 SEX 0                | 7 SAB 08 I   | DOM 09 SEG              |
| ♦4 <b>(</b> ALMOCO           | Cod.Sob: 0                                      |                     | ▶0 ◀                     |                         | < ▶0         |                         |
|                              | Comens : 10                                     |                     | 0                        |                         |              |                         |
| ●5 ¶JANTAR                   | Comens : 0                                      |                     |                          |                         |              |                         |
| ♦7 <b>{</b> LANCHE EMERG     | Cod.Sob: 0                                      | Ì Ìõ Ì              | ▶ŏ ₹                     |                         | <b>₹ b</b> ŏ | À Þõ À                  |
|                              | Comens : 🕨 0                                    | <b>↓</b> ♦ ♦        | ▶0 ◀                     | <b>▶</b> 0 <b>∢ ▶</b> 0 | ₹ ▶0         | <b>↓</b> 0 ↓            |
| ♦8 <b>{</b> LANCHE EMERG     | Cod.Sob: 0                                      |                     |                          |                         | < ▶0         |                         |
|                              | Comens : 10                                     |                     |                          |                         |              |                         |
| ♦II¶LANCHE IV                | Comeps D                                        |                     | 0                        |                         |              |                         |
| ♦134CANJICA                  | Cod.Sob: 0                                      | À Þõ À              | ▶ŏ À                     | <b>▶</b> 0 <b>↓</b> 0   | <b>↓</b> ŏ   | À Þõ À                  |
|                              | Comens : 🕨 0                                    | <b>↓</b> ⊘ <b>↓</b> | ▶0 ◀                     | ▶0 ◀ ▶0                 | < ▶∅         | <b>↓</b> ♦              |
| Tela Anter                   | rior 🕨 📢 ou                                     | Proxima 🕨 🖣         |                          | Calc                    | ula Pedido   | <s n="">: 554</s>       |
| 15.01.09.08                  |                                                 |                     |                          |                         |              | ×mıt <b>⊳@</b> ∢        |
|                              |                                                 | NOULIA              |                          | 78 24                   | Pa=1 FO      | RM LOC LTAT             |
|                              |                                                 |                     |                          |                         |              |                         |

# 4.3.2 E054C Pedidos pendentes de distribuição

Nesta tela podem ser consultados os pedidos extras ainda não distribuídos.

| 🎯 Acc                                                                                                    | essory Manager - [T | erminal M18D6F]         |                 |                  |                    | l                      |
|----------------------------------------------------------------------------------------------------|---------------------|-------------------------|-----------------|------------------|--------------------|------------------------|
| 📕 File                                                                                                    | Edit View Tools Se  | ssion Options Window He | elp             |                  |                    |                        |
|                                                                                                    | i 🖬 🥭 🐰 🖻           | 🖻 🗗 🖻 🛃 📂               | 🛛 🖸 🗉 🖉 📑 🚺 💦   |                  |                    |                        |
| ۯ5                                                                                                    | 54CT0000062         | SSET15401509            | ♦ CON◀<==       | =Ópcao           | ♦25/09/20          | 015◀                   |
| ]                                                                                                    | [PLANRIO            | SISGEN -                | CONTROLE DE GEI | VEROS ALIMENTICI | 0S 🕴               | •                      |
|                                                                                                    | E05                 | 4C - PEDIDOS            | PENDENTES DE L  | DISTRIBUICAO     | Rotina             |                        |
|                                                                                                    | Grupo:              | ▶0 ◀                    | Consulta a pa   | artir do pedido: | ▶0                 | •                      |
|                                                                                                    | Pedido              | Orgao                   | Fornecedor      | Sem              | Periodo de         | Entrega                |
| <ul> <li>Ø</li> <li>Ø</li></ul> |                     |                         |                 |                  |                    |                        |
| 11:                                                                                                    | :44:37:43           | PEDIDO DE               | ENTRADA         | 17               | 0.00<br>5 Pg=1 FOF | Xmit▶@◀<br>RM RCV LTAI |

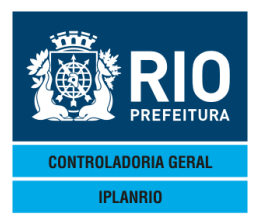

# 4.3.3 E505T Distribuição das quantidades calculadas

Nesta tela serão distribuídas as quantidades calculadas pelos dias de entrega.

| 📽 Accessory Manager - [Te       | rminal M18D6F]                 |              |              |           |              |                         |          |
|---------------------------------|--------------------------------|--------------|--------------|-----------|--------------|-------------------------|----------|
| File Edit View Tools Ses        | sion Options Window Help       |              |              |           |              |                         |          |
|                                 | ®l⊕ <u>⊐∣⊐∣⊭∣</u> ⊻            |              | N?           |           |              |                         |          |
| ♦E505TT00000728                 | 5SET15 <b>4</b> ♦1509 <b>4</b> | ►ALT4        | <==0pc       | ao        | €2           | 25/09/2019              | 5∢       |
| IPLANRIO                        | SISGEN - C                     | ONTROLE DE ( | GENERO       | S ALIMEN  | TICIOS 🔶     |                         | •        |
| E5051 - EX                      | IRA - DISIRIB                  | UICAO DAS QU | JANTIC       | ADES CAL  | CULADAS      | • Rotina∢)              | •        |
| Orgao: ▶ <b>@</b>               | •                              |              |              | Grupo:    | ♦Ø ◀ Pedido  | ): ♦Ø                   | 4/€0 4   |
| Fornecedor: 👀                   | 1                              |              |              |           |              |                         |          |
| Upe.Logist: 📲                   |                                |              | 4 /4 0       |           | 0            |                         |          |
| Entrega : 🕫                     | ¶/♥Ø ¶/♥Ø                      | ¶ a ♥0 ¶/♥0  |              | , Invione | Semana       | (; ♥ ◀ _   (<br>Jaalaan | .: ♥0 ◀  |
| Conoro                          | 0+ C                           |              | Distr        | Ibuicao   | das Quantic  | ades                    | ·····    |
|                                 | QL.C                           |              | <b>4</b> • 0 | 40.0      | <b>A</b> 0   | <b>4</b> • 0            |          |
|                                 |                                |              | 10           |           |              | Xa                      | X 2      |
|                                 |                                |              | 10           |           |              | Xa                      | X 2      |
|                                 | X                              | 10           | X a          | Xõ        | 10           |                         |          |
|                                 |                                | 10           | Хõ           | Xõ        | 1 A A        | Xõ                      |          |
|                                 |                                | μõ           | Жă           | Жă        | Жŏ           | Жă                      | X X      |
|                                 |                                | Жă           | Жă           | Жă        | Жă           | Жă                      | - X X    |
| <b>♦</b> ∅ <b>∢♦</b> ∅ <b>∢</b> |                                | ₩ŏ           | ₩й           | ₩ŏ        | ₩ŏ           | ₩ŏ                      | - A A    |
|                                 | •                              | ₩ŏ           | ₩ŏ           | ₩ŏ        | ₩õ           | ₩ŏ                      | Ă À      |
| ♦0 ◀♦0 ◀                        | ▲                              | ₩0           | ₩0           | ₩0        | <b>€</b> 0   | ₩Ö                      |          |
| ♦0 ◀♦0 ◀                        |                                | () ∅         | €0           | €0        | €0           | €0                      |          |
| ♦0 ◀♦0 ◀                        | •                              | () ()        | €0           | •€0       | (♦)          | 4▶0                     |          |
| Consulta dist                   | r. do genero:                  | ▶0 ♦▶0 ◀     |              |           |              |                         | ▶ ◀      |
| Obs.: (X) = Ex                  | xclui Īinha s                  | elecionada   | / * =        | Linha se  | em distribui | cao                     |          |
|                                 |                                |              |              |           |              |                         | Xmit▶@◀  |
| 11:46:42:89                     | PEDIDO DE O                    | ONSULTA      |              |           |              |                         |          |
|                                 |                                |              |              |           | 9 4 Pg       | j=1 FORM                | RCV LTAI |

# 4.3.4 E506T Cancela cálculo do pedido extra

Nesta tela devem ser digitadas as informações (preparação e data de entrega) sobre o pedido para cancelá-lo.

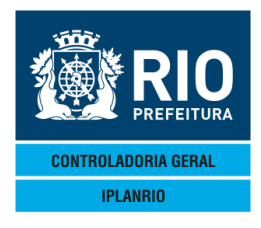

| 📽 Accessory Manager - [Terminal M18D6F]            |              |
|----------------------------------------------------|--------------|
| 📕 File Edit View Tools Session Options Window Help |              |
|                                                    |              |
| ♦E506TT00000825SET154€15094 ♦EXC4<==Opcao          | ♦25/09/2015◀ |
| IPLANRIO SISGEN - CONTROLE DE GENEROS ALIMENTICI   | DS 🔶 🧹 📢     |
| E506T - EXTRA - CANCELA CALCULO DO PEDIDO          | Rotina∢      |
| Orgao: ▶0                                          | ♦0 ◀         |
| Preparacao : ▶0 4/▶0 4/▶0 4 a ♦0 4/♦0 4/♦0 4       |              |
| Entrega : ▶0 4/▶0 4/▶0 4 a ♦0 4/♦0 4/♦0 4          |              |
|                                                    |              |
|                                                    |              |
|                                                    |              |
|                                                    |              |
|                                                    |              |
|                                                    |              |
|                                                    |              |
|                                                    | ▶ ◀          |
|                                                    |              |
|                                                    |              |
|                                                    |              |
|                                                    |              |
|                                                    |              |
|                                                    |              |
|                                                    |              |
|                                                    | Xmit⊾@⊿      |
| 11:52:42:41 PEDIDO DE CONSULTA                     |              |
|                                                    |              |

# 4.3.5 E507T Distribuição das quantidades pelo preparo

Tela de consulta da distribuição realizada onde pode ser informada a impressora ou gerado arquivo em txt. Utilização idêntica a E057T.

| 📽 Accessory Manager - [Terminal M18D6F]                   |             |                |
|-----------------------------------------------------------|-------------|----------------|
| 📕 File Edit View Tools Session Options Window Help        |             |                |
|                                                           |             |                |
| ♦E507TT00000925SET154€15094  CON4<==Opcao                 | ♦25/09/2015 | 5◀             |
| IPLANRIO SISGEN - CONTROLE DE GENEROS ALIMENTICIOS        | <b>+</b>    |                |
| E507T - EXTRA - DISTRIBUICAO DAS QUANTIDADES PELO PREPARO | Rotina∢)    | · •            |
| Orgao: ▶Ø                                                 | ◀           |                |
| Preparacao : ▶0 4/▶0 4/▶0 4 a ♦0 4/♦0 4/♦0 4              |             |                |
| Entrega : ▶0 ◀/▶0 ◀/▶0 ◀ a ♦0 ◀/♦0 ◀/♦0 ◀ Creche:         |             |                |
| Sub/Genero                                                |             |                |
|                                                           |             |                |
|                                                           |             |                |
|                                                           |             |                |
|                                                           |             |                |
|                                                           |             |                |
|                                                           |             |                |
|                                                           |             |                |
|                                                           |             |                |
|                                                           |             |                |
|                                                           |             |                |
| Operative a section de sector NO (NO ) ( Distribution     | 0.01        |                |
| Lonsulta a partir do genero: 🕅 🕩 🖛 🖉 Distribui            | <5/N> :     |                |
|                                                           |             | r ¶<br>Xmit⊾@∢ |
| 11:56:22:51 PEDIDO DE ENTRADA 0.00                        |             | 7.1111 C # 0 1 |

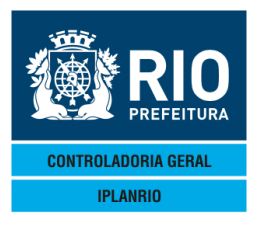

### 4.3.6 E508T Consulta preparos do órgão

Informa os pedidos extras calculados por órgão.

| Accessory Manager - [Termin                                                                                                    | al M18D6F]                            |                                              |           |            |          |
|----------------------------------------------------------------------------------------------------|---------------------------------------|----------------------------------------------|-----------|------------|----------|
|                                                                                                    | ⊕ <mark>⊜  </mark> ¥ ⊯  21 0  ≝ 0     |                                              |           |            |          |
| ◆E508TT00000325SE                                                                                                    | T15∢♦1509∢                            | ▶CON∢<==Opcao                                | •         | 25/09/2015 | •        |
| IPLANRIO<br>E508T -                                                                                                    | - EXTRA - CONTROL<br>- EXTRA - CONSUL | LE DE GENEROS ALIMEN<br>FA PREPAROS DO ORGAC | ↓TICIOS ♦ | - Rotina∢► |          |
| Orgao: 🕨 🛛                                                                                                    | •                                     |                                              |           | Grupo:     | •0 ◀     |
| Periodo de                                                                                                    | e Preparo                             | Periodo de Entreg                            | ga S      | tatus      | (X)      |
| •                                                                                                    |                                       |                                              |           |            |          |
| •                                                                                                    |                                       |                                              |           |            |          |
| •                                                                                                    |                                       |                                              |           |            |          |
| •                                                                                                    |                                       |                                              |           |            |          |
| •                                                                                                    |                                       |                                              |           |            |          |
| <ul> <li>★</li> <li>↓</li> <li>↓</li></ul> |                                       |                                              |           |            |          |
|                                                                                                    | Consulta a par                        | tir de: ▶0 ◀/ ▶0 ◀/                          | ▶0 ◀      |            |          |
|                                                                                                    | 0bs.:                                 | (X) consulta prepar                          | o         |            |          |
| 13:30:12:27 F                                                                                                    | PEDIDO DE ENTRADA                     | · · · · · · · · · · · · · · · · · · ·        | 0.00      |            | ≺mit▶@◀  |
|                                                                                                    |                                       |                                              | 13 5 P    | g=1 FORM I | RCV LTAI |
|                                                                                                    |                                       |                                              |           |            |          |

#### 4.4 E550M Menu de Simulação de Cálculo de Pedido

Menu de telas com o objetivo de disponibilizar para as Unidades Escolares telas com os cardápios praticados na semana em curso da Unidade Escolar, semelhante a tela de Pedidos.

As telas permitem que a Direção da escola informe o número de comensais apurados na semana, estando o mais próximo possível da realidade da semana e possa então de acordo com o cálculo do Sistema, disponibilizar para as merendeiras o quantitativo de gêneros dos cardápios para o preparo das refeições.

O objetivo é o de deixar mais próxima da realidade os itens que deverão ser retirados do estoque para confecção do cardápio no dia.

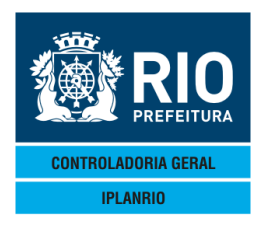

| Accessory Manager - [Terminal M18D45] | THE OWNER AND ADDRESS OF A DESCRIPTION OF A DESCRIPTION O |                              |          |       |
|---------------------------------------|----------------------------------------------------------------------------------------------------|------------------------------|----------|-------|
| 📕 File Edit View Tools Session Op     | ations Window Help                                                                                                    |                              |          | _ 5 × |
| D 🚅 🖬 🎒 👗 🗎 🛍 💷 🚨                     |                                                                                                    |                              |          |       |
| ◆E550MT00000712MA                     | I16 <b>4</b> ♦1605 <b>4                                    </b>                                                                                                    | <b>♦</b> 12/05/2016 <b>∢</b> |          |       |
| IPLANRIO                              | SISGEN - CONTROLE DE GENEROS ALIMENTICIOS                                                                                                    | •<br>•                       |          |       |
| ESSUM - S.                            | IMOLACAU - MENU DE CALCULU DE PEDIDUS                                                                                                    | Rotina¶P                     | ٩        |       |
| Codigo                                | Descricao                                                                                                    | Selecao                      | _        |       |
|                                       |                                                                                                    |                              |          |       |
| E550T                                 | Cadastro para Calculo do Pedido                                                                                                    | <b>&gt;</b> 4                |          |       |
| E557T                                 | Distribuicao das Quantidades pelo Prepar                                                                                                    | ○ 🕨 🖌                        |          |       |
|                                       |                                                                                                    |                              |          |       |
|                                       |                                                                                                    |                              |          |       |
|                                       |                                                                                                    |                              |          |       |
|                                       |                                                                                                    |                              |          |       |
|                                       |                                                                                                    |                              |          |       |
|                                       |                                                                                                    |                              |          |       |
|                                       |                                                                                                    |                              |          |       |
|                                       |                                                                                                    |                              |          |       |
|                                       |                                                                                                    |                              |          |       |
|                                       |                                                                                                    |                              |          |       |
|                                       |                                                                                                    |                              |          |       |
|                                       |                                                                                                    | Xm·                          | i † ▶ @◀ |       |
| 14:59:25:33 PE                        | EDIDO DE ENTRADA Ø.                                                                                                    | 00                           |          |       |
|                                       | 79 6                                                                                                    | Pg=1 FORM RC\                | / LTAI   |       |

# 4.4.1 E550T Cadastro para Simulação de Cálculo de Pedido

| Sccessory Manager - [N1977F]                        |                     |
|-----------------------------------------------------|---------------------|
| Lefte Edit View Tools Session Options Window Help   |                     |
|                                                     |                     |
| ◆E550TT00000622MAR164◆16034                         | ♦22/03/2016         |
| IPLANRIO SISGEN - CONTROLE DE GENEROS ALIMENTICIOS  | •                   |
| E550T - SIMULACAO - CADASTRO PARA CALCULO DO PEDIDO | Rotina <b>∢</b> ▶   |
| Orgao: ▶10785                                       | (                   |
| Preparacao : >2                                     |                     |
|                                                     |                     |
|                                                     |                     |
|                                                     |                     |
|                                                     |                     |
|                                                     |                     |
|                                                     |                     |
|                                                     |                     |
| * Confirma inclusao do calculo <5/N> 2 *            | <b>≥</b> S∢         |
|                                                     | <b>F</b> S <b>1</b> |
|                                                     |                     |
|                                                     |                     |
|                                                     |                     |
|                                                     |                     |
|                                                     |                     |
|                                                     |                     |
|                                                     |                     |
|                                                     |                     |
| UDS. UDCas. INC, ALT, EXC OU CON                    |                     |
|                                                     | Vec i               |
|                                                     | Xm1                 |
|                                                     |                     |

4.4.1.1 E551T Comensais por Segmento – Simulação de Refeições

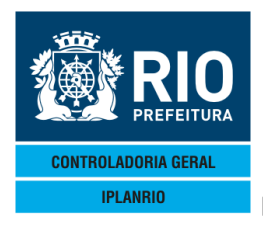

| Accessory Manager - [N1977F]     File Edit View Tools Session Options W     Dial B | ndow Help<br>▲ ▲ 10 ▲ ● 1603<br>▲ ▲ 164 ● 1603<br>■ SISGEN - COME<br>JLACAO - COME | Ì፼                          | =Opcao<br><b>NEROS AL ]</b><br>EGMENTO - | I <b>menticio</b><br>- refeica         | ◆22<br>>><br>\$<br>\$      | /03/2016∢<br>Rotina∢▶ |         |
|------------------------------------------------------------------------------------|------------------------------------------------------------------------------------|-----------------------------|------------------------------------------|----------------------------------------|----------------------------|-----------------------|---------|
| Orgao: <b>♦10785</b><br>Preparacao : <b>♦2</b>                                     | ┫ 01 01 001 E<br>┫/♠2 ┫/♠2016•                                                     | EM VICENTE L<br>【 a ∳8 【/∳2 | ICINIO C<br>¶/∳2016¶<br>                 | Grupo<br>Segment<br>Creche<br>- Semana | : ♦1 ◀<br>o: ♦40◀<br>: Nao | PEJA                  |         |
|                                                                                    | (                                                                                  | с                           | С                                        | C                                      | С                          | С                     | D       |
| Refeicao                                                                           | 02                                                                                 | TER 03 QUA                  | 04 QUI                                   | 05 SEX                                 | 06 SAB                     | 07 DOM                | 08 SEG  |
| ◆2 (DESJEJUM                                                                       | Cod.Car: 116                                                                       | 5 ◀▶106 ◀                   | ▶116 ◀                                   | ▶107 ◀                                 | ▶0 ◀                       | ▶⊘ ◀                  | ▶106 ◀  |
|                                                                                    | Comens : \$50                                                                      | ◀ ▶50 ◀                     | ▶50 ◀                                    | ▶30 ◀                                  |                            |                       | ▶50 ◀   |
| ♦4 ¶ALMOCO                                                                         | Cod.Car: 232                                                                       | 2 ◀ ▶212 ◀                  | ▶36 ◀                                    | ▶140 ◀                                 |                            |                       | 42      |
|                                                                                    | Comens : 10                                                                        | 0 ◀ ▶80 ◀                   | 80                                       | ▶100 ◀                                 |                            | ▶Ø <b>1</b>           | 240     |
| ♦/ ¶LANCHE EMERG                                                                   | Cod.Lar: 10                                                                        |                             | 107                                      |                                        |                            |                       |         |
|                                                                                    | Cod Con: Da                                                                        |                             |                                          |                                        |                            |                       |         |
| ♦0 <b>\</b> LANCHE EMERG                                                           | Comons : 0                                                                         | 90                          | 90                                       | 90                                     |                            |                       | 90      |
| ▲∅ ◀                                                                               |                                                                                    |                             | 0                                        |                                        |                            |                       |         |
| • •                                                                                | ► Ø                                                                                | a la                        | ă I                                      | ă d                                    | Kõ d                       | lõ l                  | ă d     |
| ▲∅ ◀                                                                               | Þõ                                                                                 | i kõ i                      | Þõ 🖣                                     | ⊾õ ↓                                   | Þõ d                       | Þõ 🖣                  | Þõ 🔾    |
| <b>•</b> - <b>•</b>                                                                | ÞÖ                                                                                 | ▲ ▶ ∅ →                     | Þø 🖣                                     | 0                                      |                            | Ì0 Ì                  | Þø 🖣    |
|                                                                                    |                                                                                    |                             |                                          |                                        |                            |                       |         |
| Tela Ante                                                                          | rior 🕨 🖣 ou                                                                        | Proxima 🕨 🖣                 |                                          |                                        |                            | . ,                   |         |
|                                                                                    |                                                                                    |                             |                                          |                                        |                            | X                     | mıt▶@◀  |
|                                                                                    |                                                                                    |                             |                                          | 35                                     | 1 Pg=                      | I FORM R              | CV LTAI |

| Accessory Manager - [N1977F]     File Edt View Tools Session Options     Der B Strength → 10     Der B Strength → 10     Congao: ♦10785     Preparacao: ♦2 | Window Help<br>▲ ■ D 0 2 0<br>HAR16 4 160<br>SISGEN<br>JLACAO - 0<br>4 01 01 0<br>4 / 42 4 / 42                      | 2 <b>■ ■ №</b><br>33 <b>4</b><br>- <b>CONTRO</b><br>COMENSA 3<br>001 EM \<br>2016 <b>4</b> a                      | ▶INC◀<=<br>DLE DE GE<br>S POR SE<br>/ICENTE L<br>↓8 ◀/↓2                                      | =Opcao<br>INEROS AL<br>GMENTO -<br>ICINIO C<br>∢∕◆2016◀                                                     | IMENTICI<br>SOBREME<br>Grupo<br>Segmer<br>Creche                                                           | ●2<br>OS ●<br>ESA<br>i ●1<br>nto: ●40<br>e : Nao                                                          | 2/03/2016<br>Rotina∢<br>↓<br>↓ PEJA                                                                          | - 8 ×                                                                                                    |
|----------------------------------------------------------------------------------------------------|----------------------------------------------------------------------------------------------------|----------------------------------------------------------------------------------------------------|-----------------------------------------------------------------------------------------------|----------------------------------------------------------------------------------------------------|----------------------------------------------------------------------------------------------------|----------------------------------------------------------------------------------------------------|----------------------------------------------------------------------------------------------------|----------------------------------------------------------------------------------------------------|
| Cod.Sobr<br>Refeicao<br>4 (ALMOCO<br>7 (LANCHE EMERG<br>8 (LANCHE EMERG<br>11 (LANCHE IV<br>0 (<br>Tela Ante<br>08:18:52:20                                | Cod.Sob:<br>Comens :<br>Cod.Sob:<br>Comens :<br>Cod.Sob:<br>Comens :<br>Cod.Sob:<br>Comens :<br>Cod.Sob:<br>Comens : | C<br>02 TEF<br>3<br>105<br>0<br>0<br>0<br>0<br>0<br>0<br>0<br>0<br>0<br>0<br>0<br>0<br>0<br>0<br>0<br>0<br>0<br>0 | C<br>03 QUA<br>8<br>80<br>00<br>00<br>00<br>00<br>00<br>00<br>00<br>00<br>00<br>00<br>00<br>0 | C<br>04 QUI<br>3<br>80<br>0<br>0<br>0<br>0<br>0<br>0<br>0<br>0<br>0<br>0<br>0<br>0<br>0<br>0<br>0<br>0<br>0 | C<br>05 SEX<br>0<br>0<br>0<br>0<br>0<br>0<br>0<br>0<br>0<br>0<br>0<br>0<br>0<br>0<br>0<br>0<br>0<br>0<br>0 | C<br>06 SA<br>0<br>0<br>0<br>0<br>0<br>0<br>0<br>0<br>0<br>0<br>0<br>0<br>0<br>0<br>0<br>0<br>0<br>0<br>0 | C<br>B 07 DOM<br>0<br>0<br>0<br>0<br>0<br>0<br>0<br>0<br>0<br>0<br>0<br>0<br>0<br>0<br>0<br>0<br>0<br>0<br>0 | D<br>08 SEG<br>0<br>0<br>0<br>0<br>0<br>0<br>0<br>0<br>0<br>0<br>0<br>0<br>0<br>0<br>0<br>0<br>0<br>0<br>0 |

4.4.1.1.1 E552T Comensais por Segmento – Simulação de Sobremesas

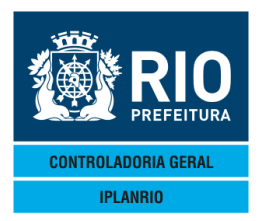

# 4.4.2 E557T Simulação da Distribuição das Quantidades pelo Preparo

Para gerar arquivo da tela no formato .txt basta digitar "S" no campo "Gera Arquivo". O arquivo será enviado para o e-mail cadastrado.

| Accessory Manager - [N1977F]     File Edit View Tools Session Options Window     ●E557TT00001122MAR1     IPLANRIO SI     E557T - SIMULACA     Orgao: ▶10785 | HHD<br>64€16034<br>ISGEN - CO<br>AO - DISTF<br>01 01 001<br>•2 4/▶2016 | INTROLE DE<br>NTROLE DE<br>RIBUICAO (<br>EM VICEN<br>64 a 48 4/ | N¶<==Opcac<br>E <b>GENEROS</b><br>QUANTIDADE<br>FE LICINIC<br>(◆2 ¶/◆201 | )<br><b>ALIMENTIC</b><br>ES PELO PF<br>D C Grupc<br>16◀ | +2<br>CIOS<br>REPARO<br>D : ∳1 ◀ | 2/03/2016∢<br>Rotina∢▶ | - 0 ×<br>- 5 ×            |
|----------------------------------------------------------------------------------------------------|------------------------------------------------------------------------|-----------------------------------------------------------------|--------------------------------------------------------------------------|---------------------------------------------------------|----------------------------------|------------------------|---------------------------|
|                                                                                                    | ~                                                                      | -                                                               | ~                                                                        | Creck                                                   | ne: <b>Nao</b>                   | -                      | -                         |
| Sub/Genero<br>01.00736 FIGADO B<br>01.00817 CARNE BO                                                                                                    | 02 TER                                                                 | 03 QUA                                                          | 04 QUI<br>6,590                                                          | 05 SEX                                                  | 06 SAB                           | 07 DOM                 | 08 SEG<br>14,400<br>8,400 |
| 01.01465 CARNE BO<br>08.00175 OVO. GAL                                                                                                    | 0,920                                                                  | 7,040                                                           |                                                                          | 0,110                                                   |                                  |                        | 2,880<br>23.083           |
| 09.00803 LEITE IN<br>11.01789 ARROZ PA                                                                                                    | 5,000<br>5,340                                                         | 5,000<br>4,465                                                  | 5,000<br>4,465                                                           | 3,000                                                   |                                  |                        | 5,000<br>10,065           |
| 11.01860 FEIJAO P<br>12.00337 ABOBRINH                                                                                                    | 2,000<br>4 105                                                         | 1,700                                                           | 1,700                                                                    | 1,500                                                   |                                  |                        | 3,620                     |
| 12.00760 ALHO<br>12.01066 BATATA L                                                                                                    | ,032                                                                   | ,027                                                            | ,027<br>5,790                                                            | ,024                                                    |                                  |                        | ,011<br>1,110             |
| 12.01570 CEBOLA<br>12.01651 CENOURA                                                                                                    | ,858                                                                   | ,887                                                            | ,967                                                                     | ,765                                                    |                                  |                        | ,222<br>,740              |
| Consulta a par                                                                                                    | rtir do ge                                                             | enero: 12                                                       | 2◀▶1651 ◀                                                                |                                                         |                                  |                        |                           |
|                                                                                                    |                                                                        |                                                                 |                                                                          |                                                         |                                  | X                      | ímit▶@◀                   |
| 08.19.00:01 PEL                                                                                                    |                                                                        | UNGUETA                                                         |                                                                          | 16                                                      | 55 Pg                            | =1 FORM F              | RCV LTAI                  |

### 4.5. E200M Menu de pedidos acumulados

| r - [Terminal M   | 18D6F]                                                                                 |                                                                                                    |                                                                                                    |
|-------------------|----------------------------------------------------------------------------------------|----------------------------------------------------------------------------------------------------|----------------------------------------------------------------------------------------------------|
| ols Session Optic | ons Window Help                                                                        |                                                                                                    |                                                                                                    |
| Pa 💼 🕂            |                                                                                        |                                                                                                    |                                                                                                    |
| 2021NOV1          | 2 <b>∢</b> ♦1211 <b>∢                                  </b>                            | ♦21/11/2012◀                                                                                                    |                                                                                                    |
| SI                | SGEN - CONTROLE DE GENEROS ALIMENTICIOS                                                | •                                                                                                    | •                                                                                                    |
| E200M             | 1 - MENU DE PEDIDOS ACUMULADOS                                                         | Rotina∢⊳                                                                                                    | •                                                                                                    |
| digo              | Descricao                                                                              | Selecao                                                                                                    |                                                                                                    |
|                   |                                                                                        |                                                                                                    |                                                                                                    |
| 20M<br>30M        | Menu do pedido acumulado digitado<br>Menu do pedido acumulado calculado                |                                                                                                    |                                                                                                    |
|                   | r - Terminal M<br>Ja Session Opti<br>2021NOV1<br>SI<br>E200M<br>digo<br><br>20M<br>30M | r-[Terminal M1806F]<br>Ja Session Options Window Help<br>2021NOV124€1211€ ↓ <<==Opcao<br>SISGEN - CONTROLE DE GENEROS ALIMENTICIOS<br>E200M - MENU DE PEDIDOS ACUMULADOS<br>digo Descricao<br> | r-[Terminal M18D6F]<br>Ja Session Options Window Help<br>2021NOV124◆1211◀ ↓ ◀<==Opcao ↓21/11/2012◀<br>SISGEN - CONTROLE DE GENEROS ALIMENTICIOS ↓<br>E200M - MENU DE PEDIDOS ACUMULADOS Rotina◀▶<br>digo Descricao Selecao<br> |

|             |                   |    |   |      |      | Xmi <sup>.</sup> | t▶@◀ |
|-------------|-------------------|----|---|------|------|------------------|------|
| 18:22:33:15 | PEDIDO DE ENTRADA |    | Ø | .00  |      |                  |      |
|             |                   | 66 | 8 | Pg=1 | FORM | RCV              | LTAI |

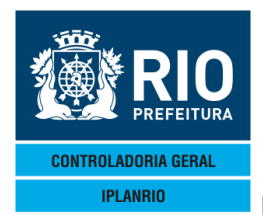

O pedido acumulado visa atender ao processo de compra diferenciado relacionado aos fornecedores de produtos da agricultura familiar.

Desta forma podem ser somados pedidos de várias UCGs para realização de um único pedido ao agricultor familiar. O órgão a ser informado no pedido acumulado é o órgão centralizador dos pedidos, exemplo CRE.

#### 4.5.1 E220M Menu do Pedido Acumulado Digitado

| Accessory Manager - [Termin     File Edit View Tools Session | al M18D6F]<br>Options Window Help                                                                                                    |                              |           |
|--------------------------------------------------------------|----------------------------------------------------------------------------------------------------|------------------------------|-----------|
| ● E220MT00002121NC<br>IPLANRIO<br>E220M -                    | ▶ <b>I</b> ▶ <b>I</b> ♥ ♥ ♥ ♥ ♥<br>V124€1211€ ► 4<==Opcao<br>SISGEN - CONTROLE DE GENEROS ALIMENTICIOS<br>MENU DO PEDIDO ACUMULADO DIGITADO | ◆21/11/2012∢<br>◆<br>Rotina∢ | •         |
| Codigo<br>                                                   | Descricao                                                                                                    | Selecao<br>                  |           |
| E220T<br>E221T<br>E222T                                      | Pedido acumulado digitado<br>Itens do pedido acumulado digitado<br>Pedidos que compoem o acumulado digitado                                 |                              |           |
| 18:24:24:86 P                                                | EDIDO DE ENTRADA 0<br>66 8                                                                                                    | 00<br>Pg=1 FORM RCV L        | ®◀<br>TAI |

#### 4.5.1.1 E220T Cadastro de pedidos acumulados

Nesta tela deverá ser informado 1 código de gênero por vez. Para incluir mais de 1 gênero no pedido acumulado deverão ser informados os mesmos dados do cabeçalho com o código no novo gênero.

Deverá ser informado o código do fornecedor, o tipo de contrato, a data inicial de entrega, a letra da semana e o código do gênero.

Após o <enter> o sistema mostrará novamente estes dados e o nome do fornecedor, código e nome do operador logístico, caso exista, data final da entrega (5 dias) e exibirá a mensagem "Confirma a inclusão do pedido <S/N> ?".

Se estiver OK, informar "S".

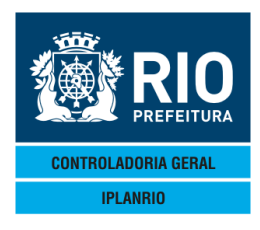

| 🗟 Accessory Manager - [Terminal | IplanRio M18DC8]          | - Interneting | of the local division in which the | and the second second se |                | — D <mark>— X</mark> |
|---------------------------------|---------------------------|---------------|------------------------------------|----------------------------------------------------------------------------------------------------|----------------|----------------------|
| 📕 File Edit View Tools Se       | ssion Options Window Help |               |                                    |                                                                                                    |                | _ 5 :                |
| D 📽 🖬 🖨 🐰 🖻 🖻                   |                           | 3 N?          |                                    |                                                                                                    |                |                      |
| ◆E220TT0000172                  | 2NOV114+11114             | INC∢<==0pc    | ao                                 | ♦22/11/2                                                                                                    | 0114           |                      |
| IPLANRIO                        | SISGEN - CONTRO           | DLE DE GENERO | S ALIMENTIC                        | 105 🕴                                                                                                    | •              |                      |
|                                 | E220T - PEDIDO            | ACUMULADO DI  | GITADO                             | Rotin                                                                                                    | a∢) (          |                      |
| Orgao: ▶Ø                       | •                         |               | Grupo: ♦Ø ◀                        | 【Pedido: ▶0                                                                                                    | <b>∢∕</b> }∅ ◀ |                      |
| Fornecedor: N                   |                           |               |                                    | IC: ÞØ 4                                                                                                    |                |                      |
| Eptrega : N                     |                           |               | 4                                  | Semana: 🕨 🖌                                                                                                    |                |                      |
| Genero · •                      |                           |               | •                                  |                                                                                                    |                |                      |
|                                 |                           |               |                                    |                                                                                                    |                |                      |
|                                 |                           |               |                                    |                                                                                                    |                |                      |
|                                 |                           |               |                                    |                                                                                                    |                |                      |
|                                 |                           |               |                                    |                                                                                                    |                |                      |
|                                 |                           |               |                                    |                                                                                                    | <b>N</b> 4     |                      |
|                                 |                           |               |                                    |                                                                                                    | P 1            |                      |
|                                 |                           |               |                                    |                                                                                                    |                |                      |
|                                 | Imp                       | ressora: 🕨    | 4                                  |                                                                                                    |                |                      |
|                                 |                           |               |                                    |                                                                                                    |                |                      |
|                                 |                           |               |                                    |                                                                                                    |                |                      |
| Obs.:                           | Inclusao                  | - nao inform  | e numero do                        | pedido                                                                                                    |                |                      |
|                                 | Exclusao/Consulta         | - nao inform  | e o genero                         |                                                                                                    |                |                      |
|                                 | Semana                    | - A / B / C   | /D/E(Peo                           | dido Extra)                                                                                                    |                |                      |
|                                 | 10                        | - Tipo Contr  | ato                                |                                                                                                    | Vmith@4        |                      |
| 16.04.21.34                     |                           | 74            |                                    | 0 00                                                                                                    |                |                      |
| 10.07.21.34                     | LEDIDO DE ENTRAL          |               | 9                                  | 4 Pa=1 EC                                                                                                    | RM RCV LTAI    |                      |
|                                 |                           |               | <u> </u>                           | 90                                                                                                    |                |                      |
|                                 |                           |               |                                    |                                                                                                    |                |                      |

#### 4.5.1.2 E221T Itens do pedido acumulado digitado

| File Edit View Tools Ses<br>E Edit View Tools Ses<br>E Edit View Tools Ses<br>E Edit View Tools Ses<br>IPLANRIO<br>IPLANRIO<br>E22<br>Orgao: 0<br>Fornecedor: 0<br>Ope.Logist: 0<br>Entrope                                                                                                    | ion options Window Hel<br>□ □ □ □ □ □ □ □ □ □<br>NOV12401211<br>SISGEN - (<br>IT - ITENS DO<br>4<br>4<br>4 | P<br>Z □ E ② B I ♀<br>CONTROLE DE GENERO<br>D PEDIDO ACUMULADO | ao<br>I <mark>S ALIMENTICI</mark><br>DIGITADO<br>Grupo: ∳0 ◀ | ◆21/11/2012◀<br>OS ← Rotina◀)<br>Pedido: ▶0 ◀/▶0<br>TC: ♦0 ◀ |
|----------------------------------------------------------------------------------------------------|----------------------------------------------------------------------------------------------------|----------------------------------------------------------------|--------------------------------------------------------------|--------------------------------------------------------------|
| Genero<br>♦0 4♦0<br>♦0 4♦0<br>♦0 4♦0<br>♦0 4♦0<br>♦0 4♦0<br>♦0 4♦0<br>♦0 4♦0<br>♦0 4♦0<br>♦0 4♦0<br>♦0 4♦0<br>♦0 4♦0<br>♦0 4♦0<br>♦0 4♦0<br>♦0 4♦0<br>♦0 4♦0<br>♦0 4♦0<br>•0 4♦0<br>•0 4♦0<br>•0<br>•0 4♦0<br>•0 4♦0<br>•0 4♦0<br>•0<br>•0 4♦0<br>•0<br>•0<br>•0<br>•0<br>•0<br>•0<br>•0<br>•0<br>•0<br>•0<br>•0<br>•0<br>•0 |                                                                                                    | Pedida                                                         | Quantidade<br>Recebi                                         | da A Receber E/                                              |
| 0bs.:                                                                                                    | E/C -> E = E<br>C = (                                                                                      | Exclui genero do p<br>Consulta pedidos q                       | edido<br>Jue compoem a                                       | quantidade total                                             |
| 18:26:39:08                                                                                                    | PEDIDO DE E                                                                                                | ENTRADA                                                        | 9                                                            | Xmit▶@◀<br>0.00<br>4 Pg=1 FORM RCV LTA                       |

Essa tela mostrará o detalhe do pedido acumulado por gênero.

Para excluir um gênero de um pedido acumulado nas linhas da parte de repetição da tela, informar "ALT" no campo "Opção" e "E" na coluna "E/C".

As quantidades serão transferidas de volta para os pedidos originais. No caso deste ser o único gênero que faz parte do pedido acumulado, o mesmo será excluído definitivamente do Sistema.

Nesta tela o Sistema permitirá que o Usuário volte para a tela de Pedidos que Compõem o Acumulado. Para este procedimento, ele deverá encontrar o gênero a

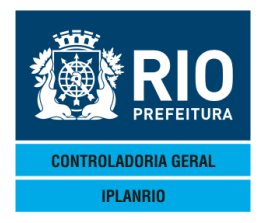

ser consultado na parte de repetição da tela e informar "C" no campo da coluna "E/C".

# 4.5.1.3 E222T Pedidos que compõem o acumulado digitado

| 🍯 Accessory Manager - [Terminal M18D6F]         |                              |                                                        |
|-------------------------------------------------|------------------------------|--------------------------------------------------------|
| 📕 File Edit View Tools Session Options Window H | elp                          |                                                        |
|                                                 | ☑                            |                                                        |
| ◆E222TT00002621NOV124◆1211                      | ♦ CON€<==Opcao               | ♦21/11/2012◀                                           |
| IPLANRIO SISGEN -                               | CONTROLE DE GENEROS ALIMENTI | CIOS 🔶 🔍 📢                                             |
| E222T - PEDIDOS QU                              | E COMPOEM O ACUMULADO DIGITA | DO Rotina∢►                                            |
| Orgao: 🕨 🛛 🚽                                    | Grupo: ♦0                    |                                                        |
| Fornecedor: 🖗 🖣                                 |                              | TC: ♦Ø ◀                                               |
| Ope.Logist: ♦Ø ◀                                | 4 40 4740 4740 4             | - · ·                                                  |
|                                                 |                              | Semana: • •                                            |
| Genero : PU (PU (                               | Inc.pedidos                  | da semana: PO 47PO 47PO 4<br>da padida: NO 47PO 47PO 4 |
| Pedido Orgao                                    | Dia Sem Sta - Ot Pedid       | a Ot Becebida I/F                                      |
| $\mathbf{b}$                                    |                              |                                                        |
|                                                 | <b>♦</b> 0                   |                                                        |
| ▶0                                              | •0                           | ▲ ♦∅                                                   |
| ▶0                                              | <b>♦</b> Ø                   | < ♦Ø < ▶<                                              |
| ▶0                                              | <b>♦</b> Ø                   | ♦ ♦0                                                   |
|                                                 | <b>♦</b> Ø                   |                                                        |
|                                                 | •0                           |                                                        |
|                                                 | <b>●</b> Ø                   |                                                        |
|                                                 | ▼0<br>▲0                     |                                                        |
| TO TEO T                                        | iotal: ♠0                    |                                                        |
| I                                               |                              | Resumo do pedido <s>: • 4</s>                          |
| Obs.: I                                         | ∕E = Inc ou Exc para opcao A | LT                                                     |
|                                                 |                              | Xmit▶@◀                                                |
| 18:28:14:37 PEDIDO DE                           | ENTRADA                      | 0.00                                                   |
|                                                 | 9                            | 4 Pg=1 FORM RCV LTAI                                   |

Nesta tela será feita a inclusão dos pedidos dos órgãos que compõe o pedido acumulado. Pode ser realizada de duas formas:

1 - Inclusão de um grupo de pedidos (vários órgãos)

O Usuário informa no campo "Inc. pedidos da semana" a data inicial de entrega dos pedidos que serão acumulados.

Os pedidos cadastrados com esta data inicial que sejam do Grupo do Orgão do pedido acumulado e tenham o mesmo gênero, fornecedor, tipo de contrato e permissão, estejam aprovados e não tenham quantidade recebida serão cadastrados como componentes do pedido acumulado e suas quantidades serão transferidas para o mesmo, sendo zeradas no pedido original.

Estes pedidos serão mostrados na parte de repetição da tela e a linha de total do pedido acumulado será atualizada.

O pedido acumulado somente será cadastrado no momento que houver pelo menos um pedido incluído para compor a quantidade.

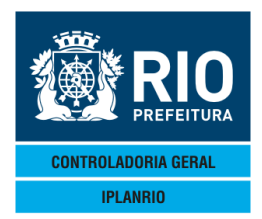

# 2 - Inclusão de pedido (órgão)

Esta funcionalidade normalmente será utilizada para a inclusão de pedido de órgão que digitou com atraso ou foi necessário um acerto posterior.

O usuário informa nas linhas da parte de repetição da tela os números de pedido e anos da entrega que deverão ser cadastrados e "I" na coluna "I/A/E".

No momento do pedido original serão feitos os devidos lançamentos na permissão de compra, os lançamentos no pedido acumulado somente terão efeitos para acúmulo e confronto com a NF única emitida pelo fornecedor dos pedidos acumulados. As quantidades e valores dessa NF serão particionados pelos pedidos originais feitos pelos órgãos. A consulta será realizada pela tela N124C.

A inclusão das NFs referentes a pedidos acumulados será realizada somente pela Tela N014T.

A alteração do pedido acumulado, desde que o mesmo não esteja fechado (tenha recebido todas as NFs), pode ser de inclusão de novos pedidos para compor o acumulado, estorno de quantidade dos pedidos que compõem o acumulado ou exclusão destes mesmos pedidos.

O pedido enquanto não fechado poderá ser alterado mesmo que já tenha sido encaminhado ao fornecedor. Ficará a cargo do órgão usuário o encaminhamento de novo pedido ao fornecedor com as alterações feitas.

Quando todos os pedidos que compõem o acumulado estiverem fechados, o pedido acumulado será também fechado, não sendo mais permitida sua atualização.

A cada alteração nos gêneros, a linha de total do pedido acumulado será atualizada.

Para excluir um pedido que compõe o pedido acumulado, o usuário deverá encontrar o pedido a ser excluído nas linhas da parte de repetição da tela e informar "E" na coluna "I/A/E".

As quantidades serão transferidas de volta para o pedido original, e ele não fará mais parte dos pedidos que compõem o acumulado.

Para excluir um pedido acumulado, este não pode estar fechado e também não tiver quantidades recebidas para qualquer dos gêneros que compõem o pedido.

Após a exclusão, as quantidades serão transferidas de volta para os pedidos originais e o pedido acumulado será excluído definitivamente do Sistema.

O usuário poderá consultar o resumo dos gêneros que fazem parte do pedido acumulado, informando "S" no campo "Resumo do pedido <S>

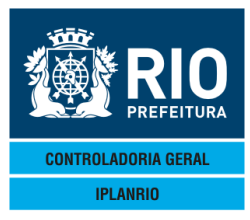

# 4.5.2 E230M Menu do Pedido Acumulado Calculado

| 🎯 Accessory Manager -                              | [H1977F]                                                                                                    |              |  |
|----------------------------------------------------|----------------------------------------------------------------------------------------------------|--------------|--|
| Edit View Tools                                    | Session Options Window Help                                                                                                    |              |  |
|                                                    |                                                                                                    |              |  |
| ◆E230MT00000                                       | 925MAR13(♦1303( ) (<==0pcao                                                                                                    | ♦25/03/2013◀ |  |
| IPLANRIO                                           | 230M - MENU DO PEDIDO ACUMULADO CALCULADO                                                                                                    | ♦<br>Rotina∢ |  |
| Codigo<br>                                         | Descricao                                                                                                    | Selecao      |  |
| E230T<br>E231T<br>E232T<br>E233C<br>E234C<br>E235T | Pedido acumulado calculado<br>Itens do pedido acumulado calculado<br>Pedidos que compoem o acumulado calculado<br>Consulta pedidos pendentes de fechamento<br>Quantidades recebidas do pedido acumulado calcu<br>Pedido extra para pedido acumulado calculado | Iado         |  |

-----Xmit≽©∢ 10:18:35:15 PEDIDO DE CONSULTA

72 8 P.g=1 FORM RCV LTAI

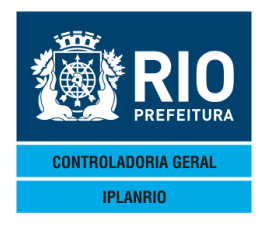

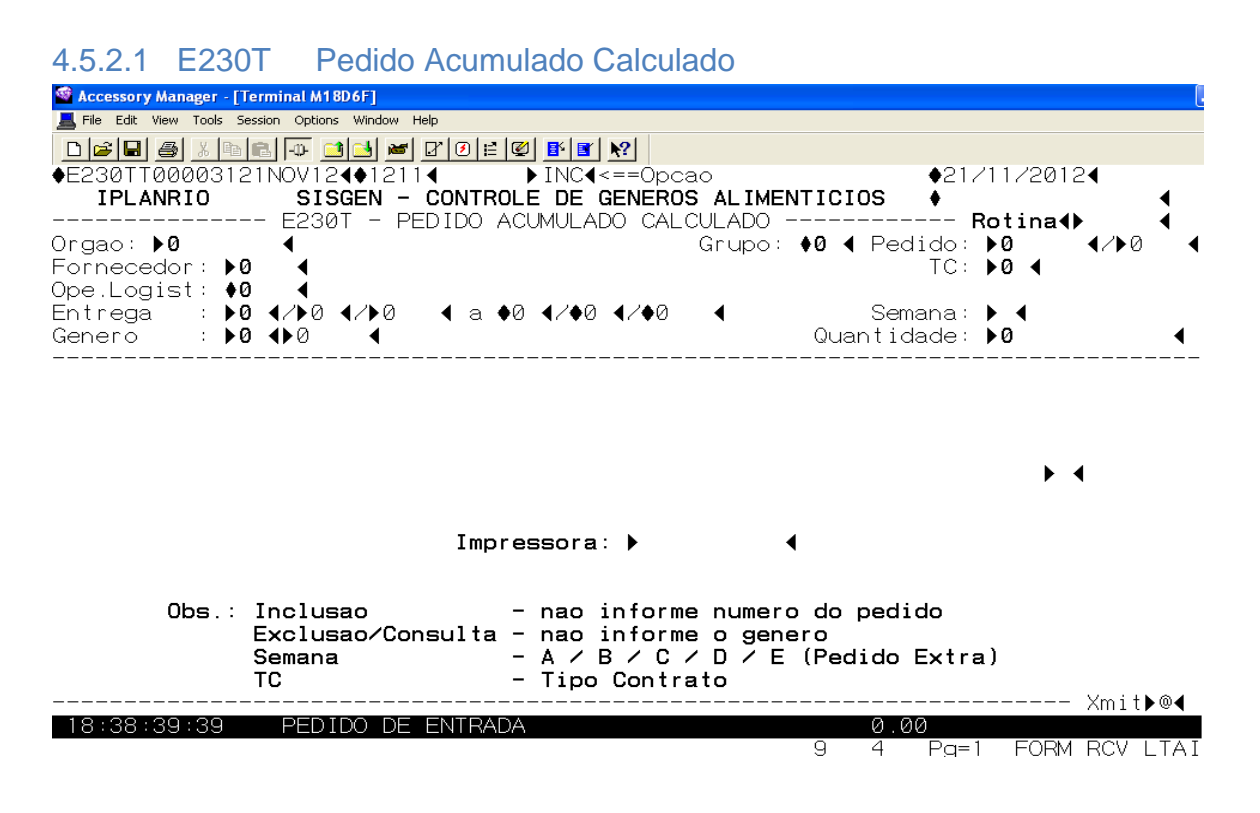

Informar "INC" no campo "Opção", Órgão, fornecedor, TC (tipo contrato), data inicial da entrega, semana, código do gênero e quantidade.

O sistema retornará os campos digitados e o nome do fornecedor, código e nome do operador logístico, data final da entrega, descrição do gênero e solicitará confirmação da inclusão.

Se for confirmada a inclusão, o sistema será direcionado para a tela "Pedidos que Compõem o Acumulado Calculado" - E232T

#### 4.5.2.2 E231T Itens do Pedido Acumulado Calculado

O resumo do pedido acumulado será visualizado pela tela "Ítens do Pedido Acumulado Calculado" - E231T

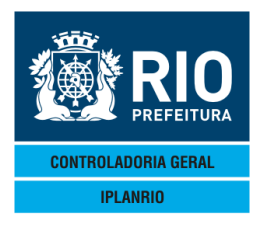

| 📽 Accessory Manager - [Terminal M18D6F]            |                           |              |            |                 | [          |
|----------------------------------------------------|---------------------------|--------------|------------|-----------------|------------|
| 📕 File Edit View Tools Session Options Window Help |                           |              |            |                 |            |
|                                                    | 1 🗗 🗗 💦                   |              |            |                 |            |
| ♦E231TT00003321NOV124€12114                        | ▶CON◀<==Ópca              | 30           | ♦212       | /11/2012        |            |
| IPLANRIO SISGEN - CONTROL                          | E DE GENEROS              | S ALIMENTICI | DS 🔶       |                 |            |
| E231T - ITENS DO PEDID                             | O ACUMULADO               | CALCULADO    | F          | Rotina∢►        |            |
| Orgao: <b>&gt;0</b>                                |                           | Grupo: 🗚 🖣   | Pedido:    | ▶0              | 10 ◀       |
| Fornecedor: 🕫                                      |                           |              | IC:        | ♦0 ◀            |            |
| Dpe.Logist: ♥0 ◀<br>Entrega : ♥0 ◀/♦0 ◀/♦0 ◀ a ♦0  | <b>∢/</b> ♦0 <b>∢/</b> ♦0 | •            | Semana:    | ♦ ◀             |            |
|                                                    |                           | Ouentidede   |            |                 |            |
| Cenero                                             | Padida                    | Recebid      | - Δ        | Racahar         |            |
|                                                    |                           | necebia      | а <u>л</u> | Neceber         |            |
| ♦0 400 4                                           |                           |              |            |                 |            |
|                                                    | 4                         |              |            |                 | i i i      |
|                                                    | •                         |              |            |                 | ▶ ◀        |
| ♦∅ ◀♦∅ ◀ ▶                                         |                           |              |            |                 | ▶ ◀        |
| ♦0 ◀♦0 ◀ ►                                         | •                         |              |            |                 | ▶ ◀        |
|                                                    |                           |              |            |                 | ▶ ◀        |
|                                                    | •                         |              |            |                 |            |
|                                                    |                           |              |            |                 |            |
|                                                    |                           |              |            |                 | ▶ ◀        |
| UDS.: A/E/U -> A = Altera                          | quantidade d              | do genero    |            |                 |            |
| E = Exclui                                         | genero do pe              | 30100        | au an tida | de tetel        |            |
|                                                    | a peuruos du              |              |            | aue iotal<br>Ym | it⊾@∢      |
| 18:39:22:13 PEDIDO DE ENTRADA                      |                           |              | a aa .     |                 | 11 L F @ 1 |
|                                                    |                           | 9            | 4 P.a=1    | FORM RC         | ITAI       |

# 4.5.2.3 E232T Pedidos que compõe o Acumulado Calculado

| 📽 Acces    | sory Manager     | - [Ter     | minal M1   | 8D6F]     |      |              |        |              |             |       |          |                     |              |          |
|------------|------------------|------------|------------|-----------|------|--------------|--------|--------------|-------------|-------|----------|---------------------|--------------|----------|
| 📕 File E   | dit View Tool    | s Sess     | ion Optior | ns Window | Help |              |        |              |             |       |          |                     |              |          |
|            | 8 8 8            |            | I -0- I    | 3 🛃 🖉     | ß    | ⊘   ⊨   @    | 2 🗗 🖉  | N?           |             |       |          |                     |              |          |
| €E232      | TT0000           | 3521       | NOV12      | 240121    | 1    |              | ▶ CON4 | <br><==0pca  | .0          |       | ♦2       | 1211                | /2012        |          |
| IP         | LANRIO           |            | SIS        | SGEN -    | - CO | NTROL        | E DE   | GENEROS      | ALIMEN      | ITICI | 0S 🔶     |                     |              | •        |
|            | - E <u>2</u> 321 | Γ –        | PEDI       | DOS QU    | ΈO   | OMPOE        | мοа    | CUMULAD      | O CALCU     | JLADO |          | Rot                 | ina∢►        | •        |
| Drgac      | ⊳: ▶፼            |            |            |           |      |              |        |              | Grupo:      | ♦0 ◀  | Pedido   | ): ▶0               |              | •0 ◀     |
| -orne      | cedor :          | <b>♦</b> Ø |            |           |      |              |        |              |             |       | IC       | :: ♦0               | 4            |          |
| Jpe.L      | .ogist:          | <b>€</b> 0 |            | 4 240     |      | - <b>•</b> 0 | 4 240  | 4 240        |             |       | Comono   |                     |              |          |
| Conor      | ya :             | <b>₩</b> 0 |            | 1/10      | ٩    | a ♥ℓ         | ¶/♥0   | ¶/♥U<br>Cons | a narti     | ir da | - semana | u <b>▼</b> .<br>⊾Ø. | <b>▲</b> ∠►∅ | <b>۱</b> |
|            | ··               |            |            |           |      |              |        |              | a parti<br> |       |          |                     |              | ·        |
| Pedi       | do               | C          | )raao      |           |      | Nt.F         | iscal  | Dia          | ST          | Qt    | Pedida   | Qt                  | Recebio      | la E     |
| ♦0         |                  | ∎          |            |           |      |              |        |              | •Ø          |       |          | ♦0                  |              | •        |
| 0♦         | ∢♦∅              | ▲          |            |           |      |              |        |              | ♦0          |       | •        | ♦0                  |              | - ● - ●  |
| 0♦         | <b>∢</b> ♦Ø      | –∢         |            |           |      |              |        |              | ♦0          |       | •        | ♦0                  |              | ● ●      |
| ۯ          | <b>∢</b> ♦Ø      | •          |            |           |      |              |        |              | <b>\$</b> Ø |       | •        | ♦0                  |              | ● ●      |
| <b>●</b> Ø | <b>₹</b> ♦Ø      | •          |            |           |      |              |        |              | <b>♦</b> Ø  |       |          | •0                  |              |          |
| <b>●</b> Ø | 40               | •          |            |           |      |              |        |              | <b>●</b> Ø  |       |          | <b>●</b> 0          |              |          |
| ●Ø<br>▲@   | 40               | 1          |            |           |      |              |        |              | ●Ø          |       |          | ₩0                  |              |          |
| ₩<br>40    | 40               | 1          |            |           |      |              |        |              | •0<br>≜0    |       |          | ♥0<br> ▲0           |              | - X - 1  |
| •0<br>≜0   |                  |            |            |           |      |              |        |              | <br>▲0      |       |          | <b>▼</b> 0<br> ▲0   |              | - X 2    |
| •0         | •••              |            |            |           |      |              |        | Total:       | ₩ŏ          |       |          | ₩Ω                  |              | ¥ 1      |
|            |                  |            |            |           |      |              |        | TOTAL .      | ۰v          | В     | esumo c  | lo pe               | dido <s></s> | ••••••   |
|            |                  |            |            | 0bs       | s. : | E = E        | xc pa  | ra opca      | o ALT       |       |          | po                  |              | , ,      |
|            |                  |            |            |           |      |              |        |              |             |       |          |                     | Xmi          | .t▶@∢    |
| 18:4       | 0:05:20          | )          | PED        | IDO DE    | E EN | TRADA        | ١      |              |             |       | 0.00     |                     |              |          |
|            |                  |            |            |           |      |              |        |              |             | 9     | 4 P.c    | 1 = 1               | FORM RCV     | / LTAI   |

Nesta tela, serão mostrados 2 números de pedido:

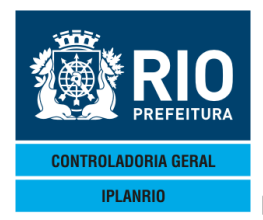

Número do pedido acumulado (exemplo = 1309/2011)

Pedido auxiliar do acumulado (exemplo = 1310/2011)

Este pedido será utilizado para manter a integridade do sistema com relação ao pedido acumulado.

Como o pedido acumulado deve ser composto pelos pedidos dos órgãos e o somatório das quantidades informadas nestes pedidos deve ser igual à quantidade do pedido acumulado e ainda não existem os pedidos dos órgãos, o pedido auxiliar está compondo o pedido acumulado até que existam pedidos dos órgãos.

Quando não existem pedidos dos órgãos, a quantidade da nota fiscal será totalmente recebida pelo pedido auxiliar e poderá ser visualizada pela tela E232T

| Accessory Manager - [M1977F]                                                                                                    |               |                                       |
|----------------------------------------------------------------------------------------------------|---------------|---------------------------------------|
|                                                                                                    |               |                                       |
|                                                                                                    | ▲2270         | 2/20134                               |
| IPLANRIO SISGEN - CONTROLE DE GENEROS ALIMENTICI                                                                                          | os 🕴          | 4                                     |
| E233C - CONSULTA PEDIDOS PENDENTES DE FECHAMENTO                                                                                          | Ro            | otina∢) (                             |
| Orgao: ▶43758                                                                                                    | Pedido:       | <b>988 ∢</b> ∕ <b>▶</b> 2013 <b>∢</b> |
| Ope Logist: \$2 4 HOME BREAD IND E COMERCIO LIDA                                                                                          | IDA IC: (     | ₹32¶<br>Fechado                       |
| Entrega : <b>+28</b> 4/ <b>+</b> 1 <b>4</b> / <b>+</b> 2013 <b>4</b> a <b>+</b> 1 <b>4</b> / <b>+</b> 2 <b>4</b> / <b>+</b> 2013 <b>4</b> | Semana: (     |                                       |
| Genero : ▶9 ◀▶803 ◀ LEITE INTEGRAL Cons.a partir do                                                                                       | pedido: 🕨     | ◙ ∢∕▶0 ∢                              |
| Pedido Organ Nt Eiscal (                                                                                                    | <br>Entrega S | Ot Pedida                             |
| ♦1496                                                                                                    | 04/03 D       | ♦220,000 ◀                            |
| ♦1734 <b>♦</b> 2013 <b>♦</b> 44624 05 14 801 EDI DEPUTADO 6763                                                                            | 04/03 D       | ♦42,000 ◀                             |
|                                                                                                    |               |                                       |
|                                                                                                    |               | ♦0                                    |
|                                                                                                    |               | ♦Ø ◀                                  |
|                                                                                                    |               | <b>♦</b> Ø <b>4</b>                   |
|                                                                                                    |               |                                       |
|                                                                                                    |               | ėø ∢                                  |
|                                                                                                    |               | ♦∅ ◀                                  |
| Obs.: Orgao - do pedido acumulado da CRE                                                                                                  | Total:        | ♦262,000 ◀                            |
|                                                                                                    |               | Xmit <b>⊳</b> @∢                      |
| 16:17:59:20 ENTRADA C/ EXITO 0000003                                                                                                    |               |                                       |

4.5.2.4 E233C Consulta Pedidos Pendentes de Fechamento – Pedido Acumulado Calculado

66 8 P.q=1 FORM RCV LTAI

Tela específica para consultar os pedidos dos órgãos que foram calculados mas não distribuídos estando assim pendentes de aprovação.

Esses pedidos mesmo calculados já comprometem a quantidade disponível no operador logístico mas só irão compor a quantidade da nota fiscal após a aprovação do pedido.

Deve ser informado o código da CRE que realizou o pedido acumulado.

Obs. As consultas aos pedidos comuns não distribuídos é feita na Tela E054C.

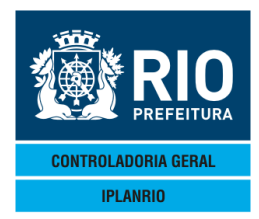

# 4.5.2.5 E234C Quantidades Recebidas – Pedido Acumulado Calculado

| Accessory Manager - [Terminal<br>File Edit View Tools Session Op<br>E234CT000003721NOV<br>IPLANRIO S<br>E234C - QUANTI<br>Secretaria: 01 - S<br>Fornecedor: 00 4<br>Per.Permis: 00 4/                                                                                                    | M18D6F]<br>tions Window Help<br>124412114<br>ISGEN - CONT<br>DADES RECEB<br>ME 4<br>\$047.00 | <b>≝ ② №</b><br>►CON<br>T <b>ROLE DE</b><br>IDAS - F<br>Gi<br>1 a <b>►0</b> | <b> </b>                                                         | ao<br>S <b>alimenti</b><br>JLADO CALC<br>↓<br>▶Ø ◀ | <b>CIOS</b><br>ULADO -<br>Tipo<br>∢ Grupa | ◆21/11/3<br>◆<br><b>Roti</b><br>de Cont<br>mento | 2012∢<br>na∢▶ |
|----------------------------------------------------------------------------------------------------|----------------------------------------------------------------------------------------------|-----------------------------------------------------------------------------|------------------------------------------------------------------|----------------------------------------------------|-------------------------------------------|--------------------------------------------------|---------------|
| Genero<br>€0 <00<br>€0 <00<br>E0 <00<br>E0 | Pedido                                                                                       | Acumu 12                                                                    | ado Nota<br>• 0<br>• 0<br>• 0<br>• 0<br>• 0<br>• 0<br>• 0<br>• 0 | Fiscal                                             | Qt                                        | Nota Qt                                          | Distribuida   |
| 18:40:42:17 PE                                                                                                    | DIDO DE ENTF                                                                                 | RADA                                                                        |                                                                  | 4                                                  | 0.00<br>4 4                               | Pg=1 F(                                          | DRM RCV LTAI  |

A consulta da quantidade que já foi distribuída pelos órgãos será consultada pela tela "Quantidades Recebidas – Pedido Acumulado Calculado".

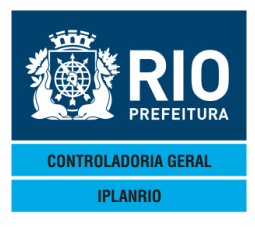

| 4.5.2.6 E235                                                       | T Pedido Ex                               | tra para Pedido                                 | Acumulado C                                                              | alculado                         |                         |     |
|--------------------------------------------------------------------|-------------------------------------------|-------------------------------------------------|--------------------------------------------------------------------------|----------------------------------|-------------------------|-----|
| Accessory Manager -     File Edit View Tools                       | [H1977F]<br>Session Options Window I      |                                                 | 81                                                                       |                                  |                         |     |
| ♦E235TT000010<br>IPLANRIO<br>E235T -                               | 25MAR13∢∳1303<br>SISGEN -<br>PEDIDO EXTRA | CONTROLE DE G<br>PARA PEDIDO A<br>Informacoes d | =Opcao<br>ENEROS ALIMEN <sup>-</sup><br>CUMULADO CALCU<br>D Pedido Extra | ♦257<br>Ficios ♦<br>JLADO F<br>a | '03/2013◀<br>Rotina∢▶ 4 | •   |
| Orgao :<br>Entrega :<br>Genero :                                   | ▶0<br>▶0 ▶0 </▶0<br ▶0 < ▶0 <             | ∢ a ♦0 ∢/♦0                                     | <b>∢/</b> ♦Ø ◀                                                           | Semana<br>Quantidade             | : ♦E◀<br>: ▶Ø           | ◀   |
|                                                                    | Informacoes                               | s da Nota do P                                  | edido Acumulad                                                           | do Calculado                     |                         |     |
| Nota Fiscal:<br>Grupo :<br>Fornecedor :<br>Oper.Logist:<br>Orgao : | ▶0                                        | Data Entrega:<br>Pedido :                       | ♦Ø                                                                       | Tp.Con                           | trato: ♦0 ◀             |     |
|                                                                    | •                                         | •                                               |                                                                          |                                  | ▶ ◀                     |     |
| 10:18:41:05                                                        | PEDIDO DE                                 | ENTRADA                                         |                                                                          | 0.00                             | Xmit▶0                  | 0◀  |
|                                                                    |                                           |                                                 |                                                                          | 15 6 Pg=1                        | FORM RCV L              | ΓAΙ |

Esta tela foi dividida em 2 partes e na parte relacionada ao próprio pedido extra deverão ser informados os campos: código do órgão ao qual será feito o pedido extra, data de início da entrega (informada pelo usuário nessa tela e que não poderá ser inferior a data de entrada da nota fiscal do pedido acumulado), código do gênero e a quantidade do gênero no pedido extra.

Na parte relativa à nota fiscal deverão ser informados: número da nota fiscal do pedido acumulado que ainda possui saldo no operador logístico, ano da entrega e o código do fornecedor.

Após o <enter> o sistema mostrará os campos informados e o nome do órgão, a data final da entrega que será sempre a mesma que a data inicial, a letra da semana que será sempre a letra "E", a data da entrada da nota fiscal, o grupo do órgão, o pedido acumulado e o tipo de contrato, a razão social do fornecedor, nome e código do operador logístico e nome e código do órgão do pedido acumulado e solicitará confirmação dos dados.

Após a confirmação o sistema mostrará o número do pedido extra incluído no sistema e o mesmo poderá ser consultado na tela E232T do pedido acumulado.

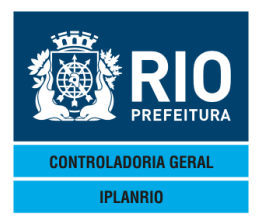

# 4.6 E060M Menu de Parâmetros de Pedidos

#### Menu de acesso às telas E060T e E065T.

|                  | ger - [Terminal M18D45]      | the second second |              | _ |
|------------------|------------------------------|----------------------------------------------------------------------------------------------------|--------------|---|
| 📕 File Edit View | w Tools Session Opt          | ions Window Help                                                                                                    |              |   |
| 0 🗃 🖬 🎒          | 3 B B -0 📑                   |                                                                                                    |              |   |
| ♦E060MT0         | 0000713NOV                   | 13 <b>∢</b> ♦1311 <b>∢                                  </b>                                                                                                    | ♦13/11/2013◀ |   |
| IPLAN            | RIO S                        | ISGEN - CONTROLE DE GENEROS ALIMENTICIOS                                                                                                    | •            |   |
|                  | E060M                        | - MENU DE PARAMETROS DE PEDIDOS                                                                                                    | Rotina∢▶     | • |
|                  |                              |                                                                                                    |              |   |
|                  |                              |                                                                                                    |              |   |
|                  | Codigo                       | Descricao                                                                                                    | Selecao      |   |
|                  | Codigo                       | Descricao                                                                                                    | Selecao<br>  |   |
|                  | Codigo<br><br>E060T          | Descricao<br>Parametros do Modulo de Pedidos                                                                                                    | Selecao<br>  |   |
|                  | Codigo<br><br>E060T<br>E065T | Descricao<br>Parametros do Modulo de Pedidos<br>Percentual de Arredondamento por Genero                                                                                                    | Selecao      |   |

-----Xmit▶@◀ 15:07:36:37 PEDIDO DE CONSULTA

66 7 Pg=1 FORM RCV LTAI

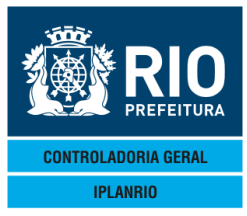

# 4.6.1 E060T Parâmetros do Módulo de Pedidos

| Accessory Manager - [N1977F]     File Edit View Tools Session Options Window Help     E@ | III №<br>NI<==Opcao                 |
|------------------------------------------------------------------------------------------|-------------------------------------|
| Secretaria                                                                               | : ♦01 <b>4 - SME</b>                |
| Dias do Mapa para Dig.Pedido                                                             | : ▶∅ ◀                              |
| Percentual de Arredondamento                                                             | : ▶60 ◀ %                           |
| Dia de Semana do Preparo                                                                 |                                     |
| Libera Inicio de Entrega                                                                 | : >0 0                              |
| Dia da Semana da Distribuicad                                                            | ): ▶QUINTA ◀ (Agricultura Familiar) |
| 12:14:09:30 PEDIDO DE CONSULTA                                                           | Xmit▶@∢<br>Ø.00                     |

Dias do mapa para dig. Pedido: Informar quantos dias de intervalo são permitidos entre a data do último mapa preenchido e data de início de entrega do pedido. Exemplo, para 15 dias e mapa preenchido até 30 de agosto podem ser feitos pedidos que a data de início da entrega seja até 14 de setembro.

O campo libera início de entrega, libera excepcionalmente, até quando permanecer preenchido, o parâmetro de dias do mapa.

Percentual de arredondamento: Informe o % de arredondamento para os pedidos dos gêneros alimentícios. Exemplo, para um item com 60% de parâmetro, se a sua quantidade calculada no pedido dividida pela sua unidade de medida resultar em um fracionamento maior que 60%, as quantidades pedidas serão arredondadas para mais, e para menos se for menor que 60%.

Campo: "dia da semana do preparo" – deverá ser atualizado com o dia da semana do início do preparo da refeição (segunda, terça, quarta, ..., domingo), caso o dia de início de preparo informado pelo usuário na tela E050T não coincidir com o dia informado nesta tela, será enviada uma mensagem de crítica.

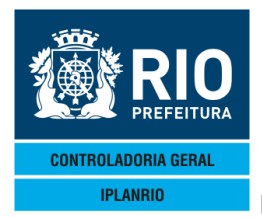

Dia da semana da distribuição é um campo a ser utilizado somente para a compra pela agricultura familiar. Ao ser especificado um dia, somente as quantidades poderão ser distribuídas nesse dia para entrega.

### 4.6.2 E065T Percentual de Arredondamento por Gênero

A tela foi criada com o objetivo de aprimoramento nutricional nas unidades escolares, atendendo assim a necessidade de arredondamento por gênero específico. Para incluir o percentual o usuário deve digitar o código de cada gênero, a unidade de compra e o percentual de arredondamento. Há também alternativas de alteração e exclusão dos dados.

Obs.: Os percentuais de arredondamento de gêneros não cadastrados nesta tela seguirão os critérios da tela E060T.

| Accessory Manager - [Terminal M18D45]       |                                  | Contraction of the local division of the local division of the loc |                 | -                                     |
|---------------------------------------------|----------------------------------|----------------------------------------------------------------------------------------------------|-----------------|---------------------------------------|
| L File Edit View Tools Session Options Wine | dow Help                         |                                                                                                    |                 |                                       |
|                                             | ◪◙▤▨ <u>®</u>                    |                                                                                                    |                 |                                       |
| ◆E065TT00000613NOV134◆                      | 1311 <b>4</b> ►CÓN <b>4</b> <==0 | ocao                                                                                                    | ♦13/11/2013     |                                       |
| IPLANRIO SISGE                              | N - CONTROLE DE GENE             | ROS ALIMENTICIOS                                                                                                    | •               | •                                     |
| E0651 - PERCENT                             | UAL DE ARREDONDAMENT             | J POR GENERO                                                                                                    | Rotina∢▶        | •                                     |
| Genero                                      | Unid.Compra                      | Percentual de A                                                                                                    | Arredondamento  | I/A/E                                 |
|                                             | • •                              | ÞØ                                                                                                    | 4               | ▶ ◀                                   |
|                                             | <ul><li>▲</li><li>▲</li></ul>    | ÞØ                                                                                                    | 4               | . ▶ ∢                                 |
|                                             | ★                                | ÞØ                                                                                                    |                 |                                       |
|                                             | •                                | <b>▶</b> Ø                                                                                                    |                 |                                       |
|                                             |                                  |                                                                                                    |                 |                                       |
|                                             |                                  | No.                                                                                                    |                 |                                       |
|                                             |                                  | Ĭ                                                                                                    |                 |                                       |
|                                             | <ul><li>▲</li><li>▲</li></ul>    | Þø                                                                                                    | 4               | i i i i i i i i i i i i i i i i i i i |
|                                             | ◆                                | ÞØ                                                                                                    | 4               | ▶ ◀                                   |
|                                             | ★ 4                              | ÞØ                                                                                                    |                 |                                       |
|                                             | <ul> <li>▲</li> <li>▲</li> </ul> | ►Ø                                                                                                    | •               |                                       |
| Consulta a                                  | partir do genero: 🕨 0            | <b>∢ </b> ▶0 <b>∢</b>                                                                                                    |                 |                                       |
| Obs : I / A / F = Inc A                     | lt ou Exc para opcao             | AL T                                                                                                    |                 |                                       |
| Perc.arredonda                              | mento para generos n             | ao cad nesta tela                                                                                                    | a = cad na tela | E060T                                 |
|                                             |                                  |                                                                                                    | Xn              | nit▶@◀                                |
| ERRO 01 *                                   | Nao existem generos              | cadastrados *                                                                                                    |                 |                                       |
|                                             |                                  | 2 7                                                                                                    | Pg=1 FORM RC    | V LTAT                                |

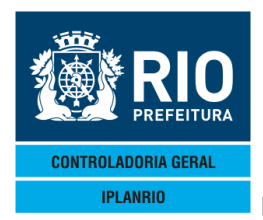

# 4.7 E600M Menu de Relatórios dos Órgãos

Tela criada para otimizar o acesso das escolas a determinados relatórios do SISGEN.

| Accessory Manager - [Terminal M18D45]              |                 |                                         |
|----------------------------------------------------|-----------------|-----------------------------------------|
| 📕 File Edit View Tools Session Options Window Help |                 |                                         |
|                                                    |                 |                                         |
| ◆E600MT000005170UT164◆16104                        | ◆1              | 7/10/2016                               |
| IPLANRIO SISGEN - CONTROLE DE GENEROS A            | LIMENTICIOS 🕴   | - · · · · · · · · · · · · · · · · · · · |
| E600M - MENU DE RELATORIOS DOS OR                  | GAOS            | Rotina <b>∢</b> ▶ <b>∢</b>              |
| Urgao: Mu 🖣                                        | Grupo: 🕫 🧃      |                                         |
| Codigo Descricao                                   | Parametro       |                                         |
| E11020 Pedidos do Orgao                            | Inicio Entrega: | ▶◎ ◀/▶◎ ◀/▶◎ ◀                          |
| E11025 Quantidade Calculada X Pedida               | Mes :           | ▶0 <b>∢</b> ∕▶0 <b>∢</b>                |
| E57001 Distribuicao das Quantidades no Preparo     | Inicio Preparo: | ▶○ ◀/▶○ ◀/▶○ ◀                          |
| M16001 Perfil                                      | Mes :           | ▶0 <b>∢</b> ∕▶0 <b>∢</b>                |
| M45001 Mapa de Consumo                             | Mes :           | ▶0 <b>∢</b> ∕▶0 <b>∢</b>                |
| M45006 Quantidade Pedida X Executada               | Mes :           | ▶0 ∢∕▶0 ∢                               |
|                                                    |                 |                                         |
| Impressora: 🕨 📢                                    |                 |                                         |

|             |                   |      | Xmit▶@◀ |
|-------------|-------------------|------|---------|
| 16:19:59:96 | PEDIDO DE ENTRADA | 0.00 |         |

23 22 Pg=1 FORM LOC LTAI